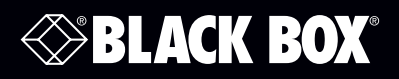

| EH906A-2GSFP LEH1008A-2SFP LEH1104A- | EH908A<br>EH906A-2MMSC<br>EH906A-2MMST<br>EH906A-2GSFP<br>EH906A-2SEP | LEH1008A<br>LEH1008A-2MMSC<br>LEH1008A-2MMST<br>LEH1008A-2SFP | LEH1104A-2<br>LEH1104A-2<br>LEH1104A-4<br>LEH1104A-4<br>LEH1104A-4 |
|--------------------------------------|-----------------------------------------------------------------------|---------------------------------------------------------------|--------------------------------------------------------------------|
| EH906A-2SFP LEH1008A-2GSFP           | EH906A-2SFP                                                           | LEH1008A-2GSFP                                                |                                                                    |

LEH1208A LEH1208A-2GMMSC MMSC LEH1216A MMST LEH1216A-2GMMSC

GSFP

SFP

Hardened Managed Ethernet Switches

# Use this switch in harsh environments constrained by space.

Choose from standard, PoE, and PoE+ models.

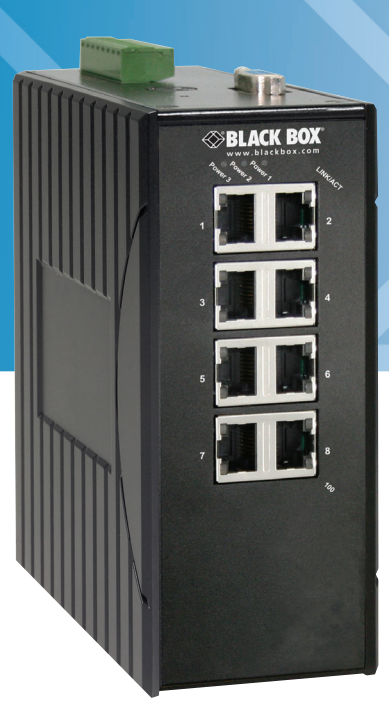

Customer Support Information

Order toll-free in the U.S.: Call 877-877-BBOX (outside U.S. call 724-746-5500) FREE technical support 24 hours a day, 7 days a week: Call 724-746-5500 or fax 724-746-0746 www.blackbox.com • info@blackbox.com

# Trademarks Used in this Manual

Black Box and the Double Diamond logo are registered trademarks of BB Technologies, Inc.

Any other trademarks mentioned in this manual are acknowledged to be the property of the trademark owners.

# Disclaimer:

Black Box Network Services shall not be liable for damages of any kind, including, but not limited to, punitive, consequential or cost of cover damages, resulting from any errors in the product information or specifications set forth in this document and Black Box Network Services may revise this document at any time without notice.

We're here to help! If you have any questions about your application or our products, contact Black Box Tech Support at **724-746-5500** or go to **blackbox.com** and click on "Talk to Black Box." You'll be live with one of our technical experts in less than 60 seconds.

# Federal Communications Commission and Industry Canada Radio Frequency Interference Statements

This equipment generates, uses, and can radiate radio-frequency energy, and if not installed and used properly, that is, in strict accordance with the manufacturer's instructions, may cause interference to radio communication. It has been tested and found to comply with the limits for a Class A computing device in accordance with the specifications in Subpart B of Part 15 of FCC rules, which are designed to provide reasonable protection against such interference when the equipment is operated in a commercial environment. Operation of this equipment in a residential area is likely to cause interference, in which case the user at his own expense will be required to take whatever measures may be necessary to correct the interference.

Changes or modifications not expressly approved by the party responsible for compliance could void the user's authority to operate the equipment.

This digital apparatus does not exceed the Class A limits for radio noise emission from digital apparatus set out in the Radio Interference Regulation of Industry Canada.

Le présent appareil numérique n'émet pas de bruits radioélectriques dépassant les limites applicables aux appareils numériques de la classe A prescrites dans le Règlement sur le brouillage radioélectrique publié par Industrie Canada.

# Instrucciones de Seguridad

# (Normas Oficiales Mexicanas Electrical Safety Statement)

- 1. Todas las instrucciones de seguridad y operación deberán ser leídas antes de que el aparato eléctrico sea operado.
- 2. Las instrucciones de seguridad y operación deberán ser guardadas para referencia futura.
- 3. Todas las advertencias en el aparato eléctrico y en sus instrucciones de operación deben ser respetadas.
- 4. Todas las instrucciones de operación y uso deben ser seguidas.
- 5. El aparato eléctrico no deberá ser usado cerca del agua—por ejemplo, cerca de la tina de baño, lavabo, sótano mojado o cerca de una alberca, etc.
- 6. El aparato eléctrico debe ser usado únicamente con carritos o pedestales que sean recomendados por el fabricante.
- 7. El aparato eléctrico debe ser montado a la pared o al techo sólo como sea recomendado por el fabricante.
- 8. Servicio—El usuario no debe intentar dar servicio al equipo eléctrico más allá a lo descrito en las instrucciones de operación. Todo otro servicio deberá ser referido a personal de servicio calificado.
- 9. El aparato eléctrico debe ser situado de tal manera que su posición no interfiera su uso. La colocación del aparato eléctrico sobre una cama, sofá, alfombra o superficie similar puede bloquea la ventilación, no se debe colocar en libreros o gabinetes que impidan el flujo de aire por los orificios de ventilación.
- 10. El equipo eléctrico deber ser situado fuera del alcance de fuentes de calor como radiadores, registros de calor, estufas u otros aparatos (incluyendo amplificadores) que producen calor.
- 11. El aparato eléctrico deberá ser connectado a una fuente de poder sólo del tipo descrito en el instructivo de operación, o como se indique en el aparato.
- 12. Precaución debe ser tomada de tal manera que la tierra fisica y la polarización del equipo no sea eliminada.
- 13. Los cables de la fuente de poder deben ser guiados de tal manera que no sean pisados ni pellizcados por objetos colocados sobre o contra ellos, poniendo particular atención a los contactos y receptáculos donde salen del aparato.
- 14. El equipo eléctrico debe ser limpiado únicamente de acuerdo a las recomendaciones del fabricante.
- 15. En caso de existir, una antena externa deberá ser localizada lejos de las lineas de energia.
- 16. El cable de corriente deberá ser desconectado del cuando el equipo no sea usado por un largo periodo de tiempo.
- 17. Cuidado debe ser tomado de tal manera que objectos liquidos no sean derramados sobre la cubierta u orificios de ventilación.
- 18. Servicio por personal calificado deberá ser provisto cuando:
  - A: El cable de poder o el contacto ha sido dañado; u
  - B: Objectos han caído o líquido ha sido derramado dentro del aparato; o
  - C: El aparato ha sido expuesto a la lluvia; o
  - D: El aparato parece no operar normalmente o muestra un cambio en su desempeño; o
  - E: El aparato ha sido tirado o su cubierta ha sido dañada.

# Table of Contents

| 1. | Specifications                                                                                                    | 7                                                                                                    |
|----|----------------------------------------------------------------------------------------------------|----------------------------------------------------------------------------------------------------|
| 2. | Overview         2.1       Introduction         2.2       Features         2.2.1       Features Common to LEH900, LEH1000, LEH1100, and LEH1200 Series Switches         2.2.2       LEH900 Series Also Has         2.2.3       LEH1000 Series Also Has         2.2.4       LEH1100 Series Also Has         2.2.5       LEH1200 Series Also Has         2.2.4       LEH1200 Series Also Has         2.2.5       LEH1200 Series Also Has         2.2.4       LEH1000 Series Also Has         2.2.5       LEH1200 Series Also Has         2.4.1       LEH900 Series         2.4.1       LEH900 Series         2.4.2       LEH1000 Series         2.4.3       LEH1000 Series         2.4.4       LEH1000 Series         2.4.4       LEH1000 Series         2.4.5       Indicators on the LEH900, LEH1000, LEH1100, and LEH1200 Series Switches | 10<br>10<br>12<br>12<br>13<br>13<br>13<br>14<br>14<br>14<br>14<br>14<br>14<br>15<br>15<br>15<br>16<br>17<br>18<br>19 |
| 3. | <ul> <li>Installation</li></ul>                                                                                                    | 20<br>20<br>20<br>20<br>20<br>20<br>20<br>21<br>22<br>22<br>22<br>22                                                 |
| 4. | Switch Management                                                                                                    | 23<br>23<br>24<br>24<br>24<br>24<br>24<br>24<br>24<br>24<br>24                                                       |
| 5. | <ul> <li>SNMP and RMON Management</li></ul>                                                                                                    | 25<br>25<br>25<br>25<br>25<br>26                                                                                     |
| 6. | <ul> <li>Web-Based Browser Management</li></ul>                                                                                                    | 27<br>27<br>28<br>29<br>37<br>40                                                                                     |

|    | 6.6    | Trunking                                       | 43  |
|----|--------|------------------------------------------------|-----|
|    | 6.7    | STP/Ring                                       | 44  |
|    | 6.8    | VLAN                                           | 51  |
|    | 6.9    | QoS                                            | 55  |
|    | 6.10   | ) SNMP                                         | 57  |
|    | 6.11   | 802.1x                                         | 61  |
|    | 6.12   | 2 Other Protocols                              | 64  |
| 7. | Con    | nmand-Line Console Management                  | 68  |
|    | 7.1    | Administration Console                         | 68  |
|    |        | 7.1.1 Exec Mode (View Mode)                    | 68  |
|    |        | 7.1.2 Privileged Exec Mode (Enable Mode)       | 72  |
|    |        | 7.1.3 Configure Mode (Configure Terminal Mode) | 75  |
|    | 7.2    | System                                         | 78  |
|    | 7.3    | Port                                           | 87  |
|    | 7.4    | Switching                                      | 94  |
|    | 7.5    | Trunking                                       | 107 |
|    | 7.6    | STP/Ring                                       | 111 |
|    | 7.7    | VLAN                                           | 130 |
|    | 7.8    | QoS                                            | 136 |
|    | 7.9 \$ | SNMP                                           | 139 |
|    | 7.10   | 802.1x                                         | 147 |
|    | 7.11   | Other Protocols                                | 152 |
| Ар | bend   | lix A. DB9 DCE Pin Assignment                  | 170 |
| Ар | bend   | lix B. Time Zones                              | 171 |

# 1. Specifications

# **Technical Specifications**

| Standards                           | LEH900, LEH1200 Series: IEEE 802.3 10BASE-T, IEEE 802.3u 100BASE-T, 100BASE-FX, IEEE 802.3ab<br>1000BASE-T, IEEE 802.3z 1000BASE-SX/LX, IEEE 802.3x, IEEE 802.1p, IEEE 802.1Q, IEEE 802.1W, IEEE 802.1x;<br>LEH1000 Series also has: IEEE 802.3af;<br>LEH1100 Series also has: IEEE 802.3at                                                                                                    |
|-------------------------------------|----------------------------------------------------------------------------------------------------|
| Forwarding<br>and Filtering<br>Rate | 14,880 pps for 10 Mbps,<br>148,810 pps for 100 Mbps,<br>1,488,810 pps for 1000 Mbps                                                                                                    |
| Packet Buffer<br>Memory             | 2 Mbits                                                                                                    |
| Address Table<br>Size               | 8192 MAC addresses                                                                                                    |
| Management                          | RS-232 console (DB9), Telnet, SNMP V1, V2, and V3, RMON, Web browser, and TFTP management                                                                                                    |
| Other                               | <ul> <li>Supports alpha ring and RSTP/MSTP/STP for Ethernet redundancy.</li> <li>IP Multicast Filtering through IGMP Snooping V1, V2, and V3.</li> <li>Supports port-based VLAN and IEEE 802.1Q VLAN Tagging and GVRP.</li> <li>IEEE 802.1p QoS with four priority queues.</li> <li>MAC-based trunking and LACP.</li> <li>IEEE 802.1x Security.</li> <li>Bandwidth Rate Control.</li> <li>Per-port programmable MAC address locking.</li> <li>Up to 24 Static Secure MAC addresses per port.</li> <li>Port mirroring.</li> <li>NTP synchronization.</li> <li>DHCP Client/Server.</li> <li>Auto-MDI/MDI-X.</li> <li>Full wire-speed forwarding rate.</li> </ul>                                                                                                    |
| Connectors                          | LEH908A: (8) RJ-45 10/100;<br>LEH906A-2MMSC: (6) RJ-45 10/100, (2) 100BFX MM SC;<br>LEH906A-2GSFP: (6) RJ-45 10/100, (2) GE SFP;<br>LEH906A-2GSFP: (6) RJ-45 10/100, (2) 10/100 SFP;<br>LEH1008A: (8) RJ-45 10/100 POE (802.3af);<br>LEH1008A-2GSFP: (8) RJ-45 10/100 POE (802.3af), (2) GE SFP;<br>LEH1008A-2GSFP: (8) RJ-45 10/100 POE (802.3af), (2) SC 100BFX;<br>LEH1008A-2MMSC: (8) RJ-45 10/100 POE (802.3af), (2) SC 100BFX;<br>LEH1008A-2MMST: (8) RJ-45 10/100 POE (802.3af), (2) ST 100BFX;<br>LEH1008A-2SFP: (8) RJ-45 10/100 POE (802.3af), (2) GE SFP;<br>LEH1008A-2SFP: (4) RJ-45 10/100 POE (802.3af), (2) GE SFP;<br>LEH1104A-2GSFP: (4) RJ-45 10/100 POE+ (802.3at), (2) GE SFP;<br>LEH1104A-4MMSC: (4) RJ-45 10/100 POE+ (802.3at), (4) 100BFX SC;<br>LEH1104A-4MMST: (4) RJ-45 10/100 POE+ (802.3at), (2) 100BFX SFP;<br>LEH1104A-2SFP: (4) RJ-45 10/100 POE+ (802.3at), (2) 100BFX SFP;<br>LEH1104A-2SFP: (4) RJ-45 10/100 POE+ (802.3at), (2) 100BFX SFP;<br>LEH1104A-2SFP: (4) RJ-45 10/100 POE+ (802.3at), (2) 100BFX SFP;<br>LEH1104A-2SFP: (4) RJ-45 10/100 POE+ (802.3at), (2) 100BFX SFP;<br>LEH1104A-2SFP: (4) RJ-45 10/100 POE+ (802.3at), (2) 100BFX SFP;<br>LEH1104A-2SFP: (4) RJ-45 10/100 POE+ (802.3at), (2) 100BFX SFP;<br>LEH1208A: (8) RJ-45 10/100;<br>LEH1208A-2GMMSC: (8) RJ-45 10/100;<br>LEH1208A-2GMMSC: (16) RJ-45 10/100;<br>LEH1216A-2GMMSC: (16) RJ-45 10/100, (2) GE MMSC |

# Technical Specifications (Continued)

| Indicators    | Per unit:<br>(3) Power Status LEDs:<br>Power 1, Power 2, Power 3;<br>Per port:<br>10/100TX, 100FX: LINK/ACT,                                                                                                    |
|---------------|----------------------------------------------------------------------------------------------------|
|               | 10/100/1000TX, 1000SX/LX/1000SX/SFP: LINK/ACT, Speed                                                                                                    |
| Power         | Power input:<br>LEH900 Series, LEH1200 Series: Redundant power inputs:<br>Terminal block: 12 to 48 VDC;<br>DC jack: 12 VDC;<br>LEH1000, LEH1100 Series: Redundant power inputs:<br>Terminal block: 47 to 57 VDC;<br>DC jack: 47 to 57 VDC;<br>LEH900 series also has:<br>Power consumption: 11 W max. at 12 VDC, 0.46 A at 24 VDC;<br>LEH1000 series also has:<br>Power consumption: Device 15 W max. (without PoE),<br>PoE power budget: 181.6 W max.,<br>PoE power output: Ports 1–8: IEEE 802.3af: Up to 15 W/port, 47–57 VDC;<br>LEH1100 Series also has:<br>Power consumption: Device 15 W max. (without PoE),<br>PoE power output: Ports 1–8: IEEE 802.3af: Up to 15 W/port, 47–57 VDC;<br>LEH1100 Series also has:<br>Power consumption: Device 15 W max. (without PoE),<br>PoE power output: Ports 1–8: IEEE 802.3af: Up to 30 W/port, 50–57 VDC; |
|               | NOTE: All models support overload current protection and reverse polarity protection.                                                                                                    |
| Environmental | Temperature Tolerance:<br>Operating: -40 to +167° F (-40 to +75° C);<br>Storage: -40 to +185° F (-40 to +85° C);<br>NOTE: The switch is tested for functional operation at -40 to +185° F (-40 to +85° C).<br>Humidity: 5 to 95%, noncondensing                                                                                                    |
| Dimensions    | 5.71"H x 2.36"W x 4.92"D (14.5 x 6 x 12.5 cm)                                                                                                    |
| Weight        | 2.42 lb. (1.1 kg)                                                                                                    |

# Technical Specifications (Continued)

| Approvals | Standards:                                                                                    |
|-----------|-----------------------------------------------------------------------------------------------|
|           | IEEE 802.3 10BASE-T,                                                                          |
|           | IEEE 802.3u 100BASE-T, 100BASE-FX,                                                            |
|           | IEEE 802.3ab 1000BASE-T,                                                                      |
|           | IEEE 802.3z 1000BASE-SX/LX;                                                                   |
|           | Safety:                                                                                       |
|           | UL508;                                                                                        |
|           | UL160H (ISA 12.1201)                                                                          |
|           | Compliance:                                                                                   |
|           | EMI:                                                                                          |
|           | FCC Part 15, Class A                                                                          |
|           | EN61000-6-4,                                                                                  |
|           | EN55022,                                                                                      |
|           | EN61000-3-2,                                                                                  |
|           | EN61000-3-3,                                                                                  |
|           | EMS:                                                                                          |
|           | EN61000-4-2 (ESD standard),                                                                   |
|           | EN61000-4-3 (Radiated RFI standards),                                                         |
|           | EN61000-4-4 (Burst standards),                                                                |
|           | EN61000-4-5 (Surge standards),                                                                |
|           | EN61000-4-6 (Induced RFI standards),                                                          |
|           | EN61000-4-8 (Magnetic field standards),                                                       |
|           | EN61000-6-2;                                                                                  |
|           |                                                                                               |
|           | IEC60068-2-6 FC (VIbration resistance),                                                       |
|           | IEC60068-2-27 Ed (SNOCK),<br>Earland Standard 1016 Mathematics (SNOCK)                        |
|           | Federal Standard TUTC Method 5007.1 (Free fail);                                              |
|           | Environmental Requirements:                                                                   |
|           | Kaliway applications: ENSUT21-4,                                                              |
|           | Iranic control equipment: NEIVIA 151/2                                                        |
|           | NUTE: LEH 1200 Series switches are Class T DIV. 2 ISA 12.12.01 certified for use in hazardous |
|           | environments.                                                                                 |

# 2. Overview

# 2.1 Introduction

The Hardened Managed Ethernet switches are available in three types: without PoE or PoE+ (LEH900 series), with PoE (LEH1000 series), or with PoE+ (LEH1100 series).

| Part Number Product Name                                                                                             |                                                                                  | Description                                                   |  |  |
|----------------------------------------------------------------------------------------------------|----------------------------------------------------------------------------------|---------------------------------------------------------------|--|--|
| LEH900 Series                                                                                                    |                                                                                  |                                                               |  |  |
| LEH908A                                                                                                    | 8-Port 10/100 Hardened Managed Ethernet Switch                                   | 8 ports 10/100, DC power                                      |  |  |
| LEH906A-2MMSC 6-Port 10/100 2-Port 100-Mbps MMSC Hardened<br>Managed Ethernet Switch                                 |                                                                                  | 6 ports 10/100, 2 ports 100BFX MM SC, DC power                |  |  |
| LEH906A-2MMST                                                                                                    | 6-Port 10/100 2-Port 100-Mbps MMST Hardened<br>Managed Ethernet Switch           | 6 ports 10/100, 2 ports 100BFX MM ST, DC power                |  |  |
| LEH906A-2GSFP         6-Port 10/100 2-Port GE SFP Hardened Managed           Ethernet Switch         Ethernet Switch |                                                                                  | 6 ports 10/100, 2 ports GE SFP, DC power                      |  |  |
| LEH906A-2SFP 6-Port 10/100 2-Port 100-Mbps SFP Hardened<br>Managed Ethernet Switch                                   |                                                                                  | 6 ports 10/100, 2 ports 100BFX, SFP, DC power                 |  |  |
| LEH1000 Series                                                                                                    |                                                                                  |                                                               |  |  |
| LEH1008A 8-Port 10/100 Mbps PoE Hardened Managed<br>Ethernet Switch                                                  |                                                                                  | 8 ports, 10/100 PoE (802.af), DC power                        |  |  |
| LEH1008A-2GSFP 8-Port 10/100 Mbps PoE 2-Port GE SFP Hardened<br>Managed Ethernet Switch                              |                                                                                  | 8 ports, 10/100 PoE (802.af), 2 ports GE SFP,<br>DC power     |  |  |
| LEH1008A-2MMSC                                                                                                    | 8-Port 10/100 Mbps PoE 2-Port 100-Mbps MMSC<br>Hardened Managed Ethernet Switch  | 8 ports, 10/100 PoE (802.af), 2 ports 100BFX, SC,<br>DC power |  |  |
| LEH1008A-2MMST 8-Port 10/100 Mbps PoE 2-Port 100-Mbps MMST<br>Hardened Managed Ethernet Switch                       |                                                                                  | 8 ports, 10/100 PoE (802.af), 2 ports 100BFX, ST,<br>DC power |  |  |
| LEH1008A-2SFP                                                                                                    | 8-Port 10/100 Mbps PoE 2-Port SFP 100-Mbps<br>Hardened Managed Ethernet Switch   | 8 ports, 10/100 PoE (802.af), 2 ports 100BFX SFP,<br>DC power |  |  |
| LEH1100 Series                                                                                                    |                                                                                  |                                                               |  |  |
| LEH1104A-2GSFP 4-Port 10/100 Mbps PoE+ 2-Port GE SFP Hardened<br>Managed Ethernet Switch                             |                                                                                  | 4 ports 10/100 PoE+, 2 ports GE SFP, DC power                 |  |  |
| LEH1104A-4MMSC 4-Port 10/100 Mbps PoE+ 4-Port 100-Mbps MMSC<br>Hardened Managed Ethernet Switch                      |                                                                                  | 4 ports 10/100 PoE+, 4 ports 100BFX, SC, DC power             |  |  |
| LEH1104A-4MMST                                                                                                    | 4-Port 10/100 Mbps PoE+ 4-Port 100-Mbps MMST<br>Hardened Managed Ethernet Switch | 4 ports 10/100 PoE+, 4 ports 100BFX, ST, DC power             |  |  |
| LEH1104A-2SFP                                                                                                    | 4-Port 10/100 Mbps PoE+ 2-Port 100-Mbps SFP<br>Hardened Managed Ethernet Switch  | 4 ports 10/100 PoE+, 4 ports 100BFX, SFP, DC power            |  |  |

#### Table 2-1. Avaiilable models.

| Table 2-1 (continued). Available models.                                                 |                                                                             |                                      |  |  |
|------------------------------------------------------------------------------------------|-----------------------------------------------------------------------------|--------------------------------------|--|--|
| Part Number                                                                              | Product Name                                                                | Description                          |  |  |
| LEH1200 Series (Class 1 Div. 2 ISA 12.12.01 certified for use in hazardous environments) |                                                                             |                                      |  |  |
| LEH1208A                                                                                 | 8-Port 10/100 Mbps Hardened Managed Ethernet<br>Switch                      | 8 ports 10/100, DC power             |  |  |
| LEH1208A-2GMMSC                                                                          | 8-Port 10/100 Mbps with 2-Port GE MMSC<br>Hardened Managed Ethernet Switch  | 8 ports 10/100, 2-Port GE, DC power  |  |  |
| LEH1216A                                                                                 | 16-Port 10/100 Mbps Hardened Managed Ethernet<br>Switch                     | 16 ports 10/100, DC power            |  |  |
| LEH1216A-2GMMSC                                                                          | 16-Port 10/100 Mbps with 2-Port GE MMSC<br>Hardened Managed Ethernet Switch | 16 ports 10/100, 2-Port GE, DC power |  |  |

# 2.2 Features

# 2.2.1 Features Common to LEH900 Series, LEH1000 Series, LEH1100 Series, and LEH1200 Series

- Meets NEMA TS1/TS2 Environmental requirements such as temperature, shock, and vibration for traffic control equipment.
- Meets EN61000-6-2 & EN61000-6-4 EMC Generic Standard Immunity for industrial environment.
- Supports Command-Line Interface in RS-232 console.
- 100BASE-FX: Multimode SC or ST type; Single-mode SC or ST type. 100BASE-BX: WDM single-mode SC type.
- 1000BASE-SX/LX: Multimode or single-mode SC type. 1000BASE-BX: WDM single-mode SC type.
- Supports 8192 MAC addresses. Provides 2 Mbits memory buffer.
- Alarms for power and port link failure by relay output.
- Supports DIN-rail or panel mounting installation.
- Power Supply: Redundant DC terminal block power inputs or 12-VDC DC jack, 100–240 VAC external power supply.

#### Management Support

VLAN:

- Port-based VLAN
- IEEE 802.1Q tagged VLAN

Trunking:

MAC-based trunking with automatic link fail-over

Port Security:

- Per-port programmable MAC address locking
- Up to 24 Static Secure MAC addresses per port
- IEEE 802.1x Port-based Network Access Control

Port mirroring:

- QOS (IEEE802.1p Quality of Service)
- 4 priority queues

Internetworking protocols:

- Bridging:
- IEEE 802.1s Multiple Spanning Tree
- IEEE 802.1w Rapid Spanning Tree
- IEEE 802.1D Spanning Tree compatible
- IEEE 802.1Q GVRP

#### Ring

- IP Multicast:
- IGMP Snooping
- Rate Control
- NTP

#### Network Management Methods

- Console port access via RS-232 cable (CLI, Command-Line Interface)
- Telnet remote access
- SNMP agent:
- MIB-2 (RFC1213)
- Bridge MIB (RFC1493)
- RMON MIB (RFC2819) statistics, history, alarms, and events
- VLAN MIB (IEEE802.1Q/RFC2674)
- Private MIB
- Web browser
- TFTP software-upgrade capability

# 2.2.2 LEH900 Series Also Has...

- Complies with EN50121-4 environmental requirements for railway applications.
- Manageable via SNMP, Web-based, Telnet, and RS-232 console port.
- Support 802.3/802.3u/802.3ab/802.3z/802.3x. Auto-negotiation: 10/100/1000Mbps, full/half-duplex; Auto MDI/MDIX.
- Operating voltage and Max. current consumption: 0.92 A @ 12 VDC, 0.46 A @ 24 VDC. Power consumption: 11 W Max.
- -40 to +167° F (-40 to +75° C) operating temperature range. Tested for functional operation @ -40 to +185° F (-40 to +85° C).

# 2.2.3 LEH1000 Series Also Has...

- Supports IEEE 802.3af Power over Ethernet (PoE) Power Sourcing Equipment (PSE).
- Includes redundant power inputs: 47 to 57 VDC terminal block and 47 to 57 VDC jack.
- Power consumption: Device 15 W max. (without PoE); PoE power budget: 123.2 W max., PoE power output: Ports 1–8: IEEE 802.3af: Up to 15.4 W/port, 47–57 VDC.
- RS-232 console, Telnet, SNMP v1 & v2c & v3, RMON, Web browser, and TFTP management.
- Supports IEEE 802.3/802.3u/802.3ab/802.3z/802.3x. Auto-negotiation: 1000-Mbps full duplex; 10/100-Mbps full-/half-duplex; Auto MDI/MDIX.
- 100BASE-FX: Multimode SC or ST type, single-mode SC or ST type. 100BASE-BX: WDM single-mode SC type.
- 1000BASE-SX/LX: Multimode or single-mode SC type. 1000BASE-BX: WDM single-mode SC type.
- Store-and-forward mechanism. Full wire-speed forwarding rate.
- Field Wiring Terminal: Use Copper Conductors Only, 60/75° C, 12-24 AWG torque value 7 lb-in.
- Operating voltage and Max. current consumption: 0.31 A @ 48 VDC. Power consumption: Power consumption: 230 W Max. (Full load with PoE), 15 W Max. (Without PoE).
- -40 to +167° F (-40 to +75° C) operating temperature range. Tested for functional operation @ -40 to +185° F (-40 to +85° C).
   UL508 Industrial Control Equipment certified Maximum Surrounding Air Temperature @ 167° F (75° C).
- Hardened metal case..
- NOTE: Make sure to readjust RTC Time of this switch to function accurately after this switch has been powered off for over 72 hours.

# 2.2.4 LEH1100 Series Also Has...

- RS-232 console, Telnet, SNMP v1 & v2c & v3, RMON, Web Browser, and TFTP management.
- Includes redundant power inputs: 47 to 57 VDC terminal block and 47 to 57 VDC jack.
- Port 1–Port 4 support IEEE 802.3at Power over Ethernet (PoE+) Power Sourcing Equipment (PSE).
- Power consumption: Device 15 W max. (without PoE+); PoE+ power budget: 181.6 W max.; PoE+ power output: Ports 1–4: IEEE 802.3at: Up to 30 W/port, 50–57 VDC
- Supports IEEE 802.3/802.3u/802.3ab/802.3z/802.3x. Auto-negotiation, 1000-Mbps full duplex, 10-/100-Mbps full/half duplex, Auto MDI/MDIX.
- Store-and-forward mechanism. Full wire-speed forwarding rate.
- Operating voltage and Max. current consumption: 0.31 A @ 48 VDC. Power consumption: 230 W Max. (Full load with PoE), 15W Max. (Without PoE).
- Field Wiring Terminal: Use Copper Conductors Only, 60/75, 12-24 AWG torque value 7 lb-in.
- -40 to 167° F (-40 to +75° C) operating temperature range. Tested for functional operation @ -40 to +185° F (-40 to +85° C).
   UL508 Industrial Control Equipment certified Maximum Surrounding Air Temperature @ 167° F (75° C).
- Hardened metal case.

# 2.2.5 LEH1200 Series Also Has...

- UL1604 (ISA 12.1201) Class 1 Div. 2 certified, explosion-resistant
- Complies with EN50121-4 environmental requirements for railway applications.
- Manageable via SNMP, Web-based, Telnet, and RS-232 console port.
- Support 802.3/802.3u/802.3ab/802.3z/802.3x. Auto-negotiation: 10/100/1000Mbps, full/half-duplex; Auto MDI/MDIX.
- Operating voltage and Max. current consumption: 0.92 A @ 12 VDC, 0.46 A @ 24 VDC. Power consumption: 11 W Max.
- -40 to +167° F (-40 to +75° C) operating temperature range. Tested for functional operation @ -40 to +185° F (-40 to +85° C).

# 2.3 What's Included

Your package includes the following items. If anything is missing or damaged, contact Black Box Technical Support at 724-746-5500 or info@blackbox.com.

- Hardened Managed Ethernet Switch
- A quick start guide
- NOTE: To download the user manual, go to www. blackbox.com, type the part number (from pages 10–11 of this manual) into the search bar and click on the Resources tab.

# 2.4 Hardware Description

# 2.4.1 LEH900 Series

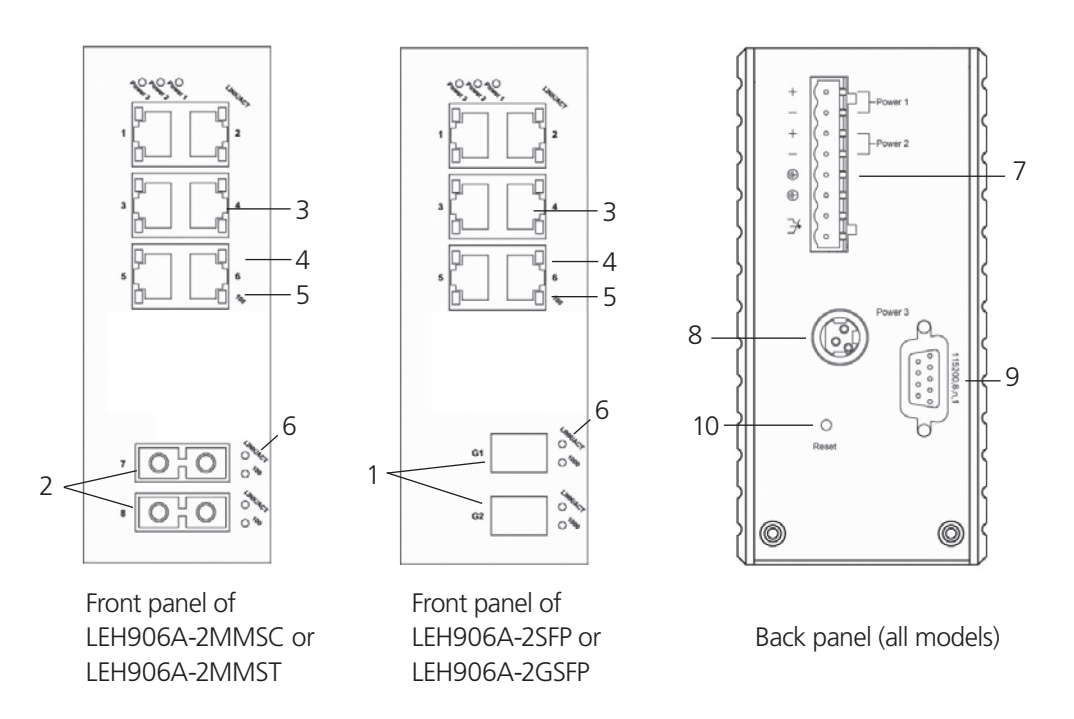

NOTE: LEH908A (not shown) has (8) RJ-45 ports and no ST, SC, or G1/G2 ports.

Figure 2-1. LEH900 Series Hardened Managed Ethernet Switch.

| Number in Figure 2-1 | Product Name                | Description                                                                                                    |
|----------------------|-----------------------------|----------------------------------------------------------------------------------------------------|
| 1                    | Ports G1 and G2             | LEH906A-2GSFP: (2) GE SFP ports;<br>LEH906A-2SFP: (2) SFP ports<br>NOTE: These connectors are not present on<br>LEH906A-2MMSC and LEH906A-2MMST<br>switches.                |
| 2                    | (2) ST or SC fiber ports    | LEH906A-2MMSC: (2) 10/100 MM SC ports;<br>LEH906A-2MMST: (2) 10/100 MM ST ports<br>NOTE: These connectors are not present on<br>LEH906A-2GSFP and LEH906A-2SFP<br>switches. |
| 3                    | (6) RJ-45 ports             | All LEH900 Series switches: 10/100 Mbps ports                                                                                                    |
| 4                    | (6) TX LEDs                 | See Table 2-5 for details.                                                                                                    |
| 5                    | (6) RX LEDs                 | See Table 2-5 for details.                                                                                                    |
| 6                    | Per port: (2) LINK/ACT LEDs | See Table 2-5 for details.                                                                                                    |
| 7                    | (1) Phoenix connector       | Terminal block for Power 1, Power 2, and Ground                                                                                                    |
| 8                    | (1) DC power connector      | Links to DC power source                                                                                                    |
| 9                    | (1) DB9 connector           | Used for RS-232 serial control                                                                                                    |
| 10                   | (1) Reset button            | Press to reset the switch to its defaults.                                                                                                    |

Table 2-2. LEH900 Series switches components.

# 2.4.2 LEH1000 Series

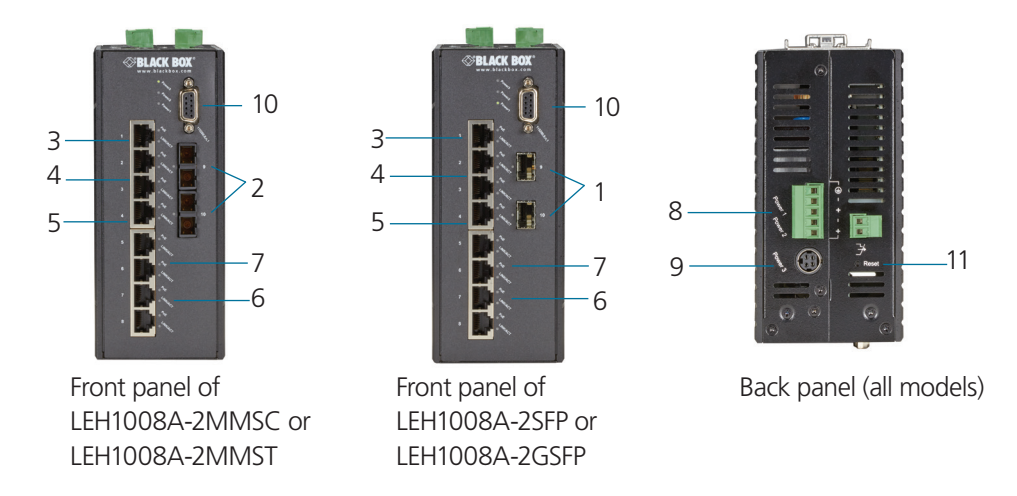

NOTE: LEH1008A (not shown) has (8) RJ-45 ports and no ST, SC, or G1/G2 ports.

Figure 2-2. LEH1000 Series Hardened Managed Ethernet Switch.

| Table 2-2. LEH 1000 Series switches components. |        |        |  |  |
|-------------------------------------------------|--------|--------|--|--|
|                                                 | AL 1 - | F' 2.2 |  |  |

| Number in Figure 2-2 | Product Name                | Description                                                                                                    |  |
|----------------------|-----------------------------|----------------------------------------------------------------------------------------------------|--|
| 1                    | Ports G1 and G2             | LEH1008A-2GSFP: (2) GE SFP ports;<br>LEH1008A-2SFP: (2) SFP ports<br>NOTE: These connectors are not present on LEH1000A-2MMSC<br>and LEH1000A-2MMST switches.              |  |
| 2                    | (2) ST or SC fiber ports    | LEH1008A-2MMSC: (2) 10/100 MM SC ports;<br>LEH1008A-2MMST: (2) 10/100 MM ST ports<br>NOTE: These connectors are not present on LEH1008A-2GSFP a<br>LEH1008A-2SFP switches. |  |
| 3                    | (8) RJ-45 ports             | All LEH1000 Series switches: 10/100 Mbps PoE ports                                                                                                    |  |
| 4                    | (8) TX LEDs                 | See Table 2-5 for details.                                                                                                    |  |
| 5                    | (8) RX LEDs                 | See Table 2-5 for details.                                                                                                    |  |
| 6                    | Per port: (2) LINK/ACT LEDs | See Table 2-5 for details.                                                                                                    |  |
| 7                    | Per port: (1) PoE LED       | On when port is connected to a PoE PD (Powered Device)                                                                                                    |  |
| 8                    | (1) Phoenix connector       | Terminal block for Power 1, Power 2, and Ground                                                                                                    |  |
| 9                    | (1) DC power connector      | Links to DC power source                                                                                                    |  |
| 10                   | (1) DB9 connector           | Used for RS-232 serial control                                                                                                    |  |
| 11                   | (1) Reset button            | Press to reset the switch to its defaults.                                                                                                    |  |

# 2.4.3 LEH1100 Series

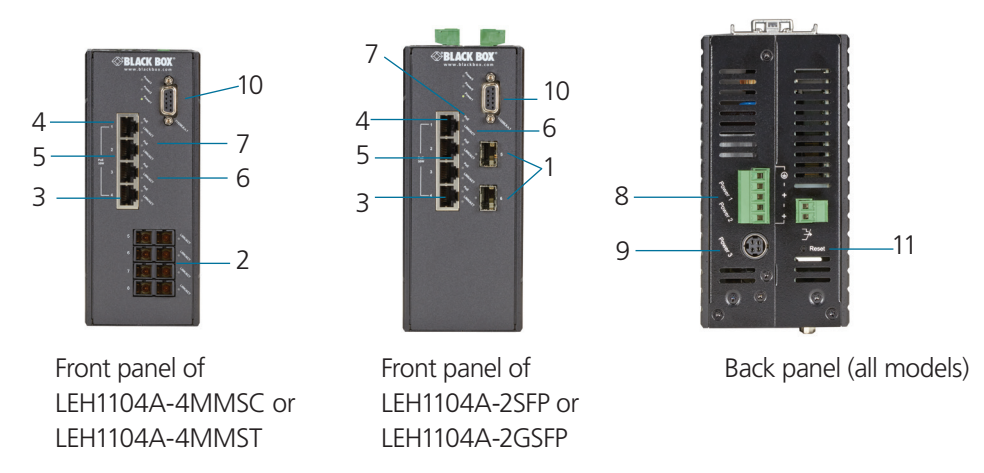

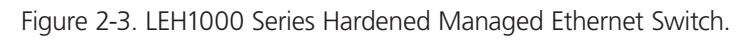

| Table 2-5. LETTING Series switches components. | Table 2-3. | LEH1100 | Series | switches | components. |
|------------------------------------------------|------------|---------|--------|----------|-------------|
|------------------------------------------------|------------|---------|--------|----------|-------------|

| Number in Figure 2-3 | Product Name                | Description                                              |
|----------------------|-----------------------------|----------------------------------------------------------|
| 1                    | Ports G1 and G2             | LEH1104A-2GSFP: (2) GE SFP ports;                        |
|                      |                             | LEH1104A-2SFP: (2) SFP ports                             |
|                      |                             | NOTE: These connectors are not present on LEH1104A-2MMSC |
|                      |                             | and LEH1104A-2MMST switches.                             |
| 2                    | (2) ST or SC fiber ports    | LEH1104A-4MMSC: (2) 10/100 MM SC ports;                  |
|                      |                             | LEH1104A-4MMST: (2) 10/100 MM ST ports                   |
|                      |                             | NOTE: These connectors are not present on LEH1104A-2GSFP |
|                      |                             | and LEH1104A-2SFP switches.                              |
| 3                    | (4) RJ-45 ports             | All LEH1000 Series switches: 10/100 Mbps PoE+ ports      |
| 4                    | (4) TX LEDs                 | See Table 2-5 for details.                               |
| 5                    | (4) RX LEDs                 | See Table 2-5 for details.                               |
| 6                    | Per port: (2) LINK/ACT LEDs | See Table 2-5 for details.                               |
| 7                    | Per port: (1) PoE LED       | On when port is connected to a PoE PD (Powered Device)   |
| 8                    | (1) Phoenix connector       | Terminal block for Power 1, Power 2, and Ground          |
| 9                    | (1) DC power connector      | Links to DC power source                                 |
| 10                   | (1) DB9 connector           | Used for RS-232 serial control                           |
| 11                   | (1) Reset button            | Press to reset the switch to its defaults.               |

# 2.4.4 LEH1200 Series

Designed for rugged environments, these Hardened Managed Ethernet Switches provide reliable switching in industrial areas.

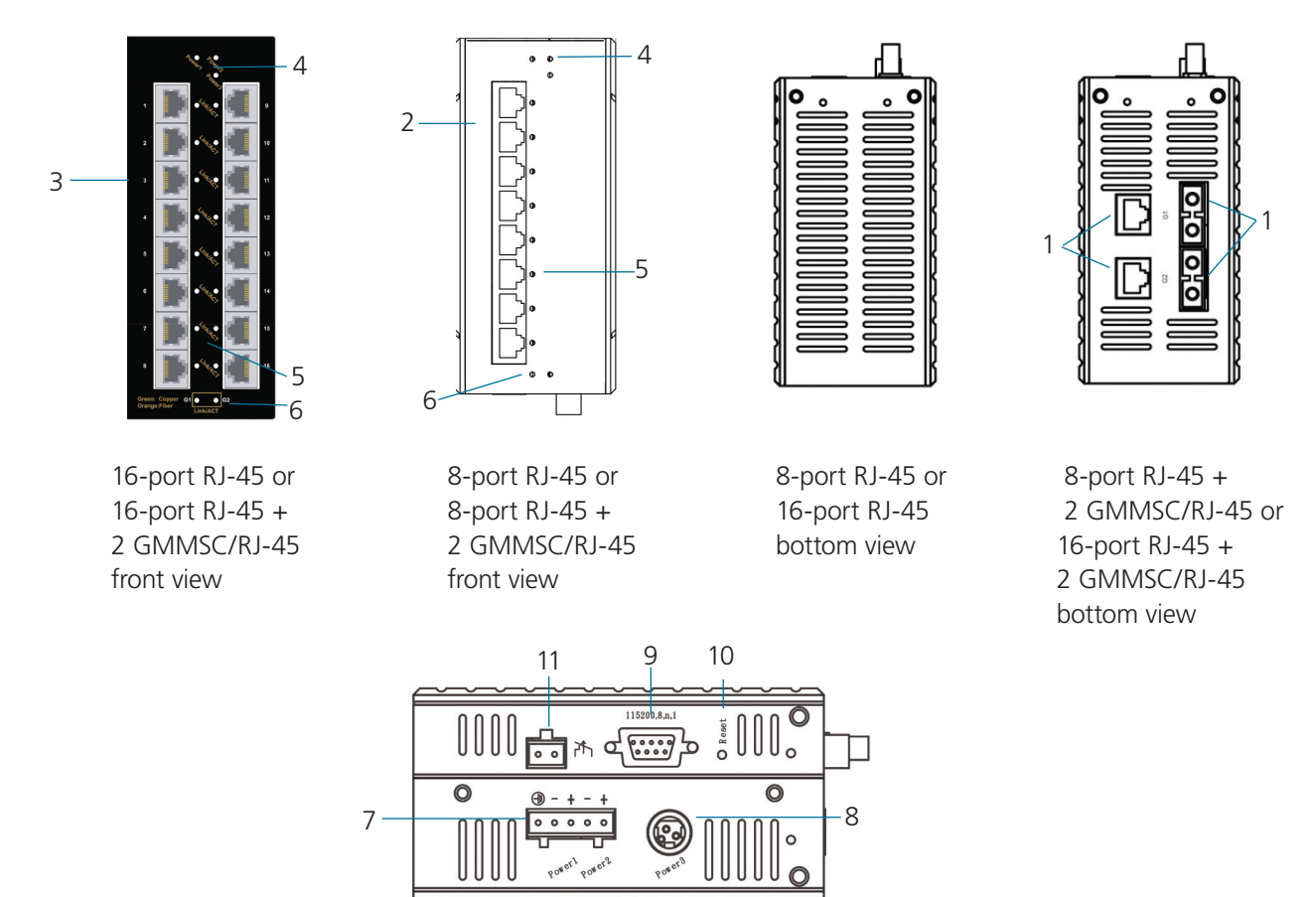

All models: top view.

Figure 2-4. LEH1200 Series Hardened Managed Ethernet Switch.

Table 2-4. LEH1200 Series switches components.

| Number in Figure 2-4 | Product Name               | Description                                                               |
|----------------------|----------------------------|---------------------------------------------------------------------------|
|                      |                            |                                                                           |
| 1                    | Combo ports G1 and G2      | LEH1208A-2GMMSC, LEH1216A-2GMMSC: (2) GE MMSC/RJ-45 combo ports           |
|                      |                            | NOTE: These connectors are not present on LEH1208A and LEH1216A switches. |
| 2                    | (8) RJ-45 ports            | LEH1208A and LEH1208A-2GMMSC switches: 10/100 Mbps ports                  |
| 3                    | (16) RJ-45 ports           | LEH1216A and LEH1216A-2GMMSC switches: 10/100 Mbps ports                  |
| 4                    | (3) Power LEDs             | See Table 2-6.                                                            |
| 5                    | Per port: (1) LINK/ACT LED | See Table 2-6.                                                            |
| 6                    | (2) LINK/ACT LEDs for      | LEH1208A-2GMMSC and LEH1216A-2GMMSC only                                  |
|                      | combo ports                | NOTE: These LEDs are not present on LEH1208A and LEH1216A switches.       |
| 7                    | (1) 5-pin terminal block   | Terminal block for Power 1, Power 2, and Ground                           |
| 8                    | (1) DC power connector     | Links to DC power source                                                  |
| 9                    | (1) DB9 connector          | Used for RS-232 serial control                                            |
| 10                   | (1) Reset button           | Press to reset the switch to factory defaults.                            |
| 11                   | (1) 2-pin alarm contact    | On relay output with current 1 A @ 24 VDC                                 |

# 724-746-5500 | blackbox.com

# 2.4.5 Indicators on the LEH900, LEH1000, LEH1100, and LEH1200 Series Switches

| LED                  | State                      | Indication                                |  |  |
|----------------------|----------------------------|-------------------------------------------|--|--|
| Power 1              | Steady ON (Green)          | Power ON                                  |  |  |
|                      | Off                        | Power OFF                                 |  |  |
| Power 2              | Steady ON (Green)          | Power ON                                  |  |  |
|                      | Off                        | Power OFF                                 |  |  |
| Power 3              | Steady ON (Green) Power ON |                                           |  |  |
|                      | Off                        | Power OFF                                 |  |  |
| 10/100BASE-TX, 100BA | SE-FX/BX                   |                                           |  |  |
| LINK/ACT             | Steady ON (Green)          | A valid network connection is established |  |  |
|                      | Flashing                   | Transmitting or receiving data.           |  |  |
|                      |                            | NOTE: ACT stands for activity.            |  |  |
| 100                  | Steady ON (Green)          | Connection at 100-Mbps speed.             |  |  |
| 10/100/1000BASE-SX/L | X/BX                       |                                           |  |  |
| LINK/ACT             | Steady ON (Green)          | A valid network connection is established |  |  |
|                      | Flashing                   | Transmitting or receiving data.           |  |  |
|                      |                            | NOTE: ACT stands for activity.            |  |  |
| 1000                 | Steady ON (Green)          | Connection at 1000-Mbps speed.            |  |  |

Table 2-5. LEH900, LEH1000, and LEH1100 Series Switches Indicators.

#### Table 2-6. LEH1200 Series Switches Indicators.

| LED                  | State                       | Indication                                                    |  |  |
|----------------------|-----------------------------|---------------------------------------------------------------|--|--|
| Power 1              | Steady ON (Green)           | Power ON                                                      |  |  |
|                      | Off                         | Power OFF                                                     |  |  |
| Power 2              | Steady ON (Green)           | Power ON                                                      |  |  |
|                      | Off                         | Power OFF                                                     |  |  |
| Power 3              | Steady ON (Green)           | Power ON                                                      |  |  |
|                      | Off                         | Power OFF                                                     |  |  |
| 10/100BASE-TX, 100BA | SE-FX/BX (LED for 10/100-Mb | ps RJ-45 ports, #5 in Figure 1 on the previous page)          |  |  |
| LINK/ACT             | Steady ON (Green)           | A valid network connection is established.                    |  |  |
|                      | Flashing (Green)            | Transmitting or receiving data.                               |  |  |
|                      |                             | NOTE: ACT stands for activity.                                |  |  |
| 10/100/1000BASE-SX/L | X/BX (LED for GE MMSC/RJ-45 | combo ports, #6 in Figure 1 on the previous page)             |  |  |
| LINK/ACT             | Steady ON (Green)           | A valid network connection is established on the copper port. |  |  |
|                      | Flashing (Green)            | Transmitting or receiving data on the copper port.            |  |  |
|                      | Stoady ON (Orango)          | A valid natwork connection is established on the fiber port   |  |  |
|                      |                             | A valid hetwork connection is established on the liber port.  |  |  |
|                      | Flashing (Orange)           | Transmitting or receiving data on the fiber port.             |  |  |
|                      |                             | NOTE: ACT stands for activity.                                |  |  |

# 3. Installation

# 3.1 Selecting a Site for the Switch

As with any electric device, you should place the switch where it will not be subjected to extreme temperatures, humidity, or electromagnetic interference. Specifically, the site you select should meet the following requirements:

- The ambient temperature should be between -40 to +167° F (-40°C to +75° C).
- The relative humidity should be less than 95 percent, noncondensing.
- Surrounding electrical devices should not exceed the electromagnetic field (RFC) standards.
- Make sure that the switch receives adequate ventilation. Do not block the ventilation holes on each side of the switch.

#### 3.2 Connecting to Power

Use redundant DC terminal block power inputs or 12-VDC jack.

#### 3.2.1 12-VDC Jack

Step 1: Connect the supplied AC to DC power adapter to the receptacle on the top side of the switch.

Step 2: Connect the power cord to the AC to DC power adapter and attach the plug to a standard AC outlet with the appropriate AC voltage.

#### 3.2.2 Redundant DC Terminal Block Power Inputs

There are two pairs of power inputs for use with redundant power sources. You only need to have one power input connected to run the switch.

Step 1: Connect the DC power cord to the pluggable terminal block on the switch, and then plug it into a standard DC outlet.

Step 2: Disconnect the power cord if you want to shut down the switch.

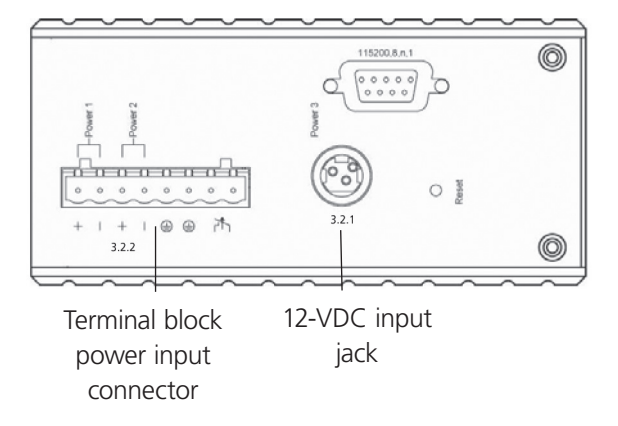

Figure 3-1. Top view.

# 3.2.3 Alarms for Power Failure

There are two pins on the terminal block used for power failure detection. It provides the normally closed output when the power source is active. Use this as a dry contact application to send a signal for power failure detection.

| Power Input Assignme   | nt                                                                           |                                                 |  |  |  |
|------------------------|------------------------------------------------------------------------------|-------------------------------------------------|--|--|--|
| Power 3                | 12 VDC                                                                       | DC jack                                         |  |  |  |
| Power 2                | +                                                                            | 12–48 VDC                                       |  |  |  |
|                        | -                                                                            | Power ground                                    |  |  |  |
| Power 1                | +                                                                            | 12–48 VDC                                       |  |  |  |
|                        | -                                                                            | Power ground                                    |  |  |  |
|                        | Earth ground                                                                 |                                                 |  |  |  |
| Relay output rating    | 1 A @ 24 VDC                                                                 |                                                 |  |  |  |
| Relay Alarm Assignment |                                                                              |                                                 |  |  |  |
| Fault                  | Warning signal disable for the following:                                    |                                                 |  |  |  |
|                        | • The relay contact closes if Pow                                            | ver 1 and Power 2 both fail, but Power 3 is ON. |  |  |  |
|                        | • The relay contact closes if Power 3 fails, but Power 1 and Power 2 are ON. |                                                 |  |  |  |

Table 3-1a. Power failure alarms for LEH900 and LEH1200 Series.

#### Table 3-1b. Power failure alarms for LEH1000 and LEH1100 Series.

| Power Input Assignment |                                                                                                    |              |  |  |  |  |  |
|------------------------|----------------------------------------------------------------------------------------------------|--------------|--|--|--|--|--|
| Power 3                | 47 to 57 VDC                                                                                                    | DC jack      |  |  |  |  |  |
| Power 2                | +                                                                                                    | 47–57 VDC    |  |  |  |  |  |
|                        | -                                                                                                    | Power ground |  |  |  |  |  |
| Power 1                | +                                                                                                    | 47–57 VDC    |  |  |  |  |  |
|                        | -                                                                                                    | Power ground |  |  |  |  |  |
|                        | Earth ground                                                                                                    |              |  |  |  |  |  |
| Relay output rating    | 1 A @ 250 VAC                                                                                                    |              |  |  |  |  |  |
| Relay Alarm Assignment | Relay Alarm Assignment                                                                                                    |              |  |  |  |  |  |
| Fault                  | <ul> <li>Warning signal disable for the following:</li> <li>The relay contact closes if Power 1 and Power 2 both fail, but Power 3 is ON.</li> <li>The relay contact closes if Power 3 fails, but Power 1 and Power 2 are ON.</li> </ul> |              |  |  |  |  |  |

NOTE: The relay output is normally in the open position when there is no power to the switch. Please do not connect any power source to this terminal to prevent shorting your power supply.

# 3.3 Connecting to Your Network

# 3.3.1 Cable Type and Length

Follow the cable specifications below when connecting the switch to your network. Use appropriate cables that meet your speed and cabling requirements.

| Speed       | Connector | Port Speed Cable (Half/Full Duplex) |                           | Maximum Distance |
|-------------|-----------|-------------------------------------|---------------------------|------------------|
| 10BASE-T    | RJ-45     | 10/20 Mbps                          | 2-pair UTP/STP CAT3, 4, 5 | 328 feet (100 m) |
| 100BASE-TX  | RJ-45     | 100/200 Mbps                        | 2-pair UTP/STP CAT5       | 328 feet (100 m) |
| 1000BASE-T  | RJ-45     | 2000 Mbps                           | 4-pair UTP/STP CAT5       | 328 feet (100 m) |
| 100BASE-FX  | ST, SC    | 200 Mbps                            | 62.5-µm multimode fiber   | 2 km             |
| 100BASE-FX  | ST, SC    | 200 Mbps                            | 10-µm single-mode fiber   | 20, 40 km        |
| 100BASE-BX  | SC        | 200 Mbps                            | 62.5-µm multimode fiber   | 2 km             |
| 100BASE-BX  | SC        | 200 Mbps                            | 10-µm single-mode fiber   | 20, 40 km        |
| 1000BASE-SX | SC        | 2000 Mbps                           | 62.5-µm multimode fiber   | 220 m, 2 km      |
| 1000BASE-SX | SC        | 2000 Mbps                           | 50-µm multimode fiber     | 550 m            |
| 1000BASE-LX | SC        | 2000 Mbps                           | 10–µm single-mode fiber   | 10, 20, 50 km    |
| 1000BASE-LX | SC        | 2000 Mbps                           | 10–µm single-mode fiber   | 20, 40 km        |
| SFP         |           |                                     |                           |                  |
| 1000BASE-SX | Duplex LC | 2000 Mbps                           | 62.5-µm multimode fiber   | 550 m, 2 km      |
| 1000BASE-LX | Duplex LC | 2000 Mbps                           | 9–µm single-mode fiber    | 10, 40, 60 km    |
| 1000BASE-BX | Duplex LC | 2000 Mbps                           | 9–µm single-mode fiber    | 70 km            |

#### Table 3-2. Cable specifications.

# 3.3.2 Cabling

Step 1: First, ensure the power of the switch and end devices are turned off.

NOTE: Always ensure that the power is off before any installation.

Step 2: Prepare cable with corresponding connectors for each type of port in use.

Step 3: Consult the Cable specifications table (above) for cabling requirements based on connectors and speed.

Step 4: Connect one end of the cable to the switch and the other end to a desired device.

Step 5: Once the connections between two end devices are made successfully, turn on the power and the switch is operational.

# 4. Switch Management

This chapter explains the methods that you can use to configure management access to the switch. It describes the types of management applications and the communication and management protocols that deliver data between your management device (workstation or personal computer) and the system. It also contains information about port connection options.

#### 4.1 Management Access Overview

The switch gives you the flexibility to access and manage the switch using any or all of the following methods.

The Web browser interface and administration console (CLI) support are embedded in the switch software and are available for immediate use.

# 4.2 Administration Console (CLI)

The administration console is an internal, character-oriented, Command-Line Interface (CLI) for performing system administration such as displaying statistics or changing option settings.

Using this method, you can view the administration console from a terminal, personal computer, Apple® Macintosh®, or workstation connected to the switch's console port.

There are two ways to use this management method: direct access or modem access. The following sections describe these methods.

#### 4.2.1 Direct Access

Direct access to the administration console is achieved by directly connecting a terminal or a PC equipped with a terminalemulation program (such as HyperTerminal) to the switch console port.

When using the management method, configure the terminal-emulation program to use the following parameters (you can change these settings after login):

Default parameters:

- 115,200 bps
- 8 data bits
- No parity
- 1 stop bit

This management method is often preferred because you can remain connected and monitor the system during system reboots. Also, certain error messages are sent to the serial port, regardless of the interface through which the associated action was initiated. A Macintosh or PC attachment can use any terminal-emulation program for connecting to the terminal serial port. A workstation attachment under UNIX<sup>®</sup> can use an emulator such as TIP.

#### 4.2.2 Modem Access

You can access the switch's administration console from a PC or Macintosh using an external modem attached to the console port. The switch management program provides the Console Port screen, accessible from the Basic Management screen that lets you configure parameters for modem access.

When you have configured the external modem from the administration console, the switch transmits characters that you have entered as output on the modem port. The switch echoes characters that it receives as input on the modem port to the current administration console session. The console appears to be directly connected to the external modem.

#### 4.3 Web Management

The switch provides a browser interface that lets you configure and manage the switch remotely.

After you set up your IP address for the switch, you can access the switch's Web interface applications directly in your Web browser by entering the IP address of the switch. You can then use your Web browser to list and manage switch configuration parameters from one central location, just as if you were directly connected to the switch's console port.

#### 4.4 SNMP-Based Network Management

You can use an external SNMP-based application to configure and manage the switch. This management method requires the SNMP agent on the switch and the SNMP Network Management Station to use the same community string. This management method, in fact, uses two community strings: the get community string and the set community string. If the SNMP Network management station only knows the set community string, it can read and write to the MIBs. However, if it only knows the get community string, it can only read MIBs. The default get and set community strings for the switch are public.

#### 4.5 Protocols

The switch supports the following protocols:

#### Virtual terminal protocols, such as Telnet

A virtual terminal protocol is a software program, such as Telnet, that allows you to establish a management session from a Macintosh, a PC, or a UNIX workstation. Because Telnet runs over TCP/IP, you must have at least one IP address configured on the switch before you can establish access to it with a virtual terminal protocol.

NOTE: Terminal emulation is different from a virtual terminal protocol in that you must connect a terminal directly to the console port.

#### Simple Network Management Protocol (SNMP)

SNMP is the standard management protocol for multivendor IP networks. SNMP supports transaction-based queries that allow the protocol to format messages and to transmit information between reporting devices and data-collection programs. SNMP runs on top of the User Datagram Protocol (UDP), offering a connectionless-mode service.

#### 4.6 Management Architecture

All of the management application modules use the same Messaging Application Programming Interface (MAPI). By unifying management methods with a single MAPI, configuration parameters set using one method (e.g., console port) are immediately displayed by the other management methods (e.g., SNMP agent of Web browser).

The management architecture of the switch adheres to the IEEE open standard. This compliance assures customers that the switch is compatible with, and will interoperate with, other solutions that adhere to the same open standard.

# 5. SNMP and RMON Management

This chapter describes the switch's Simple Network Management Protocol (SNMP) and Remote Monitoring (RMON) capabilities.

#### 5.1 Overview

RMON is an abbreviation for the Remote Monitoring MIB (Management Information Base). RMON is a system defined by the Internet Engineering Task Force (IETF) document RFC 2819, which defines how networks can be monitored remotely.

RMONs typically consist of two components: an RMON probe and a management workstation:

- The RMON probe is an intelligent device or software agent that continually collects statistics about a LAN segment or VLAN. The RMON probe transfers the collected data to a management workstation on request or when a pre-defined threshold is reached.
- The management workstation collects the statistics that the RMON probe gathers. The workstation can reside on the same network as the probe, or it can have an in-band or out-of-band connection to the probe.

The switch provides RMON capabilities that allow network administrators to set parameters and view statistical counters defined in MIB-II, Bridge MIB, and RMON MIB. RMON activities are performed at a Network Management Station running an SNMP network management application with graphical user interface.

# 5.2 SNMP Agent and MIB-2 (RFC 1213)

The SNMP Agent running on the switch manager CPU is responsible for:

- Retrieving MIB counters from various layers of software modules according to the SNMP GET/GET NEXT frame messages.
- Setting MIB variables according to the SNMP SET frame message.
- Generating an SNMP TRAP frame message to the Network Management Station if the threshold of a certain MIB counter is reached or if other trap conditions (such as the following) are met:

WARM START COLD START LINK UP LINK DOWN AUTHENTICATION FAILURE RISING ALARM FALLING ALARM TOPOLOGY ALARM

MIB-II defines a set of manageable objects in various layers of the TCP/IP protocol suites. MIB-II covers all manageable objects from layer 1 to layer 4, and, as a result, is the major SNMP MIB supported by all vendors in the networking industry. The switch supports a complete implementation of SNMP Agent and MIB-II.

# 5.3 RMON MIB (RFC 2819) and Bridge MIB (RFC 1493)

The switch provides hardware-based RMON counters in the switch chipset. The switch manager CPU polls these counters periodically to collect the statistics in a format that complies with the RMON MIB definition.

#### 5.3.1 RMON Groups Supported

The switch supports the following RMON MIB groups defined in RFC 2819:

- RMON Statistics Group maintains usage and error statistics for the switch port being monitored.
- RMON History Group gathers and stores periodic statistical samples from the previous Statistics Group.

- RMON Alarm Group allows a network administrator to define alarm thresholds for any MIB variable. An alarm can be associated with Low Threshold, High Threshold, or both. A trigger can trigger an alarm when the value of a specific MIB variable exceeds or falls below a threshold.
- RMON Event Group allows a network administrator to define actions based on alarms. SNMP Traps are generated when RMON Alarms are triggered. The action taken in the Network Management Station depends on the specific network management application.

# 5.3.2 Bridge Groups Supported

The switch supports the following four groups of Bridge MIB (RFC 1493):

- The dot1dBase Group a mandatory group that contains the objects applicable to all types of bridges.
- The dot1dStp Group contains objects that denote the bridge's state with respect to the Spanning Tree Protocol. If a node does not implement the Spanning Tree Protocol, this group will not be implemented. This group is applicable to any transparent only, source route, or SRT bridge that implements the Spanning Tree Protocol.
- The dot1dTp Group contains objects that describe the entity's transparent bridging status. This group is applicable to transparent operation only and SRT bridges.
- The dot1dStatic Group contains objects that describe the entity's destination-address filtering status. This group is applicable to any type of bridge that performs destination-address filtering.

# 6. Web-Based Browser Management

The switch provides a Web-based browser interface for configuring and managing the switch. This interface allows you to access the switch using a preferred Web browser.

This chapter describes how to configure the switch using its Web-based browser interface.

# 6.1 Logging on to the Switch

| 🗿 Login -       | Micr     | osoft            | Intern           | et Explore | er          |      |    |            |          |
|-----------------|----------|------------------|------------------|------------|-------------|------|----|------------|----------|
| <u>Eile</u> dit | ⊻iew     | F <u>a</u> vorit | es <u>T</u> ools | Help       |             |      |    |            | <b>.</b> |
| G Back          | - 0      | - 🗙              | 2 🔮              | ) 🔎 Search | ☆ Favorites | 0    | 8- | 실 🖂 🚳      |          |
| Address 💰       | http://1 | .92.168.1        | 1.10/            |            |             |      |    | 🖌 🄁 Go     | Links »  |
|                 |          |                  |                  |            |             |      |    |            | ~        |
|                 |          |                  |                  |            |             |      |    |            |          |
|                 |          |                  |                  |            |             |      |    |            |          |
|                 |          |                  |                  |            |             |      |    |            |          |
|                 |          |                  |                  |            |             |      |    |            |          |
|                 |          |                  |                  |            |             |      |    |            |          |
|                 |          |                  |                  |            |             |      |    |            |          |
|                 |          |                  |                  |            |             |      |    |            |          |
|                 |          |                  |                  |            |             |      |    |            |          |
|                 |          |                  |                  |            |             |      |    |            |          |
|                 |          |                  |                  |            |             |      |    |            |          |
|                 |          |                  | login:           |            |             |      |    |            |          |
|                 |          |                  | password         |            |             |      |    |            |          |
|                 |          |                  |                  |            |             | Logi | n  |            |          |
|                 |          |                  |                  |            |             |      | _  |            |          |
|                 |          |                  |                  |            |             |      |    |            | ~        |
| 🕑 Done          |          |                  |                  |            |             |      |    | 🔮 Internet |          |

Figure 6-1. Logging on to the switch.

#### Switch IP address

In your Web browser, specify the IP address of the switch. Default IP address is 192.168.1.10.

#### Login

Enter the factory default login ID: root.

#### Password

Enter the factory default password (no password). Or enter a user-defined password if you followed the instructions later and changed the factory default password.

Then click on the "Login" button to log on to the switch.

# 6.2 Understanding the Browser Interface

The Web browser interface provides groups of point-and-click buttons at the left field of the screen for configuring and managing the switch.

| Welcome to Swite                                                                                                    | :h Managemei                 | nt - Mie          | crosoft Inte                 | ernet Explorer 🛓                       |       |  |
|----------------------------------------------------------------------------------------------------|------------------------------|-------------------|------------------------------|----------------------------------------|-------|--|
| <u>E</u> ile <u>E</u> dit ⊻iew F <u>a</u> vorite                                                                                                    | s <u>T</u> ools <u>H</u> elp |                   |                              |                                        |       |  |
| 🕞 Back 🔹 🕥 🕤 봄                                                                                                    | 😰 🏠 🔎 Sea                    | arch 🬟            | Favorites 🥝                  | 🗟 • 头 🖂 🦓                              |       |  |
| Address 🗃 http://192.168.1                                                                                                    | .10/cgi-bin/switch.cg        | i                 |                              | 💌 🄁 Go                                 | Links |  |
|                                                                                                    | Í.                           |                   |                              | <b>5</b> 8                             |       |  |
| Management Switch                                                                                                    |                              | ,                 | Stratem informa              | ion                                    |       |  |
| ± 🛄 System                                                                                                    | System n                     | ame               |                              | switch a                               |       |  |
| - Curitaking                                                                                                    | Firmware v                   | resion            | 1 80 0 12/11/09 17:12:27     |                                        | -     |  |
| Trunking                                                                                                    | System t                     | ime               | Thu Jan 01 00:00:53 UCT 1970 |                                        | _     |  |
| Thing                                                                                                    | MAC add                      | iress             | 00                           | 0.6322.0460                            | -     |  |
|                                                                                                    | Default gat                  | eway              |                              | None                                   | -     |  |
| t 🗋 VLAN                                                                                                    |                              | DNS Server None   |                              |                                        |       |  |
| = 🔂 VLAN<br>= 🔂 QoS                                                                                                    | DNS Set                      | rver              |                              | None                                   | _     |  |
| = 🗀 VLAN<br>= 🗀 QoS<br>= 🧀 SNMP                                                                                                    | DNS Ser                      | tver              |                              | None                                   |       |  |
| <ul> <li>⇒ Construction</li> <li>⇒ Construction</li> <li>⇒ Construction<!--</td--><td>DNS Ser</td><td>rver</td><td>Address</td><td>None<br/>IP Subnet Mask</td><td></td></li></ul> | DNS Ser                      | rver              | Address                      | None<br>IP Subnet Mask                 |       |  |
| CAN<br>CoS<br>SNMP<br>Com SNMP<br>Com S02.1x<br>Cother Protocols                                                                                                    | VLAN ID                      | rver<br>IP<br>193 | Address<br>2.168.1.10        | IP Subnet Mask           255.255.255.0 |       |  |

Figure 6-2. Browser interface.

#### System

System Information, System Name/Password, IP Address, Save Configuration, Firmware Upgrade, Reboot, Logout, User Account, User Privilege

#### Port

Configuration, Port Status, Rate Control, RMON Statistics, Per Port VLAN Activities

#### Switching

Bridging, Loopback Detect, Static MAC Entry, Port Mirroring, Link State Tracking, PoE, PoE Scheduling

#### Trunking

Port Trunking, LACP Trunking

#### STP/RING

Global Configuration, RSTP Port Setting, MSTP Properties, MSTP Instance Setting, MSTP Port Setting, Ring Setting, Chain Setting, Chain Pass-Through Setting, Advanced Setting

#### VLAN

VLAN Mode Setting, 802.1Q VLAN Setting, 802.1Q Port Setting, Port Based VLAN

#### QOS

Global Configuration, 802.1p Priority, DSCP

#### SNMP

SNMP General Setting, SNMP v1/v2c, SNMP v3

#### 802.1X

Radius Configuration, Port Authentication

#### **Other Protocols**

GVRP, IGMP Snooping, NTP, GMRP, DHCP Server

# 6.3 System

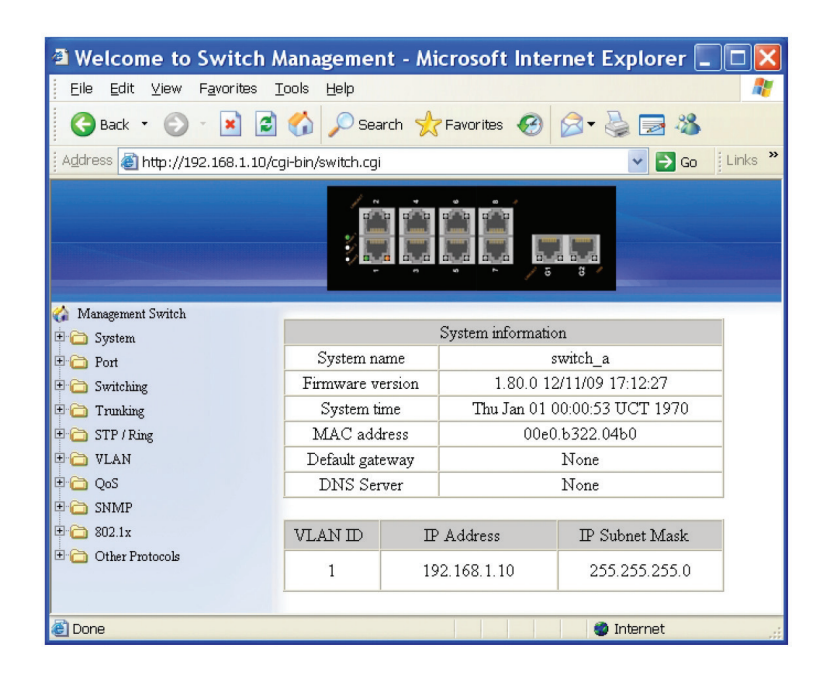

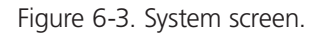

#### System Information

The System Name, Firmware Version, System Time, MAC Address, Default Gateway, DNS Server, VLAN ID, IP Address, IP Subnet Mask, and Current User Information of Switch.

| Welcome to Switc            | h Management - Mic           | rosoft InternetExplorer 🔲 🗖 |
|-----------------------------|------------------------------|-----------------------------|
| Eile Edit View Favorite     | s <u>T</u> ools <u>H</u> elp |                             |
| 🚱 Back 🔹 🐑 🐇 💌              | 🗟 🏠 🔎 Search 🤺               | Favorites 🚱 🎯 🌭 🔜 🔏         |
| Address 💰 http://192.168.1. | 10/cgi-bin/switch.cgi        | Go Links                    |
|                             |                              |                             |
| Management Switch           |                              |                             |
| System Information          | System Name :                | switch_a                    |
| System Name/Password        |                              | Updating setting            |
| IP Address                  |                              |                             |
| Save Configuration          |                              |                             |
|                             | Password:                    |                             |
| Alarm Setting               | Retype Password              |                             |
| Lement                      | 1000901000000                |                             |
| E C Port                    |                              | Updating setting            |
| E C Switching               |                              |                             |
| 🗉 🧰 Trunking                |                              |                             |
| 🗉 🛅 STP / Ring              |                              |                             |
| 🗉 🧰 VLAN                    |                              |                             |
| 🗄 🛅 QoS                     |                              |                             |
| E C SNMP                    |                              |                             |
| 1 (a) 802.1x                |                              |                             |
| Uther Protocols             |                              |                             |
| 🕘 Done                      |                              | 🌍 Internet                  |

Figure 6-4. System name/password screen.

#### System Name/Password

- 1. System Name: Click in the "System Name" text box. Type a system name if it is blank, or replace the current system name with a new one.
- 2. Update Setting: Click the "Update Setting" button to update your settings.
- 3. Password: Click in the "Password" text box. Type a password.
- 4. Retype Password: Click in the "Retype Password" text box. Type the same password in the "Password" text box again to verify it.
- 5. Update Setting: Click the "Update Setting" button to update your settings.

| Welcome to Switch             | Management                 | : - Microsoft Interr | net Explorer 🔳 🗖 🔀 |
|-------------------------------|----------------------------|----------------------|--------------------|
| Eile Edit View Favorites      | <u>T</u> ools <u>H</u> elp |                      | A.                 |
| 🚱 Back 🝷 🐑 🖌 👔                | 🛐 🏠 🔎 Searc                | th 👷 Favorites 🚱 👔   | 3- 😓 🖂 🥸           |
| Address 🗃 http://192.168.1.10 | )/cgi-bin/switch.cgi       |                      | 🔽 🔁 Go 🛛 Links 🎽   |
|                               |                            |                      | 8                  |
| 🏠 Management Switch           |                            |                      |                    |
| 🖻 [] System                   | VLAN ID                    | IP Address           | IP Subnet Mask     |
| System Information            | 1                          | 192 168 1 10         | 255 255 255 0      |
| System Name/Password          | 1                          | 132.100.1.10         | 233.233.233.0      |
| IP Address                    |                            |                      | Submit             |
| Save Configuration            |                            |                      |                    |
| Firmware Upgrade              |                            |                      |                    |
| Reboot                        | Default Gateway            | 7 Disable            | *                  |
| Logout                        |                            |                      | Submit             |
| 🗉 🫅 Port                      |                            |                      |                    |
| 🗉 🛅 Switching                 | DNS Server                 | Disable              | *                  |
| 🗉 🛅 Trunking                  |                            |                      | Submit             |
| 🗉 🗀 STP / Ring                |                            |                      |                    |
| 🗄 🗀 VLAN                      | MAC Address                | 00e0.                | Ъ322.04Ъ0          |
| 🖲 🧰 QoS                       |                            |                      |                    |
| 🗉 🧰 SNMP                      |                            |                      |                    |
| 🙂 🧰 802.1x                    |                            |                      |                    |
| 🗷 🧰 Other Protocols           |                            |                      |                    |
| 🕘 Done                        |                            |                      | Internet           |

Figure 6-5. IP address screen.

#### **IP** Address

- 1. IP Address: Click in the "IP Address" text box and type a new address to change the IP Address.
- 2. IP Subnet Mask: Click in the "IP Subnet Mask" text box and type a new address to change the IP Subnet Mask.
- 3. Submit: Click the "Submit" button after you finish these selections.
- 4. You need to enter the new IP address on the browser and reconnect to the switch after the IP or subnet mask is changed.
- 5. DHCP Client: Click the "DHCP Client" drop-down menu to choose "Disable" or "VLAN1" (or other VLAN group) from the "DHCP Client" drop-down list to disable or enable DHCP Client Setting for the switch. The managed VLAN is VLAN 1 by default. The managed IP Address will be assigned by DHCP Server when VLAN 1 is chosen as DHCP Client. DHCP Server can assign the Switch another managed IP Address by choosing another VLAN besides VLAN 1 as DHCP Client when the switch has multiple VLANs.
- 6. Submit: Click the "Submit" button after you finish configuring DHCP Client.
- 7. Default Gateway: Choose "Disable" or "Enable" from the "Default Gateway" drop-down list to disable or enable Default Gateway Setting for the switch.

Click the text box and type a new address to change the Default Gateway. (You need to choose "Enable" from the "Default Gateway" drop-down menu.)

- 8. Submit: Click "Submit" button after you finish configuring Default Gateway.
- 9. DNS Server: Click the "DNS Server" drop-down menu to choose "Disable" or "Enable" from the "DNS Server" drop-down list to disable or enable DNS Server Setting for the switch.

Click the text box and type a new address to change the DNS Server. (Need to choose "Enable" from the "DNS Server" dropdown menu.)

10. Submit: Click the "Submit" button after you finish configuring DNS Server.

| Welcome to Switc            | h Management - Microsoft In      | iternet Explorer |       |                  |
|-----------------------------|----------------------------------|------------------|-------|------------------|
| Eile Edit View Favorite     | s <u>I</u> ools <u>H</u> elp     |                  |       | 2                |
| G Back 🔹 🕥 🕚 💌              | 🗟 🏠 🔎 Search 👷 Favorites 🍕       | 3 🗟 • 🗟 🖬 🚳      |       |                  |
| Address a http://192.168.1. | 10/cgi+bin/switch.cgi            |                  |       | 💌 🛃 Go 🛛 Links 📍 |
|                             |                                  | <b>,,,</b>       |       |                  |
| Management Switch           | Action                           |                  | File  |                  |
| System Information          | Load config from TFTP server     | TFTP Server      | FILE  | Loed             |
| System Name/Password        | Backup config to TETP server     | TETD Second      | FUE   | Backup           |
| IP Address                  | Res to Conformation              | IIII Delvei.     | 11111 |                  |
| Save Configuration          | Save Coniguration                |                  |       |                  |
| Einnware Upgrade            | Restore Default                  |                  |       |                  |
| Alarm Setting               |                                  |                  |       |                  |
| Reboot                      |                                  |                  |       |                  |
| Logout                      | Auto save confi                  | guration         |       |                  |
| C C Switching               | Auto save                        | disable 🛩        |       |                  |
| Trusking                    | Auto same internal (5-65535 sec) |                  | _     |                  |
| E 🗀 STP / Ring              |                                  | Subr             | -     |                  |
| 🗄 🗀 VLAN                    |                                  | oubin            | 97    |                  |
| 🗄 😋 QoS                     |                                  |                  |       |                  |
| 000 0000                    |                                  |                  |       |                  |
| SIMP                        |                                  |                  |       |                  |
| 8 👝 SNMP<br>8 🦳 802.1x      |                                  |                  |       |                  |

Figure 6-6. Save configuration screen.

#### Save Configuration

1. Load Config from TFTP Server:

Click in the "TFTP Server" text box and type the TFTP server IP address from where the file will be obtained.

Click in the "FILE" text box and type the name of the file that will be obtained.

Click the "Load" button to load the file from the TFTP server.

2. Backup Config to TFTP Server:

Click in the "TFTP Server" text box and type the TFTP server IP address to where the file will be backed up.

Click in the "FILE" text box and type the name of the file that will be backupped.

Click the "Backup" button to backup the file to the TFTP server.

- 3. Save Configuration: Click "Save Configuration" button to save your configuration settings.
- 4. Restore Default: Click "Restore Default" button to restore the default settings of the switch.
- 5. Auto Save: Click the "Auto Save" drop-down menu to choose "Disable" or "Enable" from the "Auto Save" drop-down list to disable or enable Auto Save for the switch.
- 6. Auto Save Interval (5–65536 sec): Click in the "Auto Save Interval" text box and type a decimal number between 5 and 65536.
- 7. Submit: Click the "Submit" button when you finish the Auto Save configuration.

| Welcome to Switch                                                   | Management - Microso | ft Internet Explorer     |
|---------------------------------------------------------------------|----------------------|--------------------------|
| Elle Edit View Favorites Tools Help                                 |                      |                          |
| 🔇 Back 🔹 🐑 🖹 🗟 🐔 🔎 Search 👷 Favorites 🤣 🎅 🔌 🚍 🖄                     |                      |                          |
| Address 🕘 http://192.168.1.10/cgi-bin/switch.cgi 🛛 🗸 💽 Go 🛛 Links 🎽 |                      |                          |
|                                                                     |                      |                          |
| 🏠 Management Switch                                                 |                      | 1 00 0 10/11/00 17 10 07 |
| 🖻 📋 System                                                          | Firmware Version     | 1.80.0 12/11/09 17:12:27 |
| System Information                                                  | Filename             |                          |
| System Name/Password                                                | TFTP server IP       |                          |
| P Address                                                           |                      | upgrade                  |
| Save Configuration                                                  | L                    |                          |
| A larm Setting                                                      |                      |                          |
| Report                                                              |                      |                          |
| Logout                                                              |                      |                          |
| E C Port                                                            |                      |                          |
| 🗄 🧰 Switching                                                       |                      |                          |
| Trunking                                                            |                      |                          |
| 🗉 🗀 STP / Ring                                                      |                      |                          |
| 🗉 🗀 VLAN                                                            |                      |                          |
| 🕀 🛅 QoS                                                             |                      |                          |
| 🗄 🛅 SNMP                                                            |                      |                          |
| 🗷 🧰 802.1x                                                          |                      |                          |
| 🗉 🚞 Other Protocols                                                 |                      |                          |
| A Done                                                              |                      | Internet                 |

Figure 6-7.

#### Firmware Upgrade

1. Filename: Click in the "Filename" text box and type the name of the file that you intend to upgrade to the switch.

2. TFTP Server IP: Click in the "TFTP Server IP" text box and type the TFTP server IP address from where the file will be obtained.

3. Upgrade: Click the "Upgrade" button to upgrade firmware to the switch.

Please follow the message on the screen during the firmware upgrade process. Do not turn off the power or perform other functions during this period of time. Reboot the switch after completing the upgrade process.

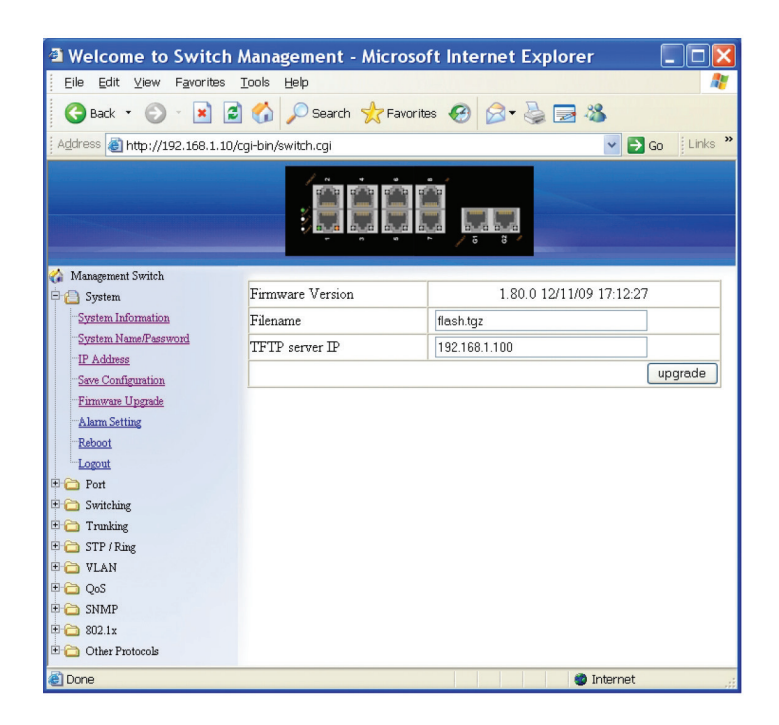

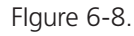

Please follow the message on the screen during the firmware upgrade process. Do not turn off the power or perform other functions during this period of time.

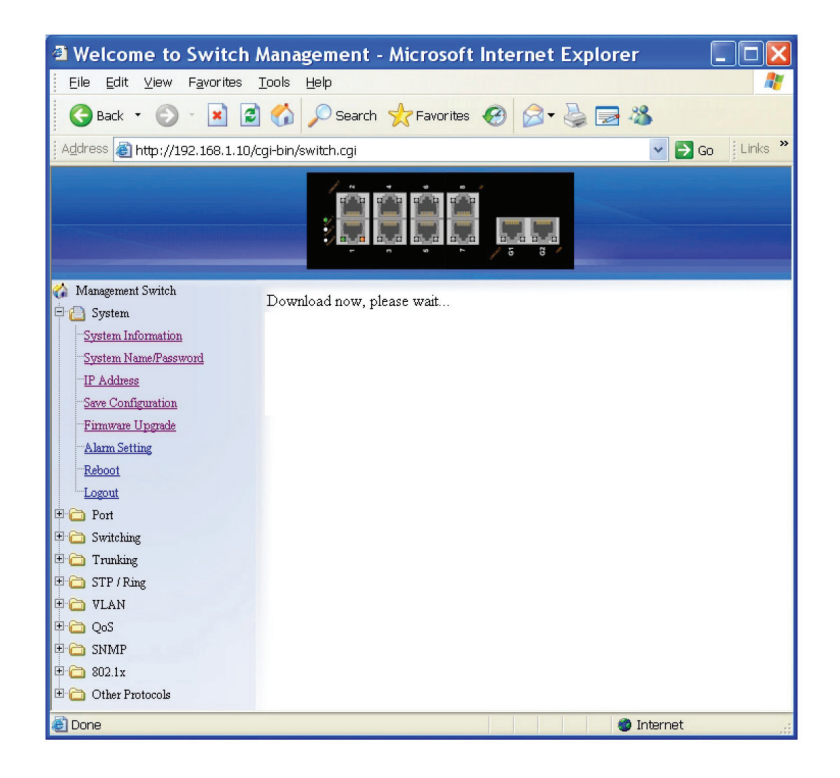

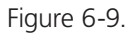

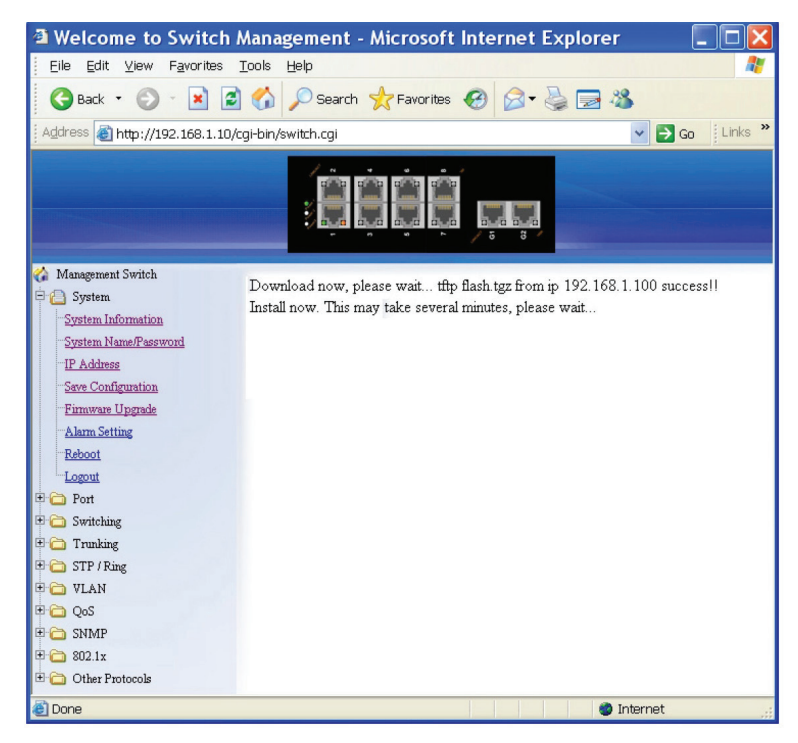

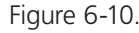

Firmware has been upgraded successfully to the switch. Reboot the switch after completing the upgrade process.

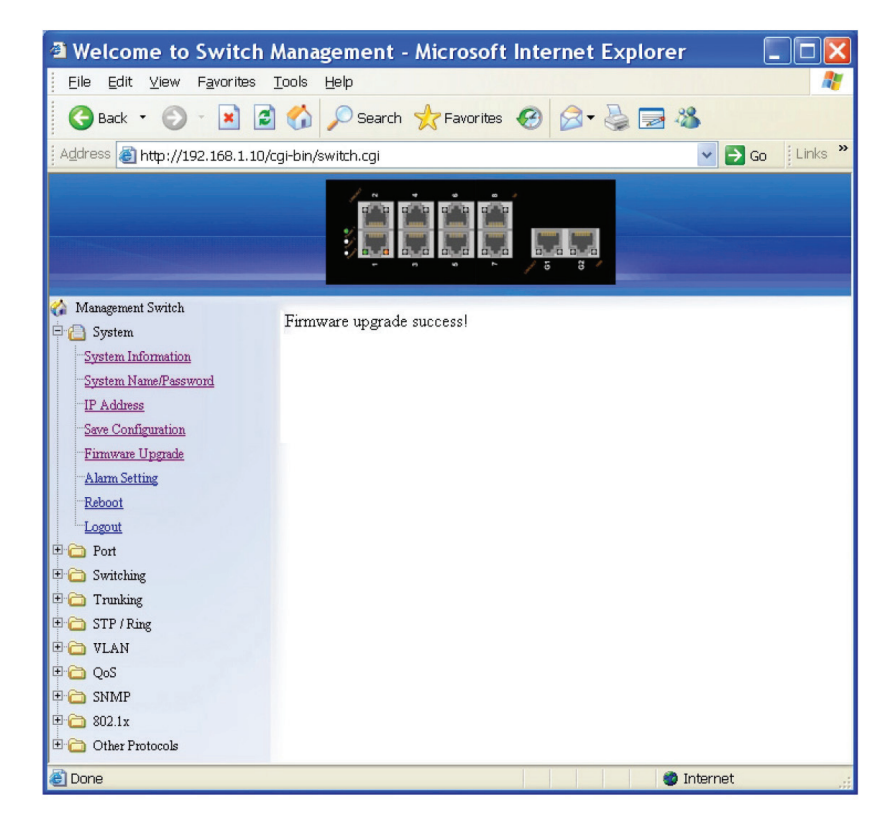

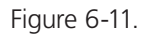

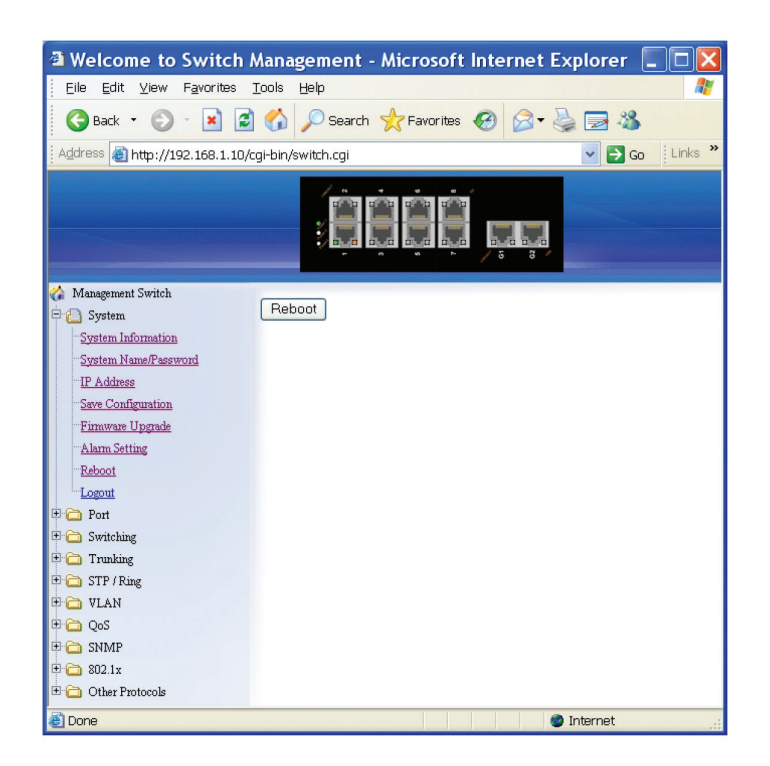

Figure 6-12.

**Reboot**: Click the "Reboot" button to restart the switch.

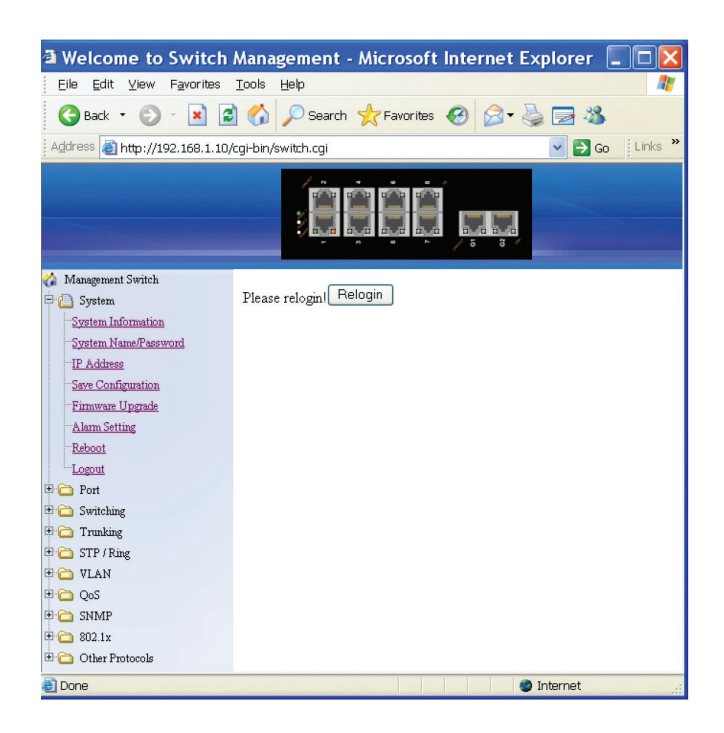

Figure 6-13. Logout button.

Logout: Click on the "Relogin" button to log back into the switch.
# 6.4 Port

| Welcome to Switc                                                                                                    | n Manager        | ment - Micro                 | osoft Internet                      | Explorer                  |                                  |
|----------------------------------------------------------------------------------------------------|------------------|------------------------------|-------------------------------------|---------------------------|----------------------------------|
|                                                                                                    | Tools Hel        | P                            |                                     | -                         |                                  |
| 🕞 Back 🔹 🐑 🐘 📩                                                                                                    | Z 🏠 🎤            | Search 🤺 Fa                  | vorites 🧭 🔂 🕶                       | 🚔 🖂 🦓                     |                                  |
| Address 🕘 http://192.168.1.1                                                                                                    | .0/cgi-bin/switc | :h.cgi                       |                                     |                           | 🖌 🔁 Go 🕴 Links                   |
|                                                                                                    |                  |                              | i į                                 |                           |                                  |
| Management Switch                                                                                                    | Port             | Link Status                  | Admin Setting                       | Speed                     | Flow control                     |
| Dert Port                                                                                                    | 1                | running                      | Link up 💌                           | Auto 💌                    | Enable 💌                         |
| Configuration                                                                                                    | 2                | down                         | Link up 💌                           | Auto 🔽                    | Enable 💌                         |
| Rate Control                                                                                                    | 3                | down                         | Link up 💌                           | Auto 💌                    | Enable 💌                         |
| RMON Statistics                                                                                                    | 4                | down                         | Link up 🖌                           | Auto 💌                    | Enable 💌                         |
| Per Port Vlan Activities                                                                                                    | 5                | down                         | Link up 💌                           | Auto 💌                    | Enable 💌                         |
| C Switching                                                                                                    | 6                | down                         | Link up 💌                           | Auto 💌                    | Enable 💌                         |
|                                                                                                    |                  | 4                            | Linkun                              | Auto                      | Enable V                         |
| 🗀 STP / Ring                                                                                                    | /                | down                         | спк ир                              | Multo                     | Encore                           |
| Construction STP / Ring                                                                                                    | 8                | down                         | Link up                             | Auto 💙                    | Enable V                         |
| Contraction Contraction Contra | 8                | down<br>down<br>down         | Link up                             | Auto V<br>Auto V          | Enable V<br>Enable V             |
| Constant of the second second  | 9<br>10          | down<br>down<br>down<br>down | Link up V<br>Link up V<br>Link up V | Auto  Auto Auto Auto Auto | Enable V<br>Enable V<br>Enable V |

Figure 6-14.

### Configuration

- 1. Port Description: Click in the "Port" text box select the port.
- 2. Admin Setting: Choose "Link down" or "Link up" from the "Admin Setting" drop-down list to disable or enable Admin Setting for the port.
- 3. Speed: Click "Speed" drop-down menu to change the line speed and duplex settings from the "Speed" drop-down list for the port.
- 4. Flow Control: Click "Flow Control" drop-down menu to choose "Disable" or "Enable" from the "Flow Control" drop-down list to disable or enable Flow Control for the port.
- 5. Submit: Click "Submit" button after you finish configuration.

| Welcome to Switcl                       | n Manager        | ment - Micro | soft Internet | Explorer     |                  |
|-----------------------------------------|------------------|--------------|---------------|--------------|------------------|
| Eile Edit ⊻iew Favorites                | Tools Hel;       | 0            |               |              |                  |
| 🌀 Back 🔹 🕥 🐇 🖹                          | 2 🏠 🔎            | Search ☆ Faw | orites 🚱 🍰    | · 🍓 🔜 🦓      |                  |
| Address 🕘 http://192.168.1.1            | .0/cgi-bin/switc | :h.cgi       |               |              | 🗸 🔁 Go 🛛 Links   |
|                                         |                  |              |               | ļ            |                  |
| Management Switch                       | Port             | Link Status  | Speed         | Duplex       | Flow control     |
| Port                                    | 1                | running      | 100M          | Full         | Enable           |
| -Configuration<br>Port Status           | 2                | down         | 100M          | Full         | Enable           |
| -Rate Control                           | 3                | down         | 100M          | Full         | Enable           |
| -RMON Statistics                        | 4                | down         | 100M          | Full         | Enable           |
| Switching                               | 5                | down         | 100M          | Full         | Enable           |
| Trunking                                | 6                | down         | 100M          | Full         | Enable           |
| JIF / rung                              | 7                | down         | 100M          | Full         | Enable           |
| C VLAN                                  |                  |              |               |              |                  |
| 🔁 VLAN                                  | 8                | down         | 100M          | Full         | Enable           |
| Cos<br>Cos<br>Cos<br>SNMP<br>Col 802.1x | 8                | down<br>down | 100M<br>1000M | Full<br>Full | Enable<br>Enable |

Figure 6-15. Port status.

#### Port Status

View the Link Status, Port Description, Speed, Duplex, and Flow Control status for all ports.

| Eile Edit View Favorites      | <u>T</u> ools <u>H</u> elp |                    |                |          |
|-------------------------------|----------------------------|--------------------|----------------|----------|
| 🌀 Back 🔹 🕥 🐇 🚺                | 👔 🏠 🔎 Searc                | ch 🤺 Favorites 🕢 👔 | 3- 🕹 🖂 🦓       |          |
| Address 🗃 http://192.168.1.10 | /cgi-bin/switch.cgi        | 1                  |                | Go Links |
|                               |                            | ļļ                 | 3              |          |
| Management Switch             | Port                       | Ingress            | Egress         |          |
| Port                          | 1                          | kbps               | kbps           |          |
| Configuration                 | 2                          | kbps               | kbps           |          |
| Port Status                   | 3                          | kbps               | kbps           |          |
| RMON Statistics               | 4                          | kbps               | kbps           |          |
| Per Port Vlan Activities      | 5                          | kbps               | kbps           |          |
| 🛅 Switching                   | 6                          | kbps               | kbps           |          |
| Trunking                      | 7                          | kbps               | kbps           |          |
| VLAN                          | 8                          | kbps               | kbps           |          |
| C QoS                         | 9                          | kbps               | kbps           |          |
| C SNMP                        | 10                         | kbpe               | khne           |          |
| 🗀 802.1x                      |                            | pcops              | Undate setting |          |
| ~                             |                            |                    |                |          |

Figure 6-16.

## Rate Control

1. Ingress: Click in "Ingress" text box and type a new Rate to change the Ingress Rate Control for the port.

Rate Values: 64 kbps, 128 kbps, 192 kbps, ..., 1792 kbps.

2 Mbps, 3 Mbps, 4 Mbps, ..., 100 Mbps.

104 Mbps, 112 Mbps, 120 Mbps, ..., 1000 Mbps.

NOTE: M = 1024k.

2. Egress: Click in "Egress" text box and type a new Rate to change the Egress Rate Control for the port. Rate Values: 64 kbps, 128 kbps, 192 kbps, ..., 1792 kbps.

2 Mbps, 3 Mbps, 4 Mbps, ... , 100 Mbps.

104 Mbps, 112 Mbps, 120 Mbps, ..., 1000 Mbps.

NOTE: M = 1024k.

3. Update Setting: Click the "Update Setting" button when you finish these Rate Control settings.

| Welcome to Switch                                 | Management                 | - Microsof      | t Internet E | xplorer |        |  |
|---------------------------------------------------|----------------------------|-----------------|--------------|---------|--------|--|
| <u>Eile E</u> dit <u>V</u> iew F <u>a</u> vorites | <u>T</u> ools <u>H</u> elp |                 |              |         |        |  |
| 🕝 Back 🔹 🕥 🕤 😫 💈                                  | 👔 🏠 🔎 Seard                | h 🤺 Favorites   | Ø 🔗 -        | 2 🔜 🚳   |        |  |
| Address A http://102.160.1.10                     | (rai his fauitch cai       |                 |              |         |        |  |
| Againess (110)                                    | cgi-bin/switch.cgi         |                 |              | _       | GO     |  |
|                                                   |                            |                 |              |         |        |  |
| 🏠 Management Switch                               |                            |                 |              |         |        |  |
| 🗄 🚞 System                                        | Port1                      | Port2           | Port3        | Port4   | Port5  |  |
| - Port                                            | Port6                      | Port7           | Port8        | Port9   | Port10 |  |
| Configuration                                     | Dent 1 Statistic           |                 |              |         |        |  |
| Port Status                                       | FULL FRANKLE               | •               |              |         |        |  |
| Rate Control                                      | Drop Events                |                 |              | 0       |        |  |
| RMON Statistics                                   | Broadcast Packets Received |                 |              |         |        |  |
| Per Port Vian Activities                          | Multicast Packe            | 8               |              |         |        |  |
| - Switching                                       | Undersize Pack             | ets Received    |              | 0       |        |  |
| C STP/Ring                                        | Oversize Packe             | s Received      |              | 0       | 0      |  |
| Co VLAN                                           | fragments_pkts             |                 |              | 0       |        |  |
|                                                   | 64-byte Packet:            | Received        |              | 1500    |        |  |
| C SNMP                                            | 65 to 127-byte             | Packets Receive | d            | 529     |        |  |
| 802.1x                                            | 128 to 255-byte            | Packets Receiv  | red          | 22      |        |  |
| Conter Protocols                                  | 256 to 511-byte            | 476             | 476          |         |        |  |
|                                                   | 512 to 1023-by             | te Packets Rece | ived         | 2       | 2      |  |
|                                                   | 1.0 to 1.5-kbyte           | Packets Receiv  | red          | 0       | 0      |  |
|                                                   | Jabber Packets             |                 |              | 0       |        |  |
|                                                   | Bytes Received             |                 |              | 327920  | 1      |  |
|                                                   | Packets Receive            | :d              |              | 2529    |        |  |
|                                                   | Collisions                 |                 |              | 0       |        |  |
|                                                   | CRC/Alignment              | Errors Received | 1            | 0       |        |  |
|                                                   | TX No Errors               |                 |              | 2752    |        |  |
|                                                   | RX No Errors               |                 |              | 2529    |        |  |
| 2 Dave                                            |                            |                 |              |         |        |  |

Figure 6-17.

## **RMON Statistics**

Click ports to view corresponding RMON Statistics.

| Welcome to Switch                 | Management - M    | licrosoft Intern | et Explorer |             |                  |
|-----------------------------------|-------------------|------------------|-------------|-------------|------------------|
| Elle Edit View Favorites          | Tools Helb        |                  |             |             |                  |
| 🌀 Back • 🐑 - 📕 🛃                  | 🕜 🔎 Search 🌱      | Tavorites 🚱 💈    | 3- 🍣 🖻 🥸    |             |                  |
| Address 🔊 http://192.168.1.10/c   | gi-bin/switch.cgi |                  |             |             | 🖌 🔁 Go 👘 Links 🎙 |
|                                   | ,<br>Î            | ġġ               | <b>,</b>    |             |                  |
| A Management Switch               |                   |                  |             |             |                  |
| 🕀 🧰 System                        | Port1             | Port2            | Port3       | Port4       | PortS            |
| 🖻 🙆 Port                          |                   |                  |             |             |                  |
| Configuration                     | Port6             | Port7            | Port8       | Port9       | Port10           |
| -Rate Control<br>-RMON Statistics | P1 status         |                  |             |             |                  |
| Per Port Vlan Activities          | Total             | VLAN Count       |             | 1           |                  |
| 🖲 🗀 Switching                     | Total MA          | C Address Count  |             | 1           |                  |
| 🖲 🗀 Trusking                      | VLAN              | Membership       |             | MAC Addr    | 229              |
| C C STP / Ring                    |                   | VLAN1            |             | 00e0.b310.a | aa9              |
| DO VLAN                           |                   |                  |             |             |                  |
|                                   |                   |                  |             |             |                  |
| 9 🗀 302.1x                        |                   |                  |             |             |                  |
| E 🗀 Other Protocols               |                   |                  |             |             |                  |
|                                   |                   |                  |             |             |                  |
|                                   |                   |                  |             |             |                  |

Figure 6-18.

# Per Port VLAN Activities

Click ports to view corresponding vlan activities.

# 6.5 Switching

| Welcome to Switch                         | Manage       | ement - Microsoft Ir                                | nternet Explorer 🛛 🗖 🛛 🗙 |  |  |
|-------------------------------------------|--------------|-----------------------------------------------------|--------------------------|--|--|
| Eile Edit <u>V</u> iew F <u>a</u> vorites |              | elp                                                 | At                       |  |  |
| 🚱 Back 🔹 🐑 - 💌 😰                          | 1 🏠 🔎        | 🔿 Search 🤺 Favorites 🍕                              | 3 🗟 - 😓 🗟 🚳              |  |  |
| Address 🗃 http://192.168.1.10             | /cgi-bin/swi | itch.cgi                                            | So Links 🎽               |  |  |
|                                           |              |                                                     |                          |  |  |
| 🏠 Management Switch                       |              |                                                     |                          |  |  |
| 🗄 🛅 System                                | Ageing       | Time (seconds)                                      | Set ageing time 💙 300    |  |  |
| Port                                      |              |                                                     | update setting           |  |  |
| Bridging                                  |              |                                                     | ~                        |  |  |
| Static MAC Entry                          | Port         | Port Threshold level (0.1-100) Storm-control enable |                          |  |  |
| Port Minoring                             | 1            | Level                                               | Broadcast DLF-Multicast  |  |  |
| 🗄 🧰 Trunking                              | 2            | Level                                               | Broadcast DLF-Multicast  |  |  |
| 🗄 🛅 STP / Ring                            | 3            | Level                                               | Broadcast DLF-Multicast  |  |  |
| 🗄 🧰 VLAN                                  | 4            | Level                                               | Broadcast DLF-Multicast  |  |  |
| ⊡ CoS                                     | 5            | Level                                               | Broadcast DLF-Multicast  |  |  |
| E ☐ SNMP                                  | 6            | Level                                               | Broadcast DLF-Multicast  |  |  |
| 🗄 🛅 Other Protocols                       | 7            | Level                                               | Broadcast DLF-Multicast  |  |  |
|                                           | 8            | Level                                               | Broadcast DLF-Multicast  |  |  |
|                                           | 9            | Level                                               | Broadcast DLF-Multicast  |  |  |
|                                           | 10           | Level                                               | Broadcast DLF-Multicast  |  |  |
|                                           |              |                                                     | Update Setting           |  |  |
| 🙆 Done                                    |              |                                                     | 🔮 Internet               |  |  |

# Bridging

Figure 6-19.

1. Aging Time (seconds): Click the text box and type a decimal number as Bridging Aging Time in seconds.

- 2. Update Setting: Click on the "Update Setting" button when you finish configuring Aging Time.
- 3. Threshold Level (0.1–100): Click in the "Level" text box and type a decimal number for the port. You need to choose "Broadcast" and/or "DFL-Multicast" "Storm-control enabled type" for the port. DLF (Destination Lookup Failure).
- 4. Storm Control Enabled Type: Choose "Broadcast" and/or "DLF-Multicast" from "Storm-control enabled type" for the port.
- 5. Update Setting: Click "Update Setting" button when you finish Threshold Level, Storm Control Enabled Type, and Port Isolation settings.

| File Edit View Favorit     | es Tools Help         |                                        |                                       |                    |
|----------------------------|-----------------------|----------------------------------------|---------------------------------------|--------------------|
| Anat . A .                 |                       |                                        |                                       |                    |
|                            |                       | Ci X Paronas 🐑 🔛                       | · · · · · · · · · · · · · · · · · · · |                    |
| 20ress 10 http://192.160.1 | 10/cgi-bin/switch.cgi |                                        |                                       | So Lr              |
|                            | ,                     | ĊĊĊ Ș                                  | ]                                     |                    |
| Management Switch          | Static-MAC-E          | ntry Forward                           |                                       |                    |
| Port Switching             | Port                  | Add MAC address<br>(Ex 0000.1111.2222) | VLAN ID                               | Delete MAC address |
| -Statis M&C Rater          | 1                     |                                        |                                       | ×                  |
| Fort Minoring              | 2                     |                                        |                                       | ¥                  |
| C Trusking                 | 3                     |                                        | · ·                                   | ×                  |
| STP / Ring                 | 4                     |                                        | ×                                     | Y                  |
| VLAN                       | 5                     |                                        |                                       | ×                  |
| SNMP                       | 6                     |                                        |                                       | ×                  |
| a 802.1x                   | 7                     |                                        |                                       |                    |
| Other Protocols            | 8                     |                                        |                                       | ×                  |
|                            | 9                     |                                        |                                       |                    |
|                            | 10                    |                                        |                                       |                    |
|                            |                       |                                        |                                       | Submit             |
|                            | Static-MAC-E          | ntry Discard                           |                                       |                    |
|                            | Add MA<br>(Ex: 0000.  | C address<br>1111.2222)                | VLAN ID                               | Delete MAC address |
|                            |                       |                                        | ¥                                     | ¥                  |
|                            |                       |                                        |                                       | Submit             |
|                            |                       |                                        |                                       |                    |

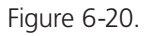

#### Static MAC Entry

Static-MAC-Entry Forward:

- 1. Add MAC Address: Click in the "Add MAC Address" text box and type a locked forwarding MAC address for the port.
- 2. VLAN ID: Click on the "VLAN ID" drop-down menu and choose a VLAN ID from the "VLAN ID" drop-down list.
- 3. Delete MAC Address: Click on the "Delete MAC Address" drop-down menu and choose a locked forwarding MAC address from the "Delete MAC Address" drop-down list to be deleted from the port.
- 4. Submit: Click on the "Submit" button when you finish Static-MAC-Entry Forward settings.

#### Static-MAC-Entry Discard:

- 1. Add MAC Address: Click in the "Add MAC Address" text box and type a MAC address to be discarded for the VLAN.
- 2. VLAN ID: VLAN ID: Choose a VLAN ID from the "VLAN ID" drop-down list.
- 3. Delete MAC Address: Choose a MAC address from the "Delete MAC Address" drop-down list to be discarded from the VLAN.
- 4. Submit: Click on the "Submit" button when you finish Static-MAC-Entry Discard settings.

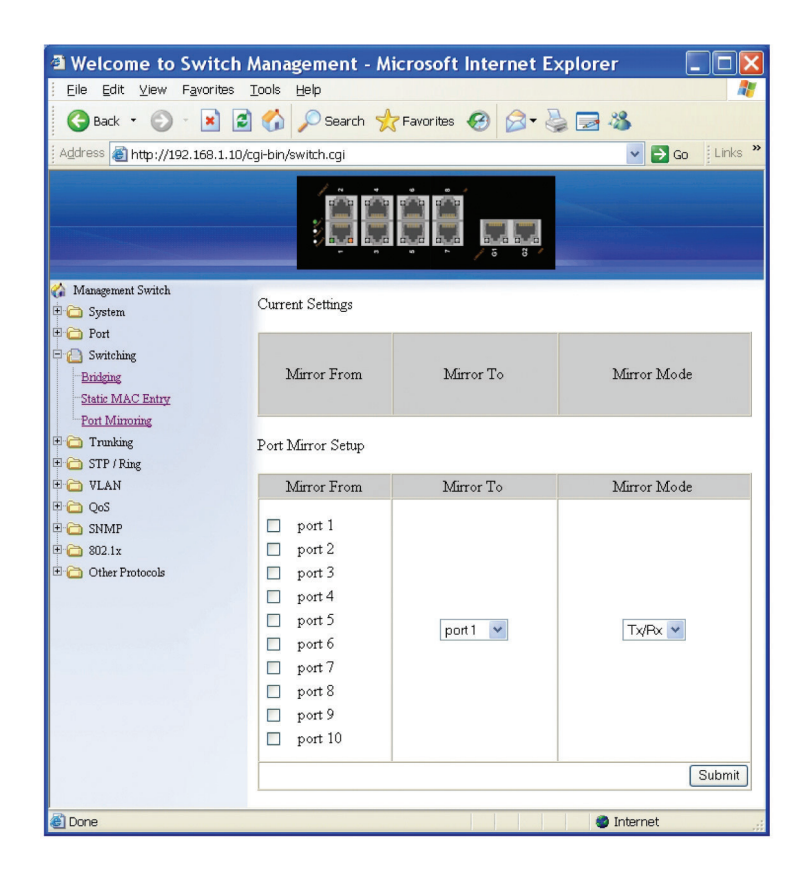

Figure 6-21.

#### Port Mirroring

- 1. Mirror From: Choose Mirror From port from Port 1-Port 28.
- 2. Mirror To: Click "Mirror To" drop-down menu to choose Mirror To port (Port 1–Port 28) from "Mirror To" drop-down list.
- 3. Mirror Mode: Click "Mirror Mode" drop-down menu to choose "Tx/Rx", "Tx", or "Rx" from "Mirror Mode" drop-down list.
- 4. Submit: Click "Submit" button when you finish Port Mirroring settings.

#### PoE (for LEH1000 Series switches only)

PoE System Setting:

- 1. System Power Budget: Click in the "System Power Budget" text box and type a new system power budget for the switch.
- 2. Submit: Click on the "Submit" button when you finish PoE System Setting.

#### PoE Port Setting:

- 1. Enable Mode: Choose "Disable" or "Enable" from "Enable Mode" drop-down list to disable or enable this port to discover the Powered Device (PD) connected to this port.
- 2. Fixed Power Limit (W): First uncheck "Power Limit by Classification" to disable this port to provide power to PD according to classification of maximum power range used by the PD. Then click in "Fixed Power Limit (W)" text box and type a new fixed power limit for this port to provide power to the PD.
- 3. Power Priority: Choose "High", "Medium", or "Low" from the "Power Priority" drop-down list to determine power priority of this port.
- 4. Power Down Alarm: Check or uncheck "Power Down Alarm" to enable or disable power down alarm on this port.
- 5. Submit: Click on the "Submit" button when you finish the PoE Port Setting.

Page 42

724-746-5500 | blackbox.com

## PoE Scheduling (for LEH1000 Series switches only)

First click on "Switching" from the main menu. Then click on "PoE" from "Switching." In the PoE Port Setting, choose "Scheduling" from the "Enable Mode" drop-down list to schedule this port to discover the Powered Device (PD) connected to this port.

#### PoE Per Port Setting:

1. Port: Click on the "Port" drop-down menu to choose a port from the "Port" drop-down list and configure PoE scheduling to this port.

2. Submit: Click on the "Submit" button when you finish PoE Scheduling for this port.

## 6.6 Trunking

| Welcome to Swit                                                                                                    | ch Managem                     | nent - I                             | Microso                     | ft Inter  | net Exp   | lorer     |           |           |           |
|----------------------------------------------------------------------------------------------------|--------------------------------|--------------------------------------|-----------------------------|-----------|-----------|-----------|-----------|-----------|-----------|
| Eile Edit ⊻iew Favori                                                                                                    | tes <u>T</u> ools <u>H</u> elp |                                      |                             |           |           |           |           |           | _         |
| 🚱 Back 🔹 🕥 🕤 🖹                                                                                                    | 2 🏠 🔎                          | Search                               | 🔶 Favorit                   | es 🚱 (    | 2- 🎍      | 🗖 🖏       |           |           |           |
| Address 🔊 http://192.168.                                                                                                    | 1.10/cgi-bin/switch            | i.cgi                                |                             |           |           |           |           | 💌 🔁 G     | inks      |
| Management Switch                                                                                                    | ÷                              |                                      |                             | ,         | a<br>g    |           |           |           |           |
| Constant                                                                                                    |                                | Static Channel Group                 |                             |           |           |           |           |           |           |
| Port     Switching                                                                                                    |                                | port<br>1                            | port<br>2                   | port<br>3 | port<br>4 | port<br>5 | port<br>6 | port<br>7 | port<br>8 |
| Port Trunking                                                                                                    | Trunk 1                        |                                      |                             |           |           |           |           |           |           |
|                                                                                                    |                                | GE Trunking                          |                             |           |           |           |           |           |           |
| Tim STP / Rang                                                                                                    |                                | Trunk 3 O Static<br>O Disable Submit |                             |           |           |           |           |           |           |
| Constructions                                                                                                    | Trunk 3                        | ⊙ Sta<br>⊙ Dis                       | anc<br>sable                |           |           | Su        | ubmit     |           |           |
| Constraints of the second second sec | Trunk 3<br>Note:4 por          | ⊙ Sta<br>⊙ Dis<br>rts maxim          | anc<br>sable<br>um per trur | ık        |           | Su        | ubmit     |           |           |

Flgure 6-22.

#### Port Trunking

Static Channel Group:

1. Trunk 1: Click ports to assign ports to Trunk 1. (Maximum 4 ports per Trunk.)

LACP Group:

1. Trunk 1: Click ports to assign ports to Trunk 1. (Maximum 4 ports in Trunk 1.)

GE Trunking (Gigabit Ports):

1. Trunk 3: Check "Static," "LACP," or "Disable" to enable Static or LACP Trunk 3 or disable Trunk 3 for Gigabit Ethernet ports. Submit: Click on the "Submit" button when you finish Port Trunking settings.

# 6.7 STP/Ring

| Welcome to Swite           | ch Management - Microsoft Intern | et Explorer      |
|----------------------------|----------------------------------|------------------|
| Eile Edit ⊻iew Favorita    | es <u>T</u> ools <u>H</u> elp    |                  |
| 🕒 Back 🔹 🐑 🖌 💌             | 🖹 🏠 🔎 Search 📌 Favorites 🧭 🖉     | 3- 🕹 🚍 🦓         |
| Address 🕘 http://192.168.1 | .10/cgi-bin/switch.cgi           | Go Links         |
|                            |                                  |                  |
| 🏠 Management Switch        |                                  |                  |
| 🗉 🧰 System                 | St                               | atus             |
| 🗉 🧰 Port                   | Bridge ID                        | 800000e0b32204b1 |
| 🗉 🧰 Switching              | Designated Root                  | 800000e0b32204b1 |
| 🗄 🧰 Trunking               | Reg Root ID                      |                  |
| 🕒 STP / Ring               | Root Port                        | 0                |
| Global Configuration       | Root Path Cost                   | 0                |
| RSTP Port Setting          | Current Max Age (sec)            | 20               |
| MSTP Properties            | Current Hello Time (sec)         | 2                |
| MSTP Instance Setting      | Current Forward Delay (sec)      | 15               |
| MSTP Port Setting          | Hold Time (sec)                  |                  |
| Ring Setting               | Topology Change Count            |                  |
| e 🗀 vlan                   | Time Since Last Topology Change  |                  |
| ⊡ QoS                      | Se                               | tting            |
| SNMP                       | Spanning Tree Protocol           | Enable 💙         |
| - a 802.1x                 | Bridge Priority (061440)         | 32768            |
| _                          | Hello Time (110 sec)             | 2                |
|                            | Max Age (640 sec)                | 20               |
|                            | Forward Delay (430 sec)          | 15               |
|                            | STP Version                      | RSTP 🗸           |
|                            |                                  | Update setting   |
| 2                          |                                  |                  |
| E Done                     |                                  | Unternet         |

Figure 6-23.

#### **Global Configuration**

- 1. Spanning Tree Protocol: Choose "Enable" or "Disable" from "Spanning Tree Protocol" drop-down list to enable or disable Spanning Tree Protocol.
- 2. Bridge Priority (0..61440): Click in the "Bridge Priority" text box and type a decimal number between 0 and 61440.
- 3. Hello Time (sec) (1..9 sec): Click in the "Hello Time" text box and type a decimal number between 1 and 9.
- 4. Max Age (sec) (6..28 sec): Click in the "Max Age" text box and type a decimal number between 6 and 28.
- 5. Forward Delay (sec) (4..30 sec): Click in the "Forward Delay" text box and type a decimal number between 4 and 30.
- 6. STP Version: Choose "MSTP", "RSTP" or "STP compatible" from "STP Version" drop-down list.
- 7. Update Setting: Click the "Update Setting" button when you finish Global Configuration.

| Eile Edit View Favorites                                          | Tools Hel         | p                                            | er exprore |           |                     |                  |
|-------------------------------------------------------------------|-------------------|----------------------------------------------|------------|-----------|---------------------|------------------|
| G Back • 🐑 · 💌                                                    | a 🏠 🔎             | Search 🤺 Favorites 🚱 🔗                       | - & -      | -15       |                     |                  |
| Arkiness A http://102.168.1.1                                     | D.Scolubin Starit | th coi                                       |            | -         |                     |                  |
| (1100-17 100-1-1                                                  | co/cgr-bit (swite | a nagi                                       | _          |           |                     | <b>E</b> 00 1000 |
|                                                                   |                   |                                              |            |           |                     |                  |
| Management Switch                                                 | Port              | Port Status                                  | Priority   | Path Cost | Point to Point Link | Edge Post        |
| Port                                                              | 1                 | Designated (Forwarding)                      | 128        | 200000    | point-to-point      | Disabled         |
| C Switching                                                       | 2                 | Disabled(Discarding)                         | 128        | 200000    | shared              | Disabled         |
| C Trunking                                                        | 3                 | Disabled(Discarding)                         | 128        | 200000    | chared              | Disabled         |
| STP / Ring                                                        | 4                 | Disabled/Discarding)                         | 128        | 200000    | shared              | Disabled         |
| -RSTP Port Setting                                                | 5                 | Disabled(Discarding)                         | 128        | 200000    | shared              | Disabled         |
| MSTP Properties                                                   | 6                 | Disabled(Discarding)                         | 128        | 200000    | shared              | Disabled         |
| MSTP Instance Setting                                             | 7                 | Disabled(Discarding)                         | 128        | 200000    | chared              | Dicabled         |
| MSTP Port Setting                                                 | 8                 | Disabled/Discarding)                         | 128        | 200000    | shared              | Disabled         |
| Eing Setting                                                      | 9                 | Disabled(Discarding)                         | 128        | 20000     | shared              | Disabled         |
| QoS                                                               | 10                | Disabled(Discarding)                         | 128        | 20000     | shared              | Disabled         |
| <ul> <li>SNMP</li> <li>802.1x</li> <li>Other Protocols</li> </ul> | RSTP Po           | rt Configuration<br>Priority(Granularity 16) | Admin      | Path Cost | Point to Point Link | Edge Post        |
|                                                                   | 1                 | 128                                          | 2000       | 00        | Enable 💌            | Disable 💌        |
|                                                                   |                   |                                              |            |           |                     | Update Setting   |

Figure 6-24.

#### **RSTP Port Setting**

- 1. STP Version: Choose "RSTP" from the "STP Version" drop-down list.
- 2. Port: Choose a port from "Port" drop-down list.
- 3. Priority(Granularity 16): Click in the "Priority" text box and enter a value between 0 and 240 to set the priority for the port. A higher priority will designate the port to forward packets first. A lower number denotes a higher priority. This entry must be divisible by 16. The default priority setting is 128.
- 4. Admin. Path Cost: Click in the "Admin. Path Cost" text box and enter a value between 0 and 2000000 to set the Admin. Path Cost for the port. 0 (auto) Setting 0 for the Admin. Path Cost will automatically set the speed for forwarding packets to the port for optimal efficiency. The default port cost: 100 Mbps port = 200000. Gigabit port = 20000.
- 5. Point to Point Link: Choose "Enable" or "Disable" from "Point to Point Link" drop-down list to enable or disable Point to Point Link for the port.
- 6. Edge Port: Choose "Enable", "Disable", or "Auto" from "Edge Port" drop-down list to set Enable, Disable, or Auto Edge Port for the port.
- 7. Update Setting: Click on the "Update Setting" button when you finish RSTP Port Setting.

| Eile Edit View Favorite     | s <u>T</u> ools <u>H</u> elp    |                       |  |  |  |
|-----------------------------|---------------------------------|-----------------------|--|--|--|
| 🕒 Back 🔹 🐑 - 💌              | 😰 🏠 🔎 Search 🤺 Favorites 🕢      | 3- 😓 🖂 🚳              |  |  |  |
| Address 🗃 http://192.168.1. | 10/cgi-bin/switch.cgi           | Go Links <sup>2</sup> |  |  |  |
|                             |                                 |                       |  |  |  |
| 🏠 Management Switch         |                                 |                       |  |  |  |
| 🗉 🗀 System                  | SI                              | tatus                 |  |  |  |
| 🗉 🗀 Port                    | Bridge ID                       | 800000e0b32204b1      |  |  |  |
| 🗉 🚞 Switching               | Designated Root                 | 800000e0b32204b1      |  |  |  |
| 🗄 🗀 Trunking                | Reg Root ID                     | 800000e0b32204b1      |  |  |  |
| 🖻 🍋 STP / Ring              | Root Port                       | 0                     |  |  |  |
| Global Configuration        | Root Path Cost                  | 0                     |  |  |  |
| RSTP Port Setting           | Current Max Age (sec)           | 20                    |  |  |  |
| MSTP Properties             | Current Hello Time (sec)        | 2                     |  |  |  |
| MSTP Instance Setting       | Current Forward Delay (sec)     | 15                    |  |  |  |
| MSTP Port Setting           | Hold Time (sec)                 |                       |  |  |  |
| Ring Setting                | Topology Change Count           |                       |  |  |  |
| ULAN                        | Time Since Last Topology Change |                       |  |  |  |
|                             | Se                              | etting                |  |  |  |
|                             | Spanning Tree Protocol          | Enable 💌              |  |  |  |
| E C Other Protocols         | Bridge Priority (061440)        | 32768                 |  |  |  |
|                             | Hello Time (110 sec)            | 2                     |  |  |  |
|                             | Max Age (640 sec)               | 20                    |  |  |  |
|                             | Forward Delay (430 sec)         | 15                    |  |  |  |
|                             | STP Version                     | MSTP                  |  |  |  |
|                             |                                 | Lindate setting       |  |  |  |
|                             |                                 | opulate setting       |  |  |  |

Flgure 6-25.

| Welcome to Switc            | h Management - Micros        | oft Internet Explorer |                   |
|-----------------------------|------------------------------|-----------------------|-------------------|
| Eile Edit View Favorite     | s <u>T</u> ools <u>H</u> elp |                       | A.                |
| 🚱 Back 🔹 🕥 · 💌              | 🗟 🏠 🔎 Search 👷 Favor         | ites 🚱 🔗 🕹 🔂 🦓        |                   |
| Address 🗃 http://192.168.1. | 10/cgi-bin/switch.cgi        |                       | Go 🕴 Links 🎽      |
|                             | , İİ                         |                       |                   |
| 🏠 Management Switch         |                              |                       |                   |
| 🗉 🧰 System                  |                              | MSTP Properties       |                   |
| 🖻 🧰 Port                    | Region Name                  | default               |                   |
| 🗄 🛅 Switching               | Revision Level               | 0                     |                   |
| Trunking                    | Max Hops                     | 20                    |                   |
| Global Configuration        | Digest                       | 0xAC36177F50283CD4    | 4B83821D8AB26DE62 |
| -RSTP Port Setting          | CIST Root ID                 | 800000e0b32204b1      |                   |
| MSTP Properties             | CIST Reg Root ID             | 800000e0b32204b1      |                   |
| MSTP Instance Setting       | CIST Bridge ID               | 800000e0b32204b1      |                   |
| MSTP Port Setting           |                              |                       | Update setting    |
| Ring Setting                |                              |                       |                   |
| 🗉 🗀 VLAN                    |                              |                       |                   |
| 🗉 🗀 QoS                     |                              |                       |                   |
| 🗉 🗀 SNMP                    |                              |                       |                   |
| 🖽 🧰 802.1x                  |                              |                       |                   |
| 🖻 🚞 Other Protocols         |                              |                       |                   |
| 🙆 Done                      |                              |                       | Internet .        |

#### Figure 6-26.

#### **MSTP** Properties

- 1. STP Version: Choose "MSTP" from "STP Version" drop-down list.
- 2. Region Name: Click in the "Region Name" text box to create an MST region and specify a name for it. MST bridges of a region form different spanning trees for different VLANs. By default, each MST bridge starts with the region name as its bridge address. This means each MST bridge is a region by itself, unless specifically added to one.

724-746-5500 | blackbox.com

- 3. Revision Level: Click in the "Revision Level" text box to specify the number for configuration information. The default value of revision number is 0.
- 4. Max Hops: Click in the "Max Hops" text box to specify the maximum allowed hops for BPDU in an MST region. This parameter is used by all the instances of the MST. Specifying the max hops for a BPDU prevents the messages from looping indefinetely in the network. When a bridge receives a MST BPDU that has exceeded the allowed max-hops, it discards the BPDU.
- 5. Update Setting: Click on the "Update Setting" button when you finish MSTP Properties setting.

| Welcome to Switch I            | Management - Microsoft Internet Explorer |                  |
|--------------------------------|------------------------------------------|------------------|
| Eile Edit View Favorites       | Tools Help                               | A.               |
| 🕞 Back 🔹 📀 🕤 😫 🛃               | 🏠 🔎 Search 🤺 Favorites 🚱 🔗 👹 🖓           |                  |
| Address ahttp://192.168.1.10/d | :gi-bin/switch.cgi                       | 🔽 🛃 Go 🛛 Links 🎽 |
|                                |                                          |                  |
| 🏠 Management Switch            |                                          |                  |
| 🖲 🧰 System                     | VLAN Instance Configuration              |                  |
| 🗉 🧰 Port                       |                                          |                  |
| 🗉 🧰 Switching                  | Included VLANs                           |                  |
| 🕀 🧰 Trunking                   | Instance ID                              |                  |
| 🖻 🙆 STP / Ring                 | Included VLAN                            |                  |
| Global Configuration           | Instance Setting                         |                  |
| RSTP Port Setting              | Bridge Priority (061440)                 |                  |
| MSTP Properties                | Root ID                                  |                  |
| MSTP Instance Setting          | Root Port                                |                  |
| MISTP Port Setting             | Root Path Cost                           |                  |
| Eing Setting                   | Bridge ID                                |                  |
| TO OOS                         |                                          | Update setting   |
| E C SNMP                       | 1                                        |                  |
| ⊕ 🔂 802.1x                     |                                          |                  |
| E Conter Protocols             |                                          |                  |
| 🙆 Done                         |                                          | 🍘 Internet       |

Figure 6-27.

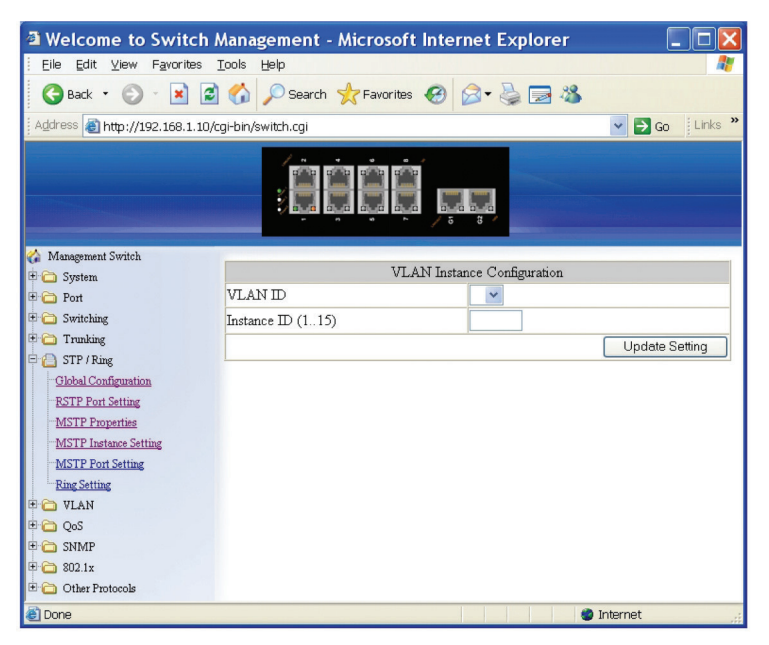

Figure 6-28.

## **MSTP** Instance Setting

VLAN Instance Configuration:

- 1. VLAN Instance Configuration: Click on the "VLAN Instance Configuration" button. The "VLAN Instance Configuration" window appears.
- 2. VLAN ID: Choose VLAN from the "VLAN ID" drop-down list to simultaneously add multiple VLANs for the corresponding instance of a bridge.
- 3. Instance ID (1..15): Click in "Instance ID" text box to specify the instance ID.
- 4. Update Setting: Click on the "Update Setting" button when you finish VLAN Instance Configuration.

Included VLANs:

- 1. Instance ID: Click on the "Instance ID" drop-down menu to choose instance ID from "Instance ID" drop-down list.
- 2. Included VLAN: Choose a VLAN from "Included VLAN" drop-down list.

Instance Setting:

- 1. Bridge Priority (0..61440): Click in "Bridge Priority" text box to set the bridge priority for an MST instance to the value specified. The lower the priority of the bridge, the better the chances are that the bridge will become a root bridge or a designated bridge for the LAN.
- 2. Update Setting: Click "Update Setting" button when you finish VLAN Instance Configuration.

| Welcome to Switch             | Management - Microsoft Internet Explorer |                  |  |  |  |  |
|-------------------------------|------------------------------------------|------------------|--|--|--|--|
| Eile Edit ⊻iew Favorites      | Tools Help                               | A*               |  |  |  |  |
| 🕞 Back 🔹 🕥 🐘 👔                | 📓 🏠 🔎 Search 🤺 Favorites 🚱 🎯 🍓 🔜 🦓       |                  |  |  |  |  |
| Address 💰 http://192.168.1.10 | D/cgi-bin/switch.cgi                     | 🔽 🔁 Ge 🛛 Links 🎽 |  |  |  |  |
|                               |                                          |                  |  |  |  |  |
| 🏠 Management Switch           |                                          |                  |  |  |  |  |
| 🗉 🧰 System                    | VLAN Instance Configuration              |                  |  |  |  |  |
| 🗄 🚞 Port                      |                                          |                  |  |  |  |  |
| 🗷 🚞 Switching                 | Included VLANs                           |                  |  |  |  |  |
| 🗉 🗀 Trunking                  | Instance ID                              |                  |  |  |  |  |
| 🖻 📋 STP / Ring                | Included VLAN                            |                  |  |  |  |  |
| Global Configuration          | Instance Setting                         |                  |  |  |  |  |
| RSTP Port Setting             | Bridge Priority (061440)                 |                  |  |  |  |  |
| MSTP Properties               | Root ID                                  |                  |  |  |  |  |
| MSTP Instance Setting         | Root Port                                |                  |  |  |  |  |
| MSTP Port Setting             | Root Path Cost                           |                  |  |  |  |  |
| Eng Setting                   | Bridge ID                                |                  |  |  |  |  |
| TO OoS                        |                                          | Update setting   |  |  |  |  |
|                               |                                          |                  |  |  |  |  |
|                               |                                          |                  |  |  |  |  |
| E C Other Protocols           |                                          |                  |  |  |  |  |
| A Done                        |                                          | a Internet       |  |  |  |  |

Flgure 6-29.

| Welcome to Switch N                                                                                                    | lanagement -      | Microsoft                               | Internet E                                                     | xplorer 🔳 |         |
|----------------------------------------------------------------------------------------------------|-------------------|-----------------------------------------|----------------------------------------------------------------|-----------|---------|
| Eile Edit View Favorites T                                                                                                    | ools <u>H</u> elp |                                         |                                                                |           |         |
| 🕒 Back 🝷 🕥 🖌 🛋 🛃                                                                                                    | 🏠 🔎 Search        | 🔆 Favorites                             | <b>Ø ∂</b> • ∂                                                 | è 🖃 🚳     |         |
| Address 🕘 http://192.168.1.10/cg                                                                                                    | i-bin/switch.cgi  |                                         |                                                                | 💌 🔁 Go    | Links » |
|                                                                                                    |                   |                                         | 5 8                                                            |           |         |
| 🖄 Management Switch                                                                                                    |                   |                                         |                                                                |           |         |
| 🗄 🦳 System                                                                                                    | Port Ins          | tance Configurat                        | ion                                                            |           |         |
| <ul> <li>Port</li> <li>Switching</li> <li>Trunking</li> <li>Trunking</li> <li>STP / Ring</li> <li>Global Configuration</li> <li>RSTP Port Setting</li> <li>MSTP Properties</li> <li>MSTP Instance Setting</li> <li>MSTP Port Setting</li> <li>Ring Setting</li> </ul>                                                                                                    | Instance ID       | Port Port Port Port Port Port Port Port | 1<br>2<br>3<br>4<br>5<br>6<br>7<br>8<br>9<br>10<br>ate Setting |           |         |
| Image: Constraint of the second second sec |                   |                                         |                                                                |           |         |
| 🕘 Done                                                                                                    |                   |                                         |                                                                | Internet  |         |

Figure 6-30.

## **MSTP Port Setting**

Port Instance Configuration

- 1. Instance ID: Click on the "Instance ID" drop-down menu to choose instance ID from the "Instance ID" drop-down list.
- 2. Click ports to assign ports to the corresponding instance ID.
- 3. Update Setting: Click the "Update Setting" button when you finish Port Instance Configuration.

Instance ID

1. Instance ID: Choose instance ID from "Instance ID" drop-down list.

#### MSTP Port Configuration

- 1. Port: Choose a port from the "Port" drop-down list.
- 2. Priority (Granularity 16): Click in the "Priority" text box to set the port priority for a bridge group. The Multiple Spanning Tree Protocol uses port priority as a tiebreaker to determine which port should forward frames for a particular instance on a LAN, or which port should be the root port for an instance. A lower value implies a better priority. In the case of the same priority, the interface index will serve as the tiebreaker, with the lower-numbered interface being preferred over others. The permitted range is 0–240. The priority values can only be set in increments of 16.
- 3. Admin. Path Cost: Click in the "Admin. Path Cost" text box to set the cost of a path associated with an interface.
- 4. Update Setting: Click on the "Update Setting" button when you finish MSTP Port Setting.

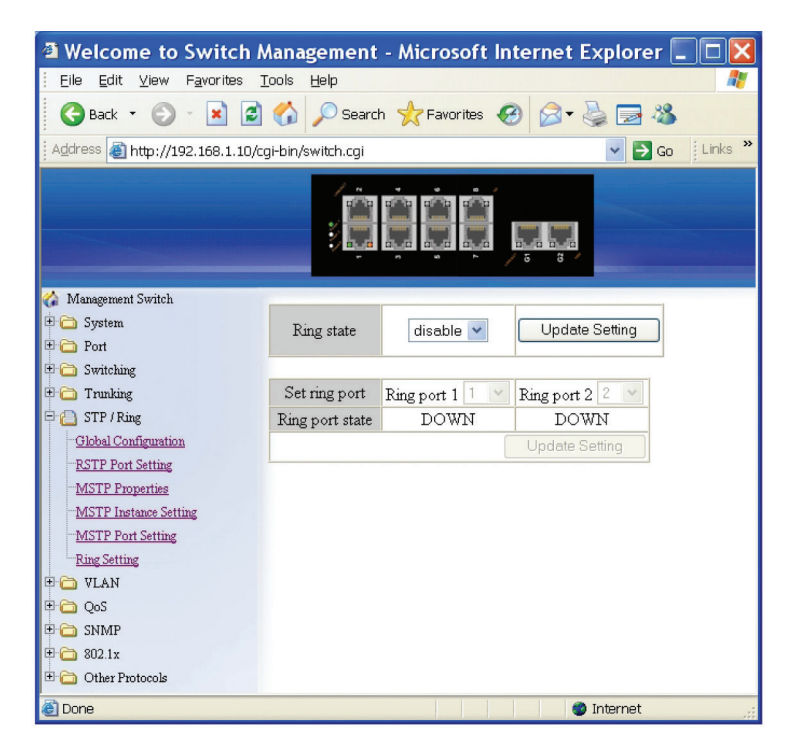

Figure 6-31.

## **Ring Setting**

Ring State:

- 1. Click on the "Ring State" drop-down menu from the "Ring State" drop-down list to choose "Enable" or "Disable" to enable or disable Ring State.
- 2. Update Setting: Click on the "Update Setting" button when you finish the Ring State setting.

## Set Ring Port:

- 1. Ring Port 1: Choose Ring Port 1 from the "Ring Port 1" drop-down list.
- 2. Ring Port 2: Choose Ring Port 2 from the "Ring Port 2" drop-down list.
- 3. Update Setting: Click on the "Update Setting" button when you finish Set Ring Port.

# Ring Coupling State:

- 1. Choose "Enable" or "Disable" to enable or disable Ring Coupling State.
- 2. Update Setting: Click on the "Update Setting" button when you finish Ring Coupling State setting.
- Set Ring Coupling Port:
- 1. Ring Coupling Port 1: Choose Ring Coupling Port 1 from the "Ring Coupling Port 1" drop-down list.
- 2. Ring Coupling Port 2: Choose Ring Coupling Port 2 from tyhe "Ring Coupling Port 2" drop-down list.
- 3. Update Setting: Click on the "Update Setting" button when you finish Set Ring Coupling Port.

## 6.8 VLAN

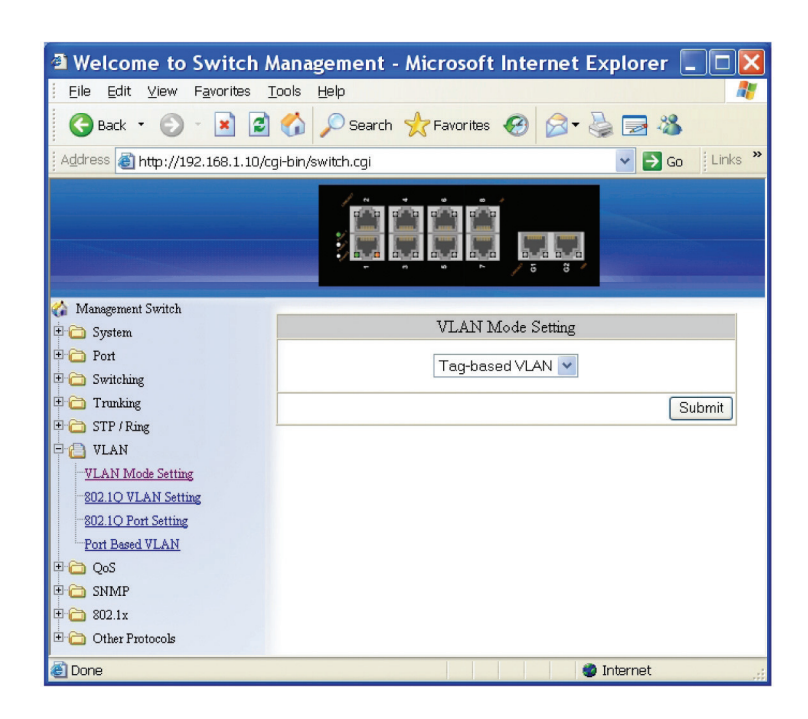

Figure 6-32.

### VLAN Mode Setting

1. VLAN Mode Setting: Choose "Tag-based VLAN" or "Port-based VLAN" from the "VLAN Mode Setting" drop-down list.

2. Submit: Click on the "Submit" button when you finish VLAN Mode Setting.

| A Walcome to Switch              | Managomont - Microsoft In | tornat Explorar |
|----------------------------------|---------------------------|-----------------|
| File Edit View Favorites         | Tools Help                |                 |
| 🕞 Back + 🍙 - 💌 🖉                 | Search 📌 Favorites 🖌      | a 🚓 🗟 🗖 28      |
|                                  |                           |                 |
| Agaress (a) http://192.168.1.10/ | cgi-bin/switch.cgi        | Go Links        |
|                                  |                           |                 |
| 🏠 Management Switch              |                           |                 |
| 🗉 🧰 System                       | Select a VLAN ID          |                 |
| 🕀 🧰 Port                         |                           | Submit          |
| 🖭 🧰 Switching                    | 1                         |                 |
| 🗄 🧰 Trunking                     |                           |                 |
| H C STP / Ring                   |                           |                 |
| - 🔁 VLAN                         |                           |                 |
| VLAN Mode Setting                |                           |                 |
| 802.1Q VLAN Setting              |                           |                 |
| SU2.IQ Port Setting              |                           |                 |
| THE OoS                          |                           |                 |
|                                  |                           |                 |
| 1 C 202 1v                       |                           |                 |
| Other Protocols                  |                           |                 |
| 🕘 Done                           |                           | 🔮 Internet      |

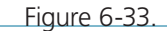

| Welcome to Switch             | Management - M             | Aicrosoft Internet E | Explorer 📃 🗖 🔀 |
|-------------------------------|----------------------------|----------------------|----------------|
| Eile Edit ⊻iew Favorites      | <u>T</u> ools <u>H</u> elp |                      | A.             |
| 🚱 Back 🔹 🕥 🕤 📓 🕻              | 🗿 🏠 🔎 Search 🦻             | 🕂 Favorites 🥝 🍰 🕻    | 🎍 🔜 🔏          |
| Address 👸 http://192.168.1.10 | I/cgi-bin/switch.cgi       |                      | Go Links       |
| Management Switch             |                            |                      |                |
| 🗉 🧰 System                    | VLAN Port Setting          |                      |                |
| 🖲 🧰 Port                      | Port                       | Mode                 | PVID           |
| Trunking                      | 1                          | Hybrid 💌             | 1              |
| G STP / Ring                  | 2                          | Hybrid 👻             | 1              |
| E 🙆 VLAN                      | 3                          | Hybrid 🔽             | 1              |
| VLAN Mode Setting             | 4                          | Hybrid 🗸             | 1              |
| -202.1O VLAN Setting          | 5                          | Hybrid 🗸             | 1              |
| Port Based VLAN               | 6                          | Hybrid 🗸             | 1              |
| 🖲 🧰 QoS                       | 7                          | Hybrid 🗸             | 1              |
| 🗄 🧰 SNIMP                     | 8                          | Hybrid 🗸             | 1              |
| 🗉 🧰 802.1x                    | 9                          | Hybrid 🗸             | 1              |
|                               | 10                         | Hybrid 🗸             | 1              |
|                               |                            |                      | Update Setting |
| 🛃 Done                        |                            |                      | Internet       |

Figure 6-34.

## 802.1Q VLAN Setting

Add VLAN:

- 1. 802.1Q VLAN Setting: Click "802.1Q VLAN Setting." The "VLAN Setting" window appears.
- 2. Add VLAN: Click "Add VLAN" button to create a new VLAN from the "VLAN Setting" window.
- 3. VLAN ID (2-4094): Click in the "VLAN ID" text box and specify a new VLAN ID number from 2-4094.
- 4. VLAN Name: Click in the "VLAN Name" text box and type a name for this newly created VLAN.

Add a port to or a delete port from VLAN:

- 1. VLAN Member: Choose the port to be added to or deleted from the VLAN.
- 2. Tag or Untag: Click on the "Tag or Untag" drop-down menu to choose "Tag" or "Untag" from the "Tag or Untag" dropdown list for a "Hybrid" port.
- 3. Submit: Click on the "Submit" button when you finish VLAN setting.

| C Minister to Section Recognision                                                                                                    | Mindian Internet Light |           |                                       | 500                  |
|----------------------------------------------------------------------------------------------------|------------------------|-----------|---------------------------------------|----------------------|
| O CIT & MARKET                                                                                                    |                        |           | ····································· | A.2                  |
| (b (d) pro facetor (od) (p                                                                                                    | +                      |           |                                       |                      |
| 👷 Pareter 🖓 🏨 🖉 Sameter Son A                                                                                                    | Elements & form        | aller A.  |                                       |                      |
| Burnisses in ball. Response                                                                                                    |                        |           | 5×8 0                                 | in - ber bler ber @- |
|                                                                                                    |                        |           |                                       |                      |
| Contraction in the local sector in the local sector in the local sector is the local sector in the local sector is the local sector is the local s |                        | 1         | anter lanary                          |                      |
| P C Departure                                                                                                    | Interface              | tiesed in |                                       |                      |
| T Co Tex                                                                                                    | Palicy Map             | New       |                                       |                      |
| If Contracting                                                                                                    |                        |           |                                       |                      |
| II 🏠 Traing                                                                                                    |                        |           |                                       |                      |
| a 🖓 Kastel                                                                                                    |                        |           |                                       |                      |
|                                                                                                    |                        |           |                                       |                      |
|                                                                                                    |                        |           |                                       |                      |
| All Interaction                                                                                                    |                        |           |                                       |                      |
| ACL Conference                                                                                                    |                        |           |                                       |                      |
| 1 (3 10) P                                                                                                    |                        |           |                                       |                      |
| F (3 HL)                                                                                                    |                        |           |                                       |                      |
| Productor .                                                                                                    |                        |           |                                       |                      |
| Produ Ostan Personis                                                                                                    |                        |           |                                       |                      |
| 101                                                                                                    |                        |           | a a mare                              | Apr. Sam. 1          |

Figure 6-35.

Delete VLAN:

- 1. 802.1Q VLAN Setting: Click on "802.1Q VLAN Setting." The "VLAN Setting" window appears.
- 2. Delete VLAN: Click on the "Delete VLAN" button.
- 3. Select a VLAN ID: Click "Select a VLAN ID" drop-down menu from "Select a VLAN ID" drop-down list to choose the VLAN to be deleted.
- 4. Submit: Click on the "Submit" button when you finish VLAN setting.

| Eile Edit View Favorites                                                                                                    | Tools Help           |                   |                 |
|----------------------------------------------------------------------------------------------------|----------------------|-------------------|-----------------|
| 🚱 Back 🔹 🕥 - 💌 🚺                                                                                                    | 🗿 🏠 🔎 Search 🦄       | 🛧 Favorites 🚱 🔗 🗸 | la 🔁 🚳          |
| Address 🗃 http://192.168.1.1                                                                                                    | 0/cgi-bin/switch.cgi |                   | So Links        |
| Management Switch                                                                                                    |                      |                   |                 |
| - 🔁 System                                                                                                    | VLAN Port Setting    |                   |                 |
| Port                                                                                                    | Port                 | Mode              | PVID            |
| - 🛄 Switching                                                                                                    | 1                    | Hybrid 💌          | 1               |
| C STP / Ring                                                                                                    | 2                    | Hybrid 🗸          | 1               |
| Can VLAN                                                                                                    | 3                    | Hybrid V          | 1               |
| VLAN Mode Setting                                                                                                    | 4                    | Hybrid ¥          | 1               |
| 802.1Q VLAN Setting                                                                                                    | -                    |                   | 1               |
| 802.1Q Port Setting                                                                                                    | 5                    | Hybrid Y          | <u> </u>        |
| Port Based VLAN                                                                                                    | 6                    | Hybrid 💌          | 1               |
|                                                                                                    | 7                    | Hybrid 💌          | 1               |
| 802 1x                                                                                                    | 8                    | Hybrid 🔽          | 1               |
| Contraction of the second second seco | 9                    | Hybrid 💌          | 1               |
|                                                                                                    | 10                   | Hybrid 🔽          | 1               |
|                                                                                                    |                      |                   | Lindete Setting |

Figure 6-36.

### 802.1Q Port Setting

- 1. VLAN Port Setting: Click on the "802.1Q Port Setting." The "VLAN Port Setting" window appears.
- 2. Mode: Click on the "Mode" drop-down menu to choose "Access," "Trunk," or "Hybrid" from the "Mode" drop-down list for the port. The port will be a Tag port if you choose "Trunk" Mode for the port. And the port will be a Tag or Untag port if you choose "Hybrid" Mode for the port.
- 3. PVID: Click in the "PVID" textbox and specify a new PVID number for the port.
- 4. Priority Level: Click in the "Priority Level" text box and specify a new Priority Level number from 0 ~ 7 for the port. The default Priority Level number is 0.
- 5. Update Setting: Click on the "Update Setting" button when you finish VLAN Port Setting.

| Welcome to Switch N                                            | Nanagement - Microsoft Internet Explorer 🔳 🗖 🔀 |
|----------------------------------------------------------------|------------------------------------------------|
| <u>.</u><br>Eile <u>E</u> dit ⊻iew F <u>a</u> vorites <u>T</u> | iools <u>H</u> elp 🥂                           |
| 🕒 Back 🝷 🐑 🔺 🛃                                                 | 🏠 🔎 Search 🤺 Favorites 🤣 🎯 🏂 😹                 |
| Address 🗃 http://192.168.1.10/cg                               | gi-bin/switch.cgi 💽 🕤 🚺 Links 🎽                |
|                                                                |                                                |
| 🏠 Management Switch                                            |                                                |
| 🖻 🧰 System                                                     | VLAN Mode Setting                              |
| 🗉 🧰 Port                                                       | Port-based VLAN                                |
| 🗄 🧰 Switching                                                  |                                                |
| 🗉 🧰 Trunking                                                   | Submit                                         |
| 🗉 🧰 STP / Ring                                                 |                                                |
| E 🔁 VLAN                                                       |                                                |
| VLAN Mode Setting                                              |                                                |
| 802.1Q VLAN Setting                                            |                                                |
|                                                                |                                                |
| Port Based VLAN                                                |                                                |
| 🖻 🛅 QoS                                                        |                                                |
| 🗉 🧰 SNMP                                                       |                                                |
| 🗄 🧰 802.1x                                                     |                                                |
| 🗄 🧰 Other Protocols                                            |                                                |
| 🕘 Done                                                         | 🔮 Internet                                     |

Figure 6-37.

| Back · 🔘 · 🗷                               | 1              | Search        | Favorites    | 0 8.1     | 1 3       |           |           |           |           |           |            |            |
|--------------------------------------------|----------------|---------------|--------------|-----------|-----------|-----------|-----------|-----------|-----------|-----------|------------|------------|
| 1 http://192.168                           | L 10/cg-be/    | witch cg      |              |           |           |           |           |           |           |           |            | 2 Go 1.0   |
|                                            |                |               |              | 199. 199. |           |           |           |           |           |           |            |            |
| Management Switch                          | VLA            | N Mode 2 : Po | nt-Based VLA | м         |           |           |           |           | 1         |           |            |            |
| > Fut<br>> Switching                       |                | VLAN<br>1     | VLAN<br>2    | VLAN      | VLAN<br>4 | VLAN<br>5 | VLAN<br>6 | VLAN<br>7 | VLAN      | VLAN<br>9 | VLAN<br>10 | VLAN<br>11 |
| STP/Rag                                    | Port           | 2             |              |           | 0         |           |           | •         |           | D         | 0          |            |
| YLAN<br>YLAH Mok Setting                   | Port 2         | Ø             |              |           |           |           |           |           |           |           |            |            |
| 102.10.YLAH Setting<br>102.10 Port Setting | Port 3         | P             |              |           |           |           |           |           |           |           | ۵          |            |
| Part Rend VLAN                             | Port<br>4      | 9             |              |           |           |           |           |           |           |           |            |            |
| SMMP<br>MOLIN                              | Port 5         | 8             |              |           |           |           |           |           | 0         |           |            |            |
| Other Protocola                            | Port 6         | R             |              |           |           |           |           |           |           |           |            |            |
|                                            | Port<br>7      | 2             |              | ۵         |           |           | 0         | 0         |           | D         | 0          |            |
| Pa                                         | Port           | E             |              |           |           |           |           | 0         |           |           | •          |            |
|                                            | Port 9         | P             |              |           | 0         |           |           | 0         |           | ۵         | D          |            |
|                                            | Port<br>10     | Ø             |              |           | 0         |           |           |           | •         |           | ٥          |            |
|                                            | and the second | Patent 40     | Select AL    | SelectAl  | Select Al | Select At | Select Al | SelectAl  | Select Al | SelectAl  | SelectAl   | Select All |

Figure 6-38.

### Port Based VLAN

- 1. VLAN: Choose the port to be added to or deleted from the VLAN.
- 2. Select All: Click on the "Select All" button to choose all ports to be added to the VLAN.
- 3. Delete All: Click on the "Delete All" button to choose all ports to be deleted from the VLAN.
- 4. Submit: Click on the "Submit" button when you finish Port-Based VLAN setting.

## 6.9 QoS

| Welcome to Swit                        | ch Managemen                  | t - Microsoft Internet E                                         | xplorer 📕 🗖               |  |  |  |  |
|----------------------------------------|-------------------------------|------------------------------------------------------------------|---------------------------|--|--|--|--|
| Elle Edit <u>V</u> lew F <u>a</u> vori | es <u>t</u> oois <u>H</u> eip |                                                                  |                           |  |  |  |  |
| 🌀 Back 🔹 🕥 🕤 봄                         | 📓 🏠 🔎 Sear                    | rch 🤺 Favorites 🚱 🔗 🔹                                            | 🎍 🖃 🚳                     |  |  |  |  |
| Address 🕘 http://192.168.              | 1.10/cgi-bin/switch.cgi       |                                                                  | 🔽 🔁 Go 🕴 Links            |  |  |  |  |
|                                        | :                             |                                                                  |                           |  |  |  |  |
| Management Switch                      |                               | Mode                                                             |                           |  |  |  |  |
| Port                                   | Q₀S                           | QoS Disable 🗸                                                    |                           |  |  |  |  |
| 🗈 🚞 Switching                          | Trust                         | Trust CoS DSCP                                                   |                           |  |  |  |  |
| C C Trunking                           | Policy                        | <ul> <li>Strict Priority(Queue3)</li> <li>WRR(Queue3)</li> </ul> | +WRR(Queue0-2)<br>eue0-3) |  |  |  |  |
| D COLAN                                |                               | Weighted Round Robi                                              | n                         |  |  |  |  |
| Global Configuration                   | Queue                         | Weight(1~                                                        | -20)                      |  |  |  |  |
| 802.1p Priority                        | 0                             | 1                                                                |                           |  |  |  |  |
| DSCP                                   | 1                             | 2                                                                |                           |  |  |  |  |
| B 🛅 SNMP                               | 2                             | 4                                                                |                           |  |  |  |  |
| Other Protocols                        | 3                             | 8                                                                |                           |  |  |  |  |
|                                        |                               |                                                                  | Submit                    |  |  |  |  |
| Dono                                   |                               |                                                                  | Internet                  |  |  |  |  |

Figure 6-39.

#### **Global Configuration**

- 1. QoS: From the "QoS" drop-down list, choose "Enable" or "Disable" to enable or disable QoS.
- 2. Trust: Enable or disable the switch port to trust the CoS (Class of Service) labels of all traffic received on that port. Enable or disable a routed port to trust the DSCP (Differentiated Service Code Point) labels of all traffic received on that port.
- 3. Policy: Choose "Strict Priority(Queue3) + WRR(Queue0-2)" or "WRR(Queue0-3)." A strict priority queue is always emptied first. The queues that are used in the WRR (Weighted Round Robin) are emptied in a round–robin fashion, and you can configure the weight for each queue.
- 4. Weighted Round Robin: Click in the "Weight (1–55)" text box and specify a new number from 1–55 for Queue 0–3.
- 5. Submit: Click on the "Submit" button when you finish Global Configuration.

| Welcome to Swite                         | ch Manage                   | ment - Mic | rosoft    | Inter | rnet Ex        | plorer   |            |
|------------------------------------------|-----------------------------|------------|-----------|-------|----------------|----------|------------|
| <u>Eile E</u> dit ⊻iew F <u>a</u> vorita | es <u>T</u> ools <u>H</u> ∈ | lp         |           |       |                |          | <b></b>    |
| 🕞 Back 🔹 🕥 🕤 💌                           | 2 🟠 🔎                       | 🔍 Search 🤺 | Favorites | 0     | <b>8-</b>      | a 🗔 🖏    |            |
| Address 🕘 http://192.168.1               | .10/cgi-bin/swi             | tch.cgi    |           |       |                | 💌 🔁 🤇    | Go Links » |
|                                          |                             |            | i i       | 5     | 8 - 1<br>8 - 1 |          |            |
| 🏠 Management Switch                      |                             |            |           |       |                |          |            |
| 🗉 🧰 System                               | VLAN                        | Priority   |           |       |                |          |            |
| 🖽 🛅 Port                                 | Priority                    |            |           |       |                |          |            |
| 🗉 🗀 Switching                            | 0                           | 0 ~        |           |       |                |          |            |
| 🗄 🛅 Trunking                             | 1                           | 0 🗸        |           |       |                |          |            |
| 🗉 🗀 STP / Ring                           | 2                           | 1 🕶        |           |       |                |          |            |
| 🕀 🗀 VLAN                                 | 3                           | 1 🕶        | 1         |       |                |          |            |
| ⊡ 🙆 QoS                                  | 4                           | 2 🗸        |           |       |                |          |            |
| Global Configuration                     | 5                           | 2 🗸        | -         |       |                |          |            |
| SU2.1p Phonty                            | 6                           | 3 🗸        | 1         |       |                |          |            |
| E-C SNMP                                 | 7                           | 3 4        | -         |       |                |          |            |
| E C 802 1x                               | ,                           | Culturit   | -         |       |                |          |            |
| E 🛅 Other Protocols                      |                             | Submit     |           |       |                |          |            |
| 🙆 Done                                   |                             |            |           |       | ۲              | Internet |            |

Figure 6-40.

# 802.1p Priority

- 1. Priority: From the "Priority" drop-down list, choose 0-3 for VLAN Priority 0-7.
- 2. Submit: Click on the "Submit" button when you finish 802.1p priority.

| Eile Edit View Favorite:    | s <u>T</u> ools <u>H</u> elp |          |           |          |       |          |        |          |
|-----------------------------|------------------------------|----------|-----------|----------|-------|----------|--------|----------|
| 🚱 Back 🔹 🕥 🕤 💌              | 🗟 🏠 🔎 s                      | iearch 🤺 | Favorites | 8 🗟 -    | · 🍓 🛃 | 28       |        |          |
| Address 🗃 http://192.168.1. | 10/cgi-bin/switch.c          | :gi      |           |          |       |          | 💌 🔁 Go | Links    |
|                             | ź                            |          | ġġ        | 5 3      |       |          |        |          |
| Management Switch           | DSCP                         | Priority | DSCP      | Priority | DSCP  | Priority | DSCP   | Priority |
| 🗄 🧰 Port                    | 0                            | 0 -      | 1         | 0 🗸      | 2     | 0 -      | 3      | 0 ~      |
| Trunking                    | 4                            | 0 ~      | 5         | 0 ~      | 6     | 0 ~      | 7      | 0 ~      |
| C STP / Ring                | 8                            | 0 ~      | 9         | 0 ~      | 10    | 0 ~      | 11     | 0 ~      |
| 🗋 🗀 VLAN                    | 12                           | 0 ~      | 13        | 0 ~      | 14    | 0 ~      | 15     | 0 ~      |
| 9 🙆 QoS                     | 16                           | 0 ~      | 17        | 0 ~      | 18    | 0 ~      | 19     | 0 ~      |
| Global Configuration        | 20                           | 0 ~      | 21        | 0 ~      | 22    | 0 ~      | 23     | 0 ~      |
| -DSCP                       | 24                           | 0 ~      | 25        | 0 ~      | 26    | 0 ~      | 27     | 0 🗸      |
| CON SNMP                    | 28                           | 0 ~      | 29        | 0 ~      | 30    | 0 ~      | 31     | 0 ~      |
| 🗄 🧰 802.1x                  | 32                           | 0 ~      | 33        | 0 ~      | 34    | 0 ~      | 35     | 0 ~      |
| 🗋 🧰 Other Protocols         | 36                           | 0 🛩      | 37        | 0 ~      | 38    | 0 🗸      | 39     | 0 🗸      |
|                             | 40                           | 0 ~      | 41        | 0 ~      | 42    | 0 -      | 43     | 0 ~      |
|                             | 44                           | 0 🗸      | 45        | 0 🗸      | 46    | 0 🗸      | 47     | 0 🗸      |
|                             | 48                           | 0 🗸      | 49        | 0 ~      | 50    | 0 ~      | 51     | 0 🗸      |
|                             | 52                           | 0 🗸      | 53        | 0 ~      | 54    | 0 ~      | 55     | 0 🗸      |
|                             | 56                           | 0 🗸      | 57        | 0 🗸      | 58    | 0 ~      | 59     | 0 🗸      |
|                             | 60                           | 0 🗸      | 61        | 0 ~      | 62    | 0 ~      | 63     | 0 🗸      |
|                             |                              |          |           |          |       |          |        | Submit   |
|                             | L                            |          |           |          |       |          |        |          |
|                             |                              |          |           |          |       |          |        |          |

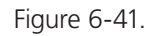

### DSCP

- 1. Priority: From "Priority" drop-down list, choose 0–3 for DSCP Priority 0–63.
- 2. Submit: Click on the "Submit" button when you finish DSCP.

# 6.10 SNMP

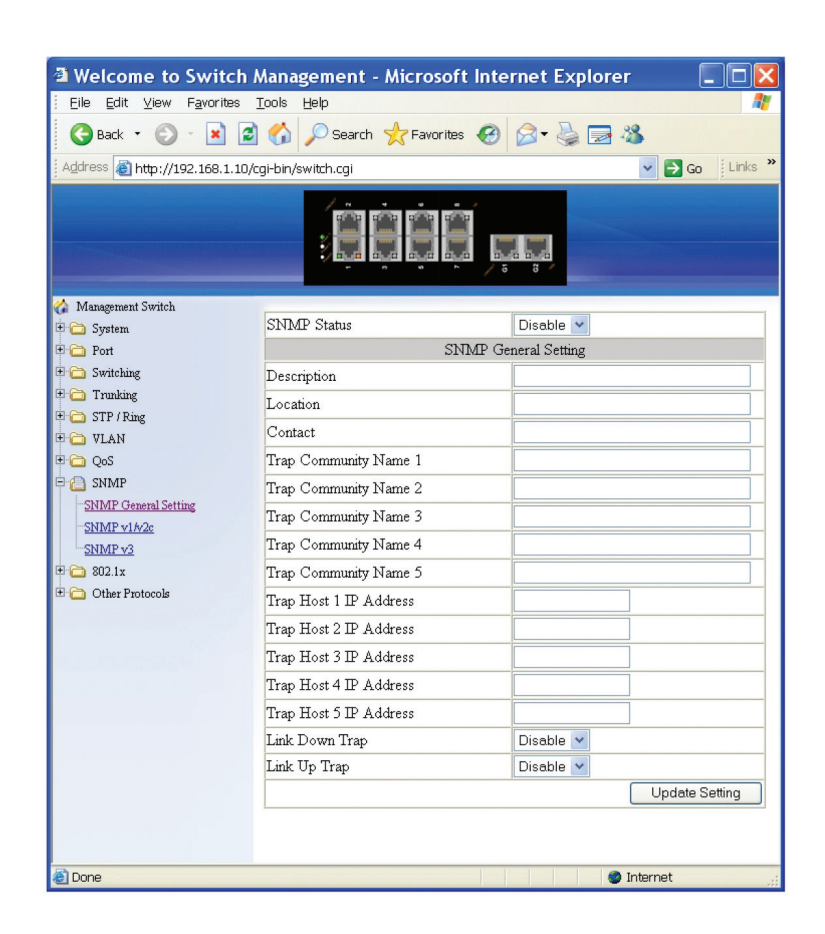

Figure 6-42.

#### **SNMP** General Setting

- 1. SNMP Status: From the "SNMP Status" drop-down list, choose "Enable" or "Disable" to enable or disable SNMP.
- 2. Description: Click in the "Description" text box and specify a new description for SNMP.
- 3. Location: Click in the "Location" text box and specify a new location for SNMP.
- 4. Contact: Click in the "Contact" text box and specify a new contact for SNMP.
- 5. Trap Community Name: Click in the "Trap Community Name" textbox and specify a trap community name.
- 6. Trap Host IP Address: Click in the "Trap Host IP Address" textbox and specify a trap host IP address.
- 7. Link Down Trap: From the "Link Down Trap" drop-down list, choose "Enable" or "Disable" to enable or disable link down trap.
- 8. Link Up Trap: From the "Link Up Trap" drop-down list, choose "Enable" or "Disable" to enable or disable link up trap.
- 9. MAC Notification Trap: From the "MAC Notification Trap" drop-down list, choose "Disable" or "Enable" to disable or enable the Switch to send MAC Notification Trap to the network management system (NMS).

- 10. MAC Notification Interval (1 to 65535 seconds): Click the text box and type a decimal number to configure the MAC notification interval in seconds. The range is 1 to 65535 seconds. The switch sends the MAC Notification Trap when this amount of time has elapsed.
- 11. MAC Notification History Size (1 to 500): Click the text box and type a decimal number to configure the maximum number of entries in the MAC notification history table. The range is 1 to 500.
- 12. MAC Notification Added: Click and choose the port to enable MAC Notification Trap on an interface port.
- 13. MAC Notification Removed: Click and choose the port to disable MAC Notification Trap on an interface port.
- 14. Update Setting: Click on the "Update Setting" button when you finish SNMP General Setting.

| Welcome to Switch I                         | Management - Microso       | ft Internet Explorer 🔳 🗖 🔀   |
|---------------------------------------------|----------------------------|------------------------------|
| Eile <u>E</u> dit ⊻iew F <u>a</u> vorites : | <u>T</u> ools <u>H</u> elp | A                            |
| 🕒 Back 🝷 🕥 - 💌 🛃                            | 🏠 🔎 Search 🤺 Favorite      | es 🚱 🔗 头 😹 😹                 |
| Address 🗃 http://192.168.1.10/c             | gi-bin/switch.cgi          | Co Links 🎽                   |
|                                             |                            |                              |
| 🏠 Management Switch                         | CADIO                      | VIGO, C.W.                   |
| 🗄 🧰 System                                  | SINMP                      | V 1/V2c Setting              |
| Port                                        | Get Community Name         | public                       |
| 🗄 🧰 Switching                               | Set Community Name         | private                      |
| 🗄 🛄 Trunking                                |                            | Update Setting               |
| T O ULAN                                    |                            |                              |
|                                             |                            |                              |
|                                             |                            |                              |
| SNMP General Setting                        |                            |                              |
| SNMP v1/v2c                                 |                            |                              |
| SNMP v3                                     |                            |                              |
| 🗄 🧰 802.1x                                  |                            |                              |
| 🗄 🛅 Other Protocols                         |                            |                              |
| 🕘 Done                                      |                            | <ul> <li>Internet</li> </ul> |

Flgure 6-43.

## SNMP v1/v2c

- 1. Get Community Name: Click in the "Get Community Name" textbox and specify a get community name.
- 2. Set Community Name: Click in the "Set Community Name" textbox and specify a set community name.
- 3. Update Setting: Click "Update Setting" button when you finished SNMP V1/V2c Setting.

| Welcome to Switch                         | Manageme                   | ent - Mic | rosoft Int  | ernet Explore  | er 🔳 🗖 🔀      |
|-------------------------------------------|----------------------------|-----------|-------------|----------------|---------------|
| <u>Eile E</u> dit ⊻iew F <u>a</u> vorites | <u>T</u> ools <u>H</u> elp |           |             |                |               |
| 🕒 Back 🔹 🕥 - 💌 🛃                          | ) 🏠 🔎 s                    | earch 🤺 P | =avorites 🚱 | Ø- 🍓 🖂         | 28            |
| Address 🗃 http://192.168.1.10/            | cgi-bin/switch.c           | :gi       |             | ~              | € Go Links Co |
|                                           | 5                          |           | ĴĮ          | 5 8<br>0 0 10  |               |
| 🏠 Management Switch                       |                            |           |             |                | -1            |
| 🗉 🛅 System                                | SNMPv3 S                   | etting A  | dd User     | Delete User    |               |
| 🗉 🧰 Port                                  |                            |           |             |                | -             |
| 🗉 🧰 Switching                             | User                       | Access    | Security    | Authentication | Privacy       |
| 🕀 🧰 Trunking                              | Name                       | Mode      | Level       | Type           | Type          |
| 🕀 🧰 STP / Ring                            |                            |           |             |                |               |
| 🗉 🛅 VLAN                                  |                            |           |             |                |               |
| 🖻 🛅 QoS                                   |                            |           |             |                |               |
| E C SNMP                                  |                            |           |             |                |               |
| - <u>SNMP General Setting</u>             |                            |           |             |                |               |
| - <u>SNMP v1/v2c</u>                      |                            |           |             |                |               |
| SNMP v3                                   |                            |           |             |                |               |
| 12 802.1x                                 |                            |           |             |                |               |
| 🗄 🧰 Other Protocols                       |                            |           |             |                |               |
| 🕘 Done                                    |                            |           |             | 🥥 Internet     |               |

Figure 6-44.

| Welcome to Swi                                | tch Management - Mic            | rosoft Internet Explorer 🔳 🗖 🔀 |
|-----------------------------------------------|---------------------------------|--------------------------------|
| <u>Eile E</u> dit <u>V</u> iew F <u>a</u> vor | ites <u>T</u> ools <u>H</u> elp |                                |
| 🚱 Back 🔹 🕥 🕤 💌                                | 🖹 🛃 🌈 Search 🤺                  | Favorites 🧭 🔗 🍓 🔜 🚳            |
| Address 💰 http://192.168                      | .1.10/cgi-bin/switch.cgi        | So Links 🎽                     |
|                                               |                                 |                                |
| 🏠 Management Switch                           |                                 |                                |
| 🗉 🗀 System                                    |                                 | SNMP V3 Setting                |
| 🗉 🗀 Port                                      | SNMP Version                    | SNMPv3 No-Auth                 |
| 🗉 🗀 Switching                                 | User Name                       |                                |
| 🗉 🧰 Trunking                                  | Access Mode                     | Read Only 👻                    |
|                                               | Auth Password                   |                                |
|                                               | Privacy PassPhrase              |                                |
| E C SNMP                                      |                                 | Submit                         |
| SNIMP General Setting                         |                                 |                                |
| -SNIMP v1/v2c                                 |                                 |                                |
| SNIMP v3                                      |                                 |                                |
| 🕀 🧰 802.1x                                    |                                 |                                |
| 🗄 🛅 Other Protocols                           |                                 |                                |
| 🕘 Done                                        |                                 | Internet                       |

Figure 6-45.

#### SNMP v3

Add User:

- 1. Add User: Click "Add User" button. The "SNMP V3 Setting" window appears.
- 2. SNMP Version: From the "SNMP Version" drop-down list, choose "SNMPv3 No-Auth," "SNMPv3 Auth-MD5," "SNMPv3 Auth-SHA," "SNMPv3 Priv Auth-MD5," or "SNMPv3 Priv Auth-SHA."
- SNMPv3 No-Auth: Add a user using SNMP v3 without authentication.

- SNMPv3 Auth-MD5: Add a user using SNMP v3 with authentication. Click in the "Auth. Password" textbox and specify an authentication password.
- SNMPv3 Auth-SHA: Add a user using SNMP v3 with authentication. Click in the "Auth. Password" textbox and specify an authentication password.
- SNMPv3 Priv Auth-MD5: Add a user using SNMP v3 with authentication and privacy. Click in the "Auth. Password" textbox and specify an authentication password. Click in the "Privacy PassPhrase" textbox and specify a privacy pass phrase.
- SNMPv3 Priv Auth-SHA: Add a user using SNMP v3 with authentication and privacy. Click in the "Auth. Password" textbox and specify an authentication password. Click in the "Privacy PassPhrase" textbox and specify a privacy pass phrase.
- 3. User Name: Click in the "User Name" textbox and specify a user name for a user using SNMP v3.
- 4. Access Mode: From the "Access Mode" drop-down list, choose "Read Only" or "Read/Write."
- Read Only: Add a user using SNMP v3 with read-only access mode.
- Read/Write: Add an user using SNMP v3 with read-write access mode.
- 5. Submit: Click on the "Submit" button when you finish SNMP V3 Setting.

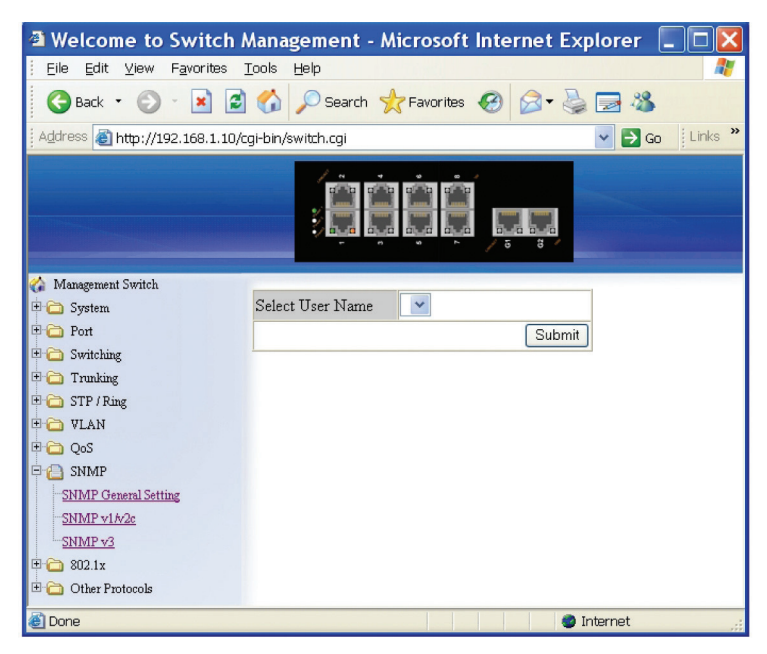

Flgure 6-46.

Delete User:

- 1. Delete User: Click on the "Delete User" button. The "Select User Name" window appears.
- 2. Select User Name: From the "Select User Name" drop-down list, choose the user to be deleted from using SNMP v3.
- 3. Submit: Click on the "Submit" button when you finish user deletion.

## 6.11 802.1x

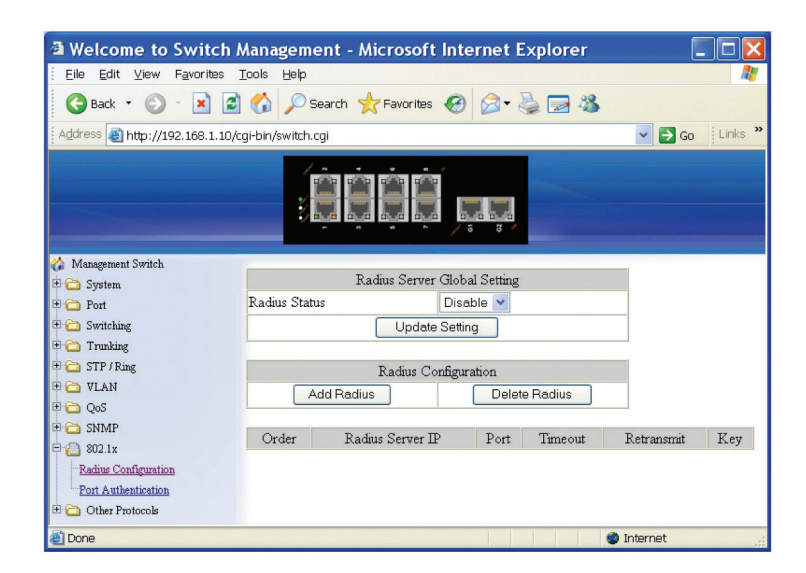

Figure 6-47.

**Radius Configuration** 

- 1. Radius Status: From the "Radius Status" drop-down list, choose "Enable" or "Disable" to globally enable or disable authentication.
- 2. Update Setting: Click on the "Update Setting" button when you finish Radius Status Setting.

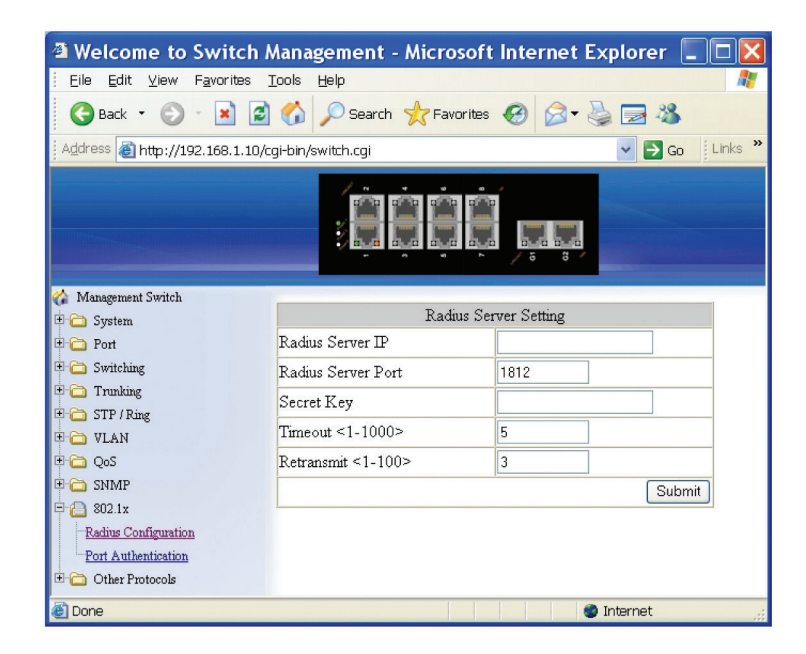

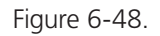

Add Radius:

- 1. Add Radius: Click on the "Add Radius" button. The "Radius Server Setting" window appears.
- 2. Radius Server IP: Click in the "Radius Server IP" text box and specify the IP address of the remote radius server host.

- 3. Radius Server Port: Click in the "Radius Server Port" text box and specify the UDP destination port for authentication requests. The host is not used for authentication if set to 0.
- 4. Secret Key: Click in the "Secret Key" text box and specify the authentication and encryption key for all radius communications between the Switch and radius server. This key must match the encryption used on the radius daemon. All leading spaces are ignored, but spaces within and at the end of the key are used. If spaces are used in the key, do not enclose the key in quotaion marks unless the quotation marks themselves are part of the key.
- 5. Timeout <1-1000>: Click in the "Timeout" text box and specify the time interval (in seconds) that the Switch waits for the radius server to reply before retransmitting. Enter a value in the range 1 to 1000.
- 6. Retransmit <1-100>: Click in the "Retransmit" text box and specify the number of times a radius request is resent to a server if that server is not responding or responding slowly. Enter a value in the range 1 to 100.
- 7. Submit: Click on the "Submit" button when you finish Radius Server Setting.

| Welcome to Switch A                                       | Management - Microsoft Internet Explorer 🔲 🗖 🔀 |
|-----------------------------------------------------------|------------------------------------------------|
| <u>Eile E</u> dit <u>V</u> iew F <u>a</u> vorites <u></u> | <u>F</u> ools <u>H</u> elp                     |
| 🚱 Back 🝷 🕥 🕤 😫 🛃                                          | 🏠 🔎 Search 👷 Favorites 🤣 🎯 🌭 🔜 🦓               |
| Address 🗃 http://192.168.1.10/o                           | gi-bin/switch.cgi 🗾 💽 🚺 Links 🎽                |
|                                                           |                                                |
| 🎲 Management Switch                                       |                                                |
| 🗄 🛅 System                                                | Select Radius Server IP                        |
| 🖲 🧰 Port                                                  | Submit                                         |
| 🗉 🧰 Switching                                             |                                                |
| 🗷 🧰 Trunking                                              |                                                |
| 🗄 🗀 STP / Ring                                            |                                                |
| 🗄 🧰 VLAN                                                  |                                                |
| 🗈 🧰 QoS                                                   |                                                |
| 🗈 🧰 SNMP                                                  |                                                |
| 🖻 🦲 802.1x                                                |                                                |
| Radius Configuration                                      |                                                |
| Port Authentication                                       |                                                |
| 🗄 🧰 Other Protocols                                       |                                                |
| 🙆 Done                                                    | 🎯 Internet                                     |

Figure 6-49.

Delete Radius:

- 1. Delete Radius: Click on the "Delete Radius" button. The "Select Radius Server IP" window appears.
- 2. Select Radius Server IP: From the "Select Radius Server IP" drop-down list, choose the IP address of the remote radius server host to be deleted.
- 3. Submit: Click on the "Submit" button when you finish radius server deletion.

| Welcome to Switch                            | Mana         | gemer                  | t - Micr        | osoft l        | nternet Exp                 | olorer 🔲 🗆 🔀                 |
|----------------------------------------------|--------------|------------------------|-----------------|----------------|-----------------------------|------------------------------|
| Eile Edit ⊻iew Favorites                     | Tools        | Help                   |                 |                |                             |                              |
| 🕝 Back 🔹 🕥 - 💌 🕻                             | 1 🏠          | 🔎 Sea                  | rch 🤺 Fa        | worites        | 🛛 🖉 - 🍃                     | 🔜 🖏                          |
| Address 🕘 http://192.168.1.10                | /cgi-bin/    | 'switch.cgi            |                 |                |                             | 🗸 🄁 Go 🛛 Links 🎽             |
|                                              |              |                        |                 |                | 5 8                         |                              |
| 🎲 Management Switch                          | -            |                        |                 |                |                             |                              |
| 🗉 🚞 System                                   |              |                        | 8               | 302. 1x Po     | ort Setting                 |                              |
| 🗉 🚞 Port                                     | Inter        | face                   |                 |                | fe1 🛩                       |                              |
| 🗉 🗀 Switching                                | Auth         | entication             | State           |                | Enabled                     | *                            |
| 🗄 🚞 Trunking                                 | Port         | Control                |                 |                | Auto                        | ~                            |
| The STP / Ring                               | Perio        | dic Reau               | hentication     |                | Enable                      | *                            |
| ⊕ CoS                                        | Reat<br>4294 | thenticatio<br>967295> | on Period <     | 1-             | 3600                        | (sec.)                       |
| □ □ 10 SNMP □ □ 10 802.1x                    |              |                        |                 | Update         | Setting                     |                              |
| Radius Configuration     Port Authentication | Port         | Port<br>Enabled        | Port<br>Control | Port<br>Status | Periodic<br>Reauthenticatio | Reauthentication<br>n Period |
|                                              | 1            |                        |                 |                |                             |                              |
|                                              | 2            |                        |                 |                |                             |                              |
|                                              | 3            |                        |                 |                |                             |                              |
|                                              | 4            |                        |                 |                |                             |                              |
|                                              | 5            |                        |                 |                |                             |                              |
|                                              | 6            |                        |                 |                |                             |                              |
|                                              | 7            |                        |                 |                |                             |                              |
|                                              | 8            |                        |                 |                |                             |                              |
|                                              | 9<br>10      |                        |                 |                |                             |                              |
| 🕘 Done                                       | -            |                        |                 |                | 🔮 In                        | ternet                       |

Figure 6-50.

Port Authentication

- 1. Interface: From the "Interface" drop-down list, choose the port to set port-based authentication.
- 2. Authentication State: From the "Authentication State" drop-down list, choose "Enable" or "Disable" to enable or disable authentication state.
- 3. Port Control: From the "Port Control" drop-down list, choose "Auto," "Force Authorized," or "Force Unauthorized" to force a port state. "Auto" specifies to enable authentication on port. "Force Authorized" specifies to force a port to always be in an authorized state. "Force Unauthorized" specifies to force a port to always be in an unauthorized state.
- 4. Periodic Reauthentication: From the "Periodic Reauthentication" drop-down list, choose "Enable" or "Disable" to enable or disable periodic reauthentication.
- 5. Reauthentication Period <1-4294967295>: Click in the "Reauthentication Period" textbox and specify the seconds between reauthorization attempts. The default time is 3600 seconds.
- 6. Update Setting: Click on the "Update Setting" button when you finish port-based authentication setting.

# 6.12 Other Protocols

| Welcome to Switch                              | Manag       | ement - Micro          | soft Inter | net Ex   | plorer 🔳         |          |
|------------------------------------------------|-------------|------------------------|------------|----------|------------------|----------|
| Eile Edit ⊻iew Favorites                       | Tools F     | lelp                   |            |          |                  | <b>R</b> |
| 🌀 Back 🝷 🕥 🐇 😰                                 | 1 🏠 ]       | 🔎 Search   trave       | orites 🙆 🕻 | 🗟 • 🎍    | 2 😹 🛃            |          |
| Address 🕘 http://192.168.1.10,                 | ′cgi-bin/sw | /itch.cgi              |            |          | 💌 🛃 Go 🛛 🕹       | inks »   |
|                                                |             |                        |            | 3        |                  |          |
| <ul> <li>Management Switch</li> <li></li></ul> | GVRP        | Global Setting         |            |          |                  |          |
| Port     Switching                             | GVRP        |                        | D          | isable 🗸 |                  |          |
| Trunking                                       | Dynam       | ic VLAN creation       | D          | isable 🗸 |                  |          |
| 🗉 🧰 STP / Ring                                 |             |                        |            | Up       | date Setting     |          |
| 🗄 🧰 VLAN                                       | -           |                        | -          |          |                  |          |
|                                                | Per por     | t setting (include LA) | J)         |          |                  |          |
|                                                | Port        | GVRP                   | GVRP appl  | icant G  | WRP registration |          |
| GVRP                                           | 1           | Disable 💌              | Normal 💌   | D        | )isable 💌        |          |
| IGMP Snooping                                  | 2           | Disable 💌              | Normal 💌   | ٥        | )isable 💌        |          |
| - <u>NTP</u>                                   | 3           | Disable 💙              | Normal 💌   | D        | )isable 💌        |          |
|                                                | 4           | Disable 💌              | Normal 💌   | ۵        | )isable 💌        |          |
|                                                | 5           | Disable 💌              | Normal 💌   | ٥        | )isable 💌        |          |
|                                                | 6           | Disable 👻              | Normal 🛩   | D        | )isable 💌        |          |
|                                                | 7           | Disable 🖌              | Normal 💌   |          | )isable 💌        | -        |
|                                                | 8           | Disable 💙              | Normal 💌   | D        | )isable 🔽        |          |
|                                                | 9           | Disable 💙              | Normal 💌   |          | )isable 💌        |          |
|                                                | 10          | Disable 💌              | Normal 💌   | D        | )isable 💌        |          |
|                                                |             |                        |            |          | Update setting   |          |
| j<br>🖨 Done                                    |             |                        |            | 🥥 I      | internet         |          |

Figure 6-51.

## GVRP

GVRP Global Setting:

- 1. GVRP: Click "GVRP" drop-down menu from "GVRP" drop-down list to choose "Enable" or "Disable" to enable or disable GVRP (GARP VLAN Registration Protocol).
- 2. Dynamic VLAN creation: Click "Dynamic VLAN creation" drop-down menu from "Dynamic VLAN creation" drop-down list to choose "Enable" or "Disable" to enable or disable Dynamic VLAN creation. GARP (Generic Attribute Registration Protocol) provides IEEE802.1Q compliant VLAN pruning and dynamic VLAN creation on IEEE802.1Q trunk ports.
- 3. Update Setting: Click "Update Setting" button when you finished GVRP Global Setting.

Per port setting (include LAG):

- 1. GVRP: Click "GVRP" drop-down menu from "GVRP" drop-down list to choose "Enable" or "Disable" to enable or disable GVRP for the port.
- 2. GVRP applicant: Click "GVRP applicant" drop-down menu from "GVRP applicant" drop-down list to choose "Active" or "Normal" to the port. Ports in the GVRP active applicant state send GVRP VLAN declarations when they are in the STP (Spanning Tree Protocol) blocking state, which prevents the STP bridge protocol data units (BPDUs) from being pruned from the other port. Ports in the GVRP normal applicant state do not declare GVRP VLANs when in the STP blocking state.

- 3. GVRP registration: Click "GVRP registration" drop-down menu from "GVRP registration" drop-down list to choose "Enable" or "Disable" to enable or disable GVRP registration to the port. Configuring an IEEE802.1Q trunk port in registration mode allows dynamic creation (if dynamic VLAN creation is enabled), registration, and deregistration of VLANs on the trunk port.
- 4. Update Setting: Click "Update Setting" button when you finished Per port setting.

| Welcome to Switch                                 | Management - Microsoft Inte | ernet Explorer 🛛 🔲 🔀 |
|---------------------------------------------------|-----------------------------|----------------------|
| <u>Eile E</u> dit <u>V</u> iew F <u>a</u> vorites | Tools Help                  | 1999                 |
| 😋 Back 🝷 🕥 🕤 😫 🛃                                  | 🏠 🔎 Search 👷 Favorites 🧐    | 🗟 • 🍓 🖂 🥸            |
| Address 🗃 http://192.168.1.10/d                   | :gi-bin/switch.cgi          | Go 🕴 Links 🎽         |
|                                                   |                             |                      |
| 🏠 Management Switch                               |                             |                      |
| 🗉 🗀 System                                        | IGMP mode                   | Passive ¥            |
| 🗄 🧰 Port                                          |                             |                      |
| 🙂 🧰 Switching                                     |                             | Update Setting       |
| Trunking                                          |                             |                      |
| E 🔁 VLAN                                          | VLAN ID                     | ×                    |
| 🗉 🗀 QoS                                           | IGMP version                | 3 🗸                  |
| E C SNMP                                          | fast-leave                  | Disable 💙            |
| SU2.1x     Other Protocols                        | query-interval (10~18000)   |                      |
| GVRP                                              | max-response-time (1~240)   |                      |
| -IGMP Snooping                                    | report suppression          | Enable 💙             |
| <u>NTP</u>                                        |                             | Update Setting       |
| 🗿 Done                                            |                             | Internet             |

Figure 6-52.

IGMP Snooping

IGMP Snooping:

- 1. Click on "IGMP Snooping" to change to IGMP Snooping windows.
- 2. IGMP Mode: From the "IGMP Mode" drop-down list, choose "Disable," "Passive," or "querier" for the switch. Disable: Disable IGMP on the switch. Passive: The switch with only multicast-data-forwarding capability. Querier: The switch acts as the querier for the network. There is only one querier on a network at any time.
- 3. Update Setting: Click on the "Update Setting" button when you finished IGMP Mode settings.
- 4. VLAN ID: From the "VLAN ID" drop-down list, choose the VLAN under configuration for the switch.
- 5. IGMP Version: From the "IGMP Version" drop-down list, choose "1," "2," or "3" for the switch.
- 6. Fast Leave: From the "Fast Leave" drop-down list, choose "Enable" or "Disable" for the switch. Enabling this function will allow members of a multicast group to leave the group immediately when an IGMP Leave Report Packet is received by the Switch.

IGMP Querier:

- 1. Query Interval (1–18000): Click in the "Query Interval" textbox and specify a new number from 1–18000. The Query Interval field is used to set the time (in seconds) between transmitting IGMP queries. Entries between 1 and 18000 seconds are allowed. Default = 125.
- 2. Max Response Time (1–240): Click in the "Max Response Time" textbox and specify a new number from 1–240. This determines the maximum amount of time in seconds allowed before sending an IGMP response report. The Max Response Time field allows an entry between 1 and 240 (seconds). Default = 10.

IGMP Passive Snooping:

- 1. Report Suppression: From the "Report Suppression" drop-down list, choose "Enable" or "Disable" for the switch. Use this command to enable report suppression for IGMP version 1 and version 2. Report suppression does not apply to IGMP version 3, and is turned off by default for IGMP version 1 and IGMP version 2 reports. The switch uses IGMP report suppression to forward only one IGMP report per multicast router query to multicast devices. When IGMP router suppression is enabled, the switch sends the first IGMP report from all hosts for a group to all the multicast routers. The switch does not send the remaining IGMP reports for the group to the multicast routers. This feature prevents duplicate reports from being sent to the multicast devices.
- 2. Update Setting: Click on the "Update Setting" button when you finish IGMP Snooping.

| Welcome to Switch i                                                                                                    | Management - Microso           | oft Internet Explorer                                                                   |
|----------------------------------------------------------------------------------------------------|--------------------------------|-----------------------------------------------------------------------------------------|
| Elle Edit View Favorites                                                                                                    | Iools Help                     | 💐                                                                                       |
| 🌀 Back 🔹 🐑 🔹 🗷                                                                                                    | ) 🏠 🔎 Search 🤺 Favoritz        | es 🚱 🎯 😼 😹                                                                              |
| Address 🛃 http://192.168.1.10/                                                                                                    | cgi-bin/switch.cgi             | 💌 🛃 Go 🕴 Links 🎽                                                                        |
|                                                                                                    |                                |                                                                                         |
| A Management Switch                                                                                                    |                                | NTD Satting                                                                             |
| + C System                                                                                                    | NTTP Status                    | Disable V                                                                               |
| E C Switching                                                                                                    | ATT Case                       | 102.43.244.18                                                                           |
| 🖲 🗀 Trunking                                                                                                    | (IP Address or Domain name)    | Svnc Time                                                                               |
| 🖲 🧰 STP / Ring                                                                                                    | Time Zone                      | (GMT-12:00) Enjwetok Kwnialeja                                                          |
| 🗄 🚞 VLAN                                                                                                    | Current time                   | Thu Jan 01 00.18.51 UCT 1970                                                            |
| Contraction Contraction Contra | Polling Interval (1-10080 min) | 60                                                                                      |
| E C 202.1x                                                                                                    |                                | Update Setting                                                                          |
| Context Protocols     OVRP     IOMP Snooping                                                                                                    |                                |                                                                                         |
| NTP                                                                                                    |                                | Daylight Saving Setting                                                                 |
|                                                                                                    | Daylight Saving Mode           | Disable M                                                                               |
|                                                                                                    | Time Set Offset (1-1440 min)   |                                                                                         |
|                                                                                                    | Name of Daylight Saving Times  | zone                                                                                    |
|                                                                                                    | Weekday                        | From Hour Meek Day Sun V<br>Hour Manute<br>To Month Jan V Week Day Sun V<br>Hour Manute |
|                                                                                                    | Date                           | From Month Jan 🖤 Day Hour Minute To Month Jan 💌 Day Hour Minute                         |
|                                                                                                    |                                | Update Setting                                                                          |
| <ul> <li>Done</li> </ul>                                                                                                    |                                | Internet                                                                                |

Figure 6-53.

## NTP

Adjust RTC Time:

- 1. Click in the text box and specify the Year, Month, Day, Hour, Minute, and Second.
- 2. Update Setting: Click on the "Update Setting" button when you finish Adjust RTC Time.
- NTP Setting:
- 1. NTP Status: From the "NTP Status" drop-down list, choose "Enable" or "Disable" to enable or disable NTP for the Switch.
- 2. NTP Server (IP Address or Domain name): Click in the "NTP Server" text box and specify the IP address or Domain name of the NTP server.
- 3. Sync Time: Click on the "Sync Time" button to synchronize time with NTP server.
- 4. Time Zone: From the "Time Zone" drop-down list, set the time zone.
- 5. Polling Interval (1–10080 min): Click in the "Polling Interval" textbox and specify the polling interval.

6. Update Setting: Click on the "Update Setting" button when you finish NTP Setting.

Daylight Saving Setting:

- 1. Daylight Saving Mode: From the "Daylight Saving Mode" drop-down list, choose "Disable," "Weekday," or "Date" to choose disable, weekday, or date daylight saving for the Switch.
- 2. Time Set Offset (1-1440 min): Click in the "Time Set Offset" textbox and specify the offset time of daylight saving. For example, enter 60 for one hour offset.
- 3. Name of Daylight Saving Tmiezone: Click in the "Name of Daylight Saving Tmiezone" textbox and specify the name of daylight saving timezone. This can be any given name in 14-character alpha-numericals. Enter the name of Daylight-Saving time zone using the following example:
  - EDT East Daylight Saving Time Zone.
  - CDT Central Daylight-Saving Time Zone.
  - MDT Mountain Daylight-Saving Time Zone.
  - PDT Pacific Daylight-Saving Time Zone.
  - ADT Alaska Daylight-Saving Time Zone.
- 4. Weekday: Click in the textboxes and specify the daylight saving period.
- Month: From the "Month" drop-down list, choose from January to December.
- Week: <1–5> Specifies starting/ending week of daylight savings time.
- Day: From the "Day" drop-down list, choose from Sunday to Saturday.
- Hour: <0-23> Specifies from 0 to 23.
- Minute: <0–59> Specifies from 0 to 59.
- 5. Date: Click in the textboxes and specify the daylight saving period.
- Month: From the "Month" drop-down list, choose from January to December.
- Day: <1-31> Specifies from 1 to 31.
- Hour: <0-23> Specifies from 0 to 23.
- Minute: <0-59> Specifies from 0 to 59.
- 6. Update Setting: Click "Update Setting" button when you finish Daylight Saving Setting.
- NOTE: The "Week," "Hour," "Minute," and "Day" fields do not accept alphabetic characters (such as Jan, Feb, sun, mon). They only accept two-digit numbers (0 throught 9).

# 7. Command-Line Management

The switch provides a command-line console interface for configuration purposes. The switch can be configured either locally through its RS-232 port or remotely via a Telnet session. For the latter, you must specify an IP address for the switch first.

This chapter describes how to configure the switch using its console by Command Line.

## 7.1 Administration Console

Connect the DB9 straight cable to the RS-232 serial port of the device to the RS-232 serial port of the terminal or computer running the terminal emulation application.

Direct access to the administration console is achieved by directly connecting a terminal or a PC equipped with a terminal-emulation program (such as HyperTerminal) to the switch console port.

When using the management method, configure the terminal-emulation program to use the following parameters (you can change these settings after login):

#### Default parameters:

115,200 bps

8 data bits

No parity

1 stop bit

# 7.1.1 Exec Mode (View Mode)

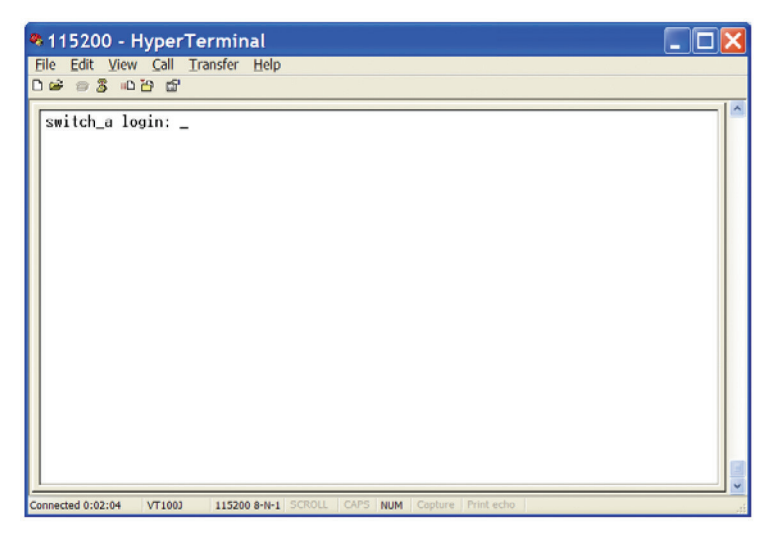

Figure 7-1. Exec mode screen.

#### Logon to Exec Mode (View Mode)

At the switch\_a login: prompt, type in "root" and press <Enter> to logon to Exec Mode (or View Mode). switch\_a login: root

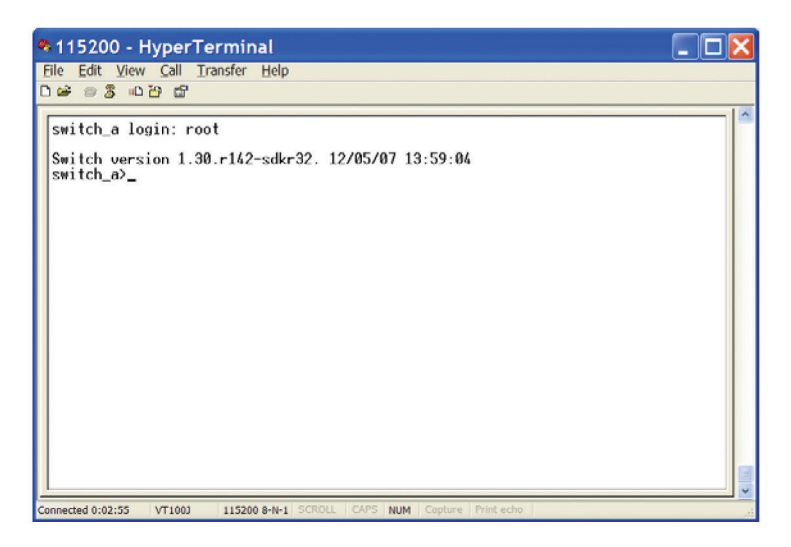

Figure 7-2. View mode screen.

### Basic commands

Exec Mode (or View Mode) is the base mode from where users can perform basic commands such as: clear, debug, disable, enable, exit, help, logout, no, quit, show, terminal.

The CLI contains a text-based help facility. Access this help by typing in the full or partial command string, then typing a question mark "?". The CLI displays the command keywords or parameters along with a short description.

At the switch\_a> prompt, press <?> to list the above basic commands.

switch\_a>?

| 💐 115200 - H                                                                                                    | HyperTerminal                                                                                                    |  |
|----------------------------------------------------------------------------------------------------|----------------------------------------------------------------------------------------------------|--|
| Eile Edit View                                                                                                    | Call Iransfer Help<br>꾭 믒                                                                                                    |  |
| switch_a lo<br>Switch_a>?<br>Exec comman<br>clear<br>debug<br>disable<br>enable<br>exit<br>help<br>logout<br>no<br>quit<br>restore<br>show<br>terminal<br>switch_a> | gin: root<br>ion 1.30.r142-sdkr32. 12/05/07 13:59:04<br>ds:<br>Clear the Forwarding database<br>Debugging functions (see also 'undebug')<br>Turn on privileged mode command<br>End current mode and down to previous mode<br>Description of the interactive help system<br>Exit from the EXEC<br>Negate a command or set its defaults<br>Exit current mode and down to previous mode<br>To restore the default setting<br>Show running system information<br>Set terminal line parameters |  |
| Connected 0:03:49                                                                                                    | VT100J 115200 8-N-1 SCROLL CAPS NUM Capture Print echo                                                                                                    |  |

Figure 7-3.

At the switch\_a> prompt, type in the full or partial command string then type a question mark "?" to display the command keywords or parameters along with a short description.

switch\_a>show ?

| ♥ 115200 - HyperTermi<br>File Edit View Call Iransfer<br>다 ☞ ☞ 중 ⊪다 답 닯                                                                                                    | nal 🔲 🔲 🔀                                                                                                    |
|----------------------------------------------------------------------------------------------------|----------------------------------------------------------------------------------------------------|
| <pre>switch_a&gt;show ?     all-if     brand     bridge     cli     debugging     etherchannel     flowcontrol     gwrp     gwrp     hardware     history     interface     ip     lacp-counter     list     mac     mirror     mls     port     privilegeMore</pre> | all-if<br>Brand ID<br>bridge protocol<br>Show CLI tree of current mode<br>Debugging functions (see also 'undebug')<br>LACP channel commands<br>IEEE 802.3% Flow Control<br>Generic Attribute Registration Protocol<br>Hardware configuration Protocol<br>Hardware configuration Protocol<br>Hardware configuration Protocol<br>Hardware configuration Protocol<br>Hardware configuration Protocol<br>Hardware configuration<br>Display the session command history<br>The layer2 interfaces<br>Internet Protocol (IP)<br>LACP commands<br>LACP commands<br>Show command lists<br>Mac address<br>Port Mirroring<br>Switch(L2).<br>port commands<br>Show current privilege level |
| Connected 0:05:08 VT1003 1152                                                                                                    | 00 8-N-1 SCROLL CAPS NUM Capture Print echo                                                                                                    |

Figure 7-4.

| 🖲 115200 - HyperTerm                                                                                                    | inal 📃                                                                                                    |  |
|----------------------------------------------------------------------------------------------------|----------------------------------------------------------------------------------------------------|--|
| File Edit View Call Transfe                                                                                                    | r Help                                                                                                    |  |
| ር 🖨 🗧 🖉 🖉 🖉                                                                                                    |                                                                                                    |  |
| D 윤 응 홍 따 관 문<br>gyrp<br>hardware<br>history<br>interface<br>ip<br>lacp<br>lacp-counter<br>list<br>mac<br>mirror<br>mls<br>port<br>privilege<br>rescontrol<br>rescontrol | GARP Vian Registration Protocol<br>Hardware configuration<br>Display the session command history<br>The layer2 interfaces<br>Internet Protocol (IP)<br>LACP commands<br>LACP commands<br>Show command lists<br>Mac address<br>Port Mirroring<br>Switch(L2).<br>port commands<br>Show corrent privilege level<br>The layer2 interface |  |
| spanning-tree<br>static-channel-group<br>storm-control<br>user-priority<br>users<br>version<br>vlan<br>switch_a)show                                                     | Display Spanning-free information<br>Static channel commands<br>The layer2 interface<br>Display the default user priority associated with the<br>layer2 interface<br>Display information about terminal lines<br>Display version<br>Display VLAN information                                                                         |  |

Figure 7-5.

Login timed out

The login session to Exec Mode (or View Mode) has timed out because of an extended period of inactivity (60 seconds) to indicate authentication attempt timed out. The switch\_a login: prompt will show on the screen.

Logon back to Exec Mode (View Mode)

At the switch\_a login: prompt, type in "root" and press <Enter> to log back on to Exec Mode (or View Mode).

switch\_a login: root

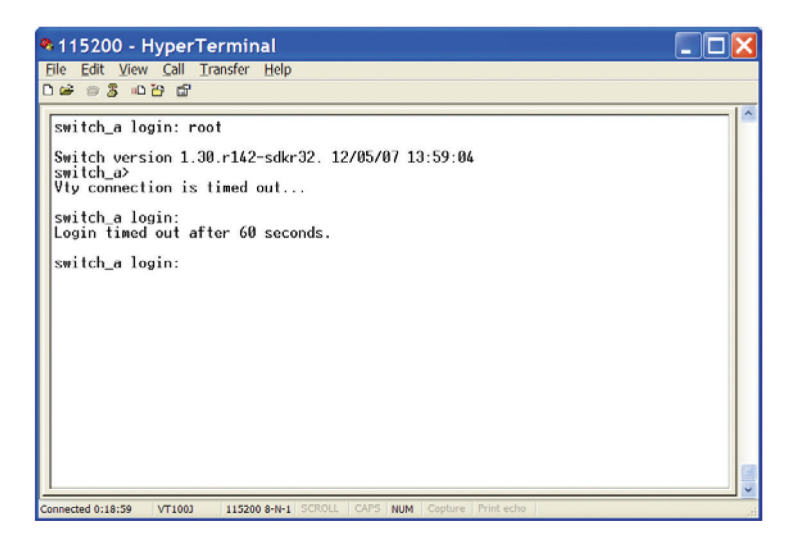

Figure 7-6.

Exit from Exec Mode (View Mode)

At the switch\_a> prompt, type in "exit" and press <Enter> to exit from Exec Mode (or View Mode). switch\_a>exit

| 🗣 115200 - HyperTerminal                                                 |          |
|--------------------------------------------------------------------------|----------|
| Eile Edit View Call Iransfer Help                                        |          |
| 000000000000000000000000000000000000000                                  |          |
| switch_a login: root                                                     | <u>^</u> |
| Switch version 1.30.r142-sdkr32. 12/05/07 13:59:04<br>switch_a≻exit      |          |
| switch_a login:                                                          |          |
|                                                                          |          |
|                                                                          |          |
|                                                                          |          |
|                                                                          |          |
|                                                                          |          |
|                                                                          |          |
|                                                                          |          |
|                                                                          |          |
| Connected 0:19:58 VT1001 115200 8-N-1 SCR011 CAPS NUM Conture Print echo | <b>v</b> |

Figure 7-7.

# 7.1.2 Privileged Exec Mode (Enable Mode)

## Logon to Privileged Exec Mode (Enable Mode)

At the switch\_a> prompt, type in "enable" and press <Enter> to log on to Privileged Exec Mode (or Enable Mode). The switch\_a# prompt will show on the screen.

switch\_a>enable

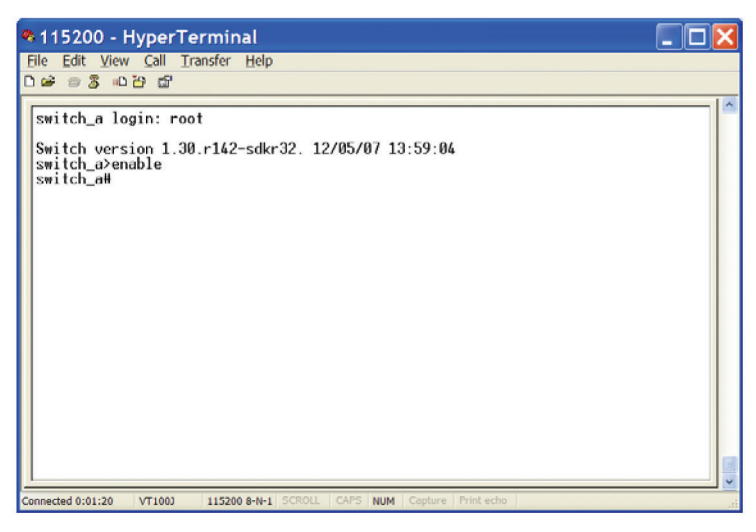

Figure 7-8.

#### Commands

Privileged Exec Mode (or Enable Mode) allows users to run commands.

At the switch\_a# prompt, press <?> to list the commands.

switch\_a#?

| 🎕 115200 - Hy                                                                                                    | perTerminal                                                                                                    |   |
|----------------------------------------------------------------------------------------------------|----------------------------------------------------------------------------------------------------|---|
| Eile Edit View                                                                                                    | Call Transfer Help                                                                                                    |   |
| 0 🗃 🗃 🗿 🖓                                                                                                    | G G                                                                                                    |   |
| switch_ater<br>switch_ater<br>switch_ater<br>Exec commands<br>clear<br>configure<br>copy<br>debug<br>disable<br>enable<br>enable<br>exit<br>belp<br>install<br>logout<br>restore<br>show<br>telnet<br>tereroute | le<br>Clear the Forwarding database<br>Enter configuration mode<br>Copy from one file to another<br>Debugging functions (see also 'undebug')<br>Turn on privileged mode command<br>End current mode and down to previous mode<br>Description of the interactive help system<br>Install to flash<br>Exil from the EXEC<br>Negate a command or set its defaults<br>Send echo messages<br>Exit current mode and down to previous mode<br>Reboot the system<br>To restore the default setting<br>Show running system information<br>Open a telnet connection<br>Set terminal line parameters<br>Trace route to destingtion |   |
| undebug<br>More                                                                                                    | Disable debugging functions (see also 'debug')                                                                                                    |   |
| Connected 0:02:20                                                                                                    | T1003 115200 8-N-1 SCROLL CAPS NUM Capture Print echo                                                                                                    | v |

Figure 7-9.
| 🗞 115200 - HyperTerminal                                                                                                    | אכ |
|----------------------------------------------------------------------------------------------------|----|
| Elle Edit View Call Transfer Help                                                                                                    |    |
| රිම් මරී බේ                                                                                                    |    |
| Exec commands:<br>clear Clear the Forwarding database<br>configure Enter configuration mode<br>copy Copy from one file to another<br>debug Debugging functions (see also 'undebug')<br>disable Turn off privileged mode command<br>enable Turn on privileged mode command<br>exit End current mode and down to previous mode<br>help Description of the interactive help system<br>install Install to flash<br>logout Exit from the EXEC<br>no Negate a command or set its defaults<br>ping Send echo messages<br>quit Exit current mode and down to previous mode<br>reload Reboot the system<br>restore To restore the default setting<br>show Show running system information<br>tennet Open a telnet connection<br>terminal Set terminal line parameters<br>traceroute Trace route to destination<br>undebug Disable debugging functions (see also 'debug')<br>write Write |    |

Figure 7-10.

At the switch\_a# prompt, type in the full or partial command string, then type a question mark "?" to display the command keywords or parameters along with a short description.

switch\_a#show ?

| File Edit View Call Tran                                                                                                    | sfer Help                                                                                                    |  |
|----------------------------------------------------------------------------------------------------|----------------------------------------------------------------------------------------------------|--|
| ាទ់ខេនិល79 ជា                                                                                                    | u.e. Taik                                                                                                    |  |
| switch_allshow ?<br>all-if<br>bridge<br>cli<br>debugging<br>etherchannel<br>flowcontrol<br>gwrp<br>yorp<br>hardware<br>history<br>interface<br>ip<br>lacp<br>lacp-counter<br>list<br>mac<br>memory<br>mirror<br>mls<br>nsm<br>Kore | all-if<br>Brand ID<br>bridge protocol<br>Show GLI tree of current mode<br>Debugging functions (see also 'undebug')<br>LACP channel commands<br>IFEE 802.3x Flow Control<br>Generic Attribute Registration Protocol<br>Hardware configuration<br>Display the session command history<br>The layer2 interfaces<br>Internet Protocol (IP)<br>LACP commands<br>LACP commands<br>Show command lists<br>Mac address<br>Memory information<br>Port Hirroring<br>Switch(L2).<br>NSM |  |

Figure 7-11.

| 💐 115200 - HyperTerm        | inal                                                                  |     |
|-----------------------------|-----------------------------------------------------------------------|-----|
| File Edit View Call Transfe | r <u>H</u> elp                                                        |     |
| 🗅 🖨 🖉 🗸 🖉 🖉                 |                                                                       |     |
|                             |                                                                       |     |
| ip                          | Internet Protocol (IP)                                                |     |
| lacp                        | LACP commands                                                         |     |
| lacp-counter                | LACP commands                                                         |     |
| list                        | Show command lists                                                    |     |
| Mac                         | Mac address                                                           |     |
| memory                      | Memory information                                                    |     |
| mirror                      | Port Mirroring                                                        |     |
| mls                         | Switch(L2).                                                           |     |
| nsm                         | NSM                                                                   |     |
| port                        | port commands                                                         |     |
| privilege                   | Show current privilege level                                          |     |
| ratecontrol                 | The layer2 interface                                                  |     |
| running-config              | Current Operating configuration                                       |     |
| spanning-tree               | Display spanning-tree information                                     |     |
| startup-config              | Contents of startup configuration                                     |     |
| static-channel-group        | Static channel commands                                               |     |
| storm-control               | The layer2 interface                                                  |     |
| user-priority               | Display the default user priority associated with<br>laver2 interface | the |
| users                       | Display information about terminal lines                              |     |
| version                     | Display version                                                       |     |
| vlan                        | Display VLAN information                                              |     |
| switch_a#show _             |                                                                       |     |

Figure 7-12.

#### Login timed out

The login session to Privileged Exec Mode (or Enable Mode) has timed out because of an extended period of inactivity (60 seconds) to indicate authentication attempt timed out. The switch\_a login: prompt will show on the screen.

#### Log back on to Exec Mode (View Mode)

At the switch\_a login: prompt, type in "root" and press <Enter> to logon back to Exec Mode (or View Mode).

switch\_a login: root

| 🗣 115200 - HyperTerminal                                                                                          | X |
|----------------------------------------------------------------------------------------------------|---|
| File Edit View Call Transfer Help                                                                                 |   |
| U 🖷 🕾 🕉 "L 🗠 🛄"                                                                                                   |   |
| switch_a login: root                                                                                              | 1 |
| Switch version 1.30.r142-sdkr32. 12/05/07 13:59:04<br>switch_a>enable<br>switch_a#<br>Vty connection is timed out |   |
| switch_a login:<br>Login timed out after 60 seconds.                                                              |   |
| switch_a login: root                                                                                              |   |
| Switch version 1.30.r142-sdkr32. 12/05/07 13:59:04<br>switch_a>                                                   |   |
|                                                                                                    |   |
|                                                                                                    |   |
|                                                                                                    |   |
|                                                                                                    |   |
| Connected 0:20:00 VT1003 115200 8-N-1 SCROLL CAPS NUM Copture Print echo                                          | _ |

Figure 7-13.

Exit from Privileged Exec Mode (or Enable Mode)

At the switch\_a# prompt, type in "exit" and press <Enter> to exit from Privileged Exec Mode (or Enable Mode). switch\_a#exit

| 🗣 115200 - HyperTerminal                                                                             |  |
|----------------------------------------------------------------------------------------------------|--|
| File Edit View Call Transfer Help                                                                    |  |
| רשים שלים שלים שלים<br>switch_a login: root<br>Switch_a>enable<br>switch_aMexit<br>switch_a login: _ |  |
| Connected 0:20:55 VT1003 115200 8-N-1 SCROLL CAPS NUM Copture Print echo                             |  |

Figure 7-14.

# 7.1.3 Configure Mode (Configure Terminal Mode)

Logon to Configure Mode (Configure Terminal Mode)

At the switch\_a# prompt, type in "configure terminal" and press <Enter> to log on to Configure Mode (or Configure Terminal Mode). The switch\_a(config)# prompt will show on the screen.

switch\_a#configure terminal

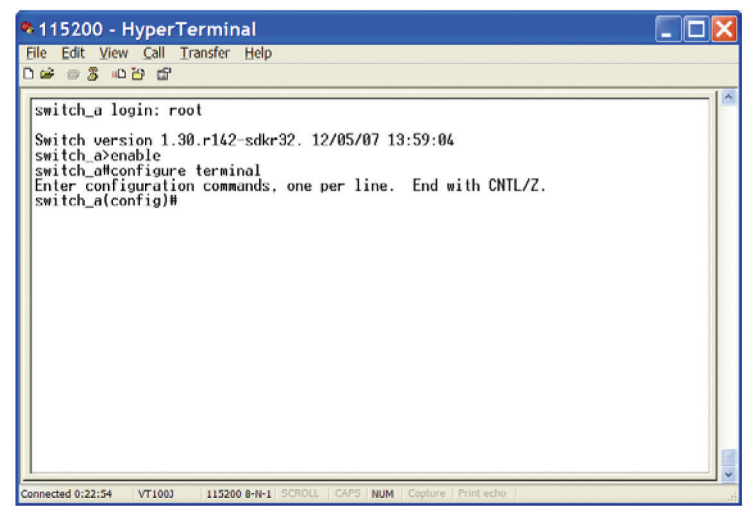

Figure 7-15.

#### Commands

Configure Mode (or Configure Terminal Mode) serves as a gateway into the modes as following.

At the switch\_a(config)# prompt, press <?> to list the commands.

switch\_a(config)#?

| 🗣 115200 - Hyper                  | Terminal                                        |     |
|-----------------------------------|-------------------------------------------------|-----|
| <u>File</u> Edit <u>View</u> Call | Transfer Help                                   |     |
| 0 🛩 🗃 💈 🗚 😭                       |                                                 |     |
|                                   |                                                 |     |
| Enter configurati                 | on commands, one per line. End with CNTL/Z.     |     |
| switch_a(config)#                 | 17                                              |     |
| Configure command                 | s:                                              |     |
| banner                            | Define a login banner                           |     |
| bridge                            | Bridge group commands.                          |     |
| debug                             | Debugging functions (see also 'undebug')        |     |
| do                                | To run exec commands in config mode             |     |
| enable                            | Modify enable password parameters               |     |
| exit                              | End current mode and down to previous mode      |     |
| help                              | Description of the interactive help system      |     |
| hostname                          | Set system's network name                       |     |
| interface                         | Select an interface to configure                |     |
| 10                                | Internet Protocol (IP)                          |     |
| lacp                              | LHUP commands                                   |     |
| line                              | Configure a terminal line                       |     |
| 109                               | Logging control                                 |     |
| mis                               | Switch(LZ).                                     |     |
| no                                | Negate a command of set its defaults            |     |
| priority-queue                    | chable the egress expedite queue                |     |
| service                           | Set Up Miscellaneous service                    |     |
| set                               | Set OMER Registration to rixed Registration     |     |
| SHOW                              | Configure comp setting                          |     |
| -Moro                             | configure ship setting                          | 150 |
| nore -                            |                                                 |     |
| Connected 0:23:38 VT100J          | 115200 8-N-1 SCROLL CAPS NUM Capture Print echo |     |

Figure 7-16.

| 🧠 115200 - Hyper                  | Terminal                                        |  |
|-----------------------------------|-------------------------------------------------|--|
| <u>File</u> Edit <u>View</u> Call | Transfer Help                                   |  |
| 0 🛩 🗃 🕉 👊 🖓 😭                     |                                                 |  |
|                                   |                                                 |  |
| bridge                            | Bridge group commands.                          |  |
| debug                             | Debugging functions (see also 'undebug')        |  |
| do                                | To run exec commands in config mode             |  |
| enable                            | Modify enable password parameters               |  |
| exit                              | End current mode and down to previous mode      |  |
| help                              | Description of the interactive help system      |  |
| hostname                          | Set system's network name                       |  |
| interface                         | Select an interface to configure                |  |
| ip                                | Internet Protocol (IP)                          |  |
| lacp                              | LACP commands                                   |  |
| line                              | Configure a terminal line                       |  |
| log                               | Logaing control                                 |  |
| mls                               | Switch(L2).                                     |  |
| no                                | Negate a command or set its defaults            |  |
| priority-queue                    | Enable the egress expedite queue                |  |
| service                           | Set up miscellaneous service                    |  |
| set                               | Set GMRP Registration to Fixed Registration     |  |
| Show                              | Configure open estting                          |  |
| shiip-server                      | Establish User Name Authentication              |  |
| ulan                              | Configure VI ON parameters                      |  |
| WFF-QUEUE                         | WRR queue                                       |  |
| mi queue                          | nin grece                                       |  |
| switch_a(config)#                 | -                                               |  |
| Connected 0:24:15 VT100J          | 115200 8-N-1 SCROLL CAPS NUM Capture Print echo |  |

#### Figure 7-17.

At the switch\_a(config)# prompt, type in the full or partial command string, then type a question mark "?" to display the command keywords or parameters along with a short description.

switch\_a(config)#show ?

| 🤏 115200 - Hyper                                                                                                    | Terminal                                                                                                    |  |
|----------------------------------------------------------------------------------------------------|----------------------------------------------------------------------------------------------------|--|
| Eile Edit View Call                                                                                                    | Transfer Help                                                                                                    |  |
| 🗅 🖨 🝵 💈 🛍 🎦 😭                                                                                                    |                                                                                                    |  |
| De Such<br>help<br>hostname<br>interface<br>ip<br>lacp<br>line<br>log<br>mls<br>no<br>priority-queue<br>set<br>set<br>set<br>username<br>vlan<br>wrr-queue<br>switch_a(config)# | Description of the interactive help system<br>Set system's network name<br>Select an interface to configure<br>Internet Protocol (IP)<br>LACP commands<br>Configure a terminal line<br>Logging control<br>Switch(L2).<br>Negate a command or set its defaults<br>Enable the egress expedite queue<br>Set up miscellaneous service<br>Set GMR Pegistration to Fixed Registration<br>Show running system information<br>Configure Sump setting<br>Establish User Name Authentication<br>Configure VLMN parameters<br>MRR queue<br>show ? |  |
| cli<br>list<br>running-config                                                                                                    | Show CLI tree of current mode<br>Show command lists<br>Current Operating configuration                                                                                                    |  |
| switch_a(config)#                                                                                                    | show _                                                                                                    |  |
| Connected 0:25:15 VT100J                                                                                                    | 115200 8-N-1 SCROLL CAPS NUM Capture Print echo                                                                                                    |  |

Figure 7-18.

#### Login timed out

The login session to Configure Mode (or Configure Terminal Mode) has timed out because of an extended period of inactivity (60 seconds) to indicate authentication attempt timed out. And the switch\_a login: prompt will show on the screen.

#### Logon back to Exec Mode (View Mode)

At the switch\_a login: prompt, type in "root" and press <Enter> to log back on to Exec Mode (or View Mode).

switch\_a login: root

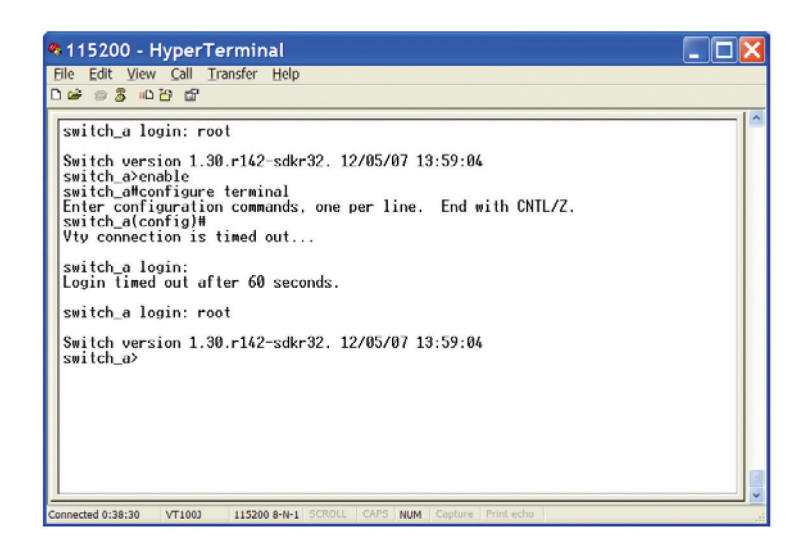

Figure 7-19.

Exit from Configure Mode (or Configure Terminal Mode)

At the switch\_a(config)# prompt, type in "exit" and press <Enter> to exit from Configure Mode (or Configure Terminal Mode). switch\_a(config)#exit

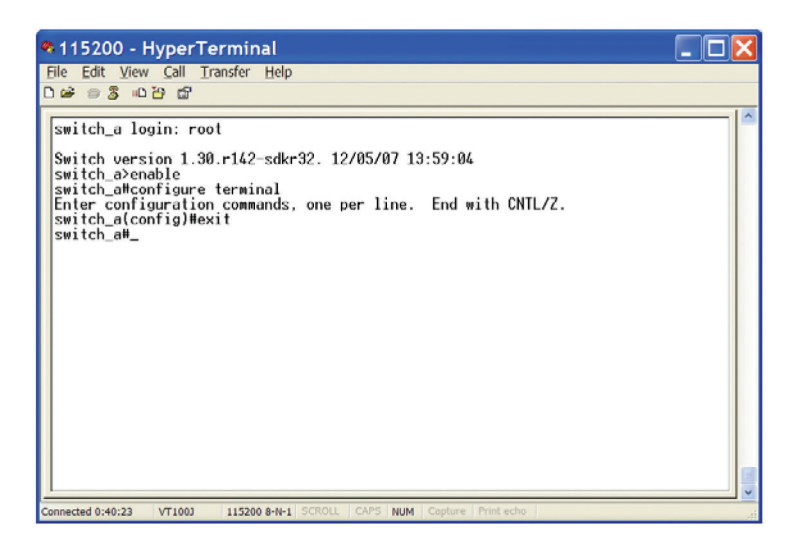

Figure 7-20.

# 7.2 System

System Information, System Name/Password, IP Address, Save Configuration, Firmware Upgrade, Reboot, Logout, User Account, User Privilege

### System Name/Password

System Name:

1. Command Mode: Configure mode

Logon to Configure Mode (Configure Terminal Mode).

The switch\_a(config)# prompt will show on the screen.

#### switch\_a(config)#

2. Usage:

Use hostname command to set or change the network server name.

Use the no hostname command to disable this function.

3. Command Syntax:

(no) hostname HOSTNAME

HOSTNAME specifies the network name of the system.

4. Example:

The following example sets the hostname to switch, and shows the change in the prompt:

#### switch\_a(config)#hostname switch

#### switch(config)#

Password:

1. Command Mode: Configure mode

Logon to Configure Mode (Configure Terminal Mode).

The switch\_a(config)# prompt will show on the screen.

switch\_a(config)#

2. Usage:

Use the enable password command to modify or create a password to be used when entering the Enable mode.

3. Command Syntax:

#### enable password PASSWORD

PASSWORD specifies the new password of the system.

4. Example:

The following example sets the new password mypasswd to switch:

switch\_a(config)#enable password mypasswd

#### switch\_a(config)#

#### IP Address

IP Address/IP Subnet Mask:

1. Command Mode: Interface mode

Logon to Configure Mode (Configure Terminal Mode).

Then logon to Interface mode.

vlan1.1 means vlan 1.

The switch\_a(config-if)# prompt will show on the screen.

switch\_a(config)#interface vlan1.1

switch\_a(config-if)#

2. Usage:

Use ip address command to set the IP address of an interface.

Use the no ip address command to remove the IP address from an interface.

3. Command Syntax:

ip address IP-ADDRESS

no ip address IP-ADDRESS

no ip address

IP-ADDRESS A.B.C.D/M specifies the IP address and prefix length of an interface.

M specifies IP subnet mask, 8: 255.0.00, 16:255.255.0.0, 24: 255.255.255.0.

4. Example:

The following example sets the new IP address 192.168.1.10 and new IP subnet mask 255.255.255.0 to switch:

switch\_a(config)#interface vlan1.1

switch\_a(config-if)#ip address 192.168.1.10/24

switch\_a(config-if)#

DHCP Client: 1. Command Mode: Interface mode Logon to Configure Mode (Configure Terminal Mode). Then logon to Interface mode. vlan1.1 means vlan 1. The switch\_a(config-if)# prompt will show on the screen. switch\_a(config)#interface vlan1.1 switch\_a(config-if)# 2. Usage: Use get ip dhcp enable command to get IP address through DHCP server. Use the no get ip dhcp enable command to cancel the IP address which got through DHCP server. 3. Command Syntax: (no) get ip dhcp enable 4. Example: The following example gets IP address through DHCP server: switch\_a(config)#interface vlan1.1 switch\_a(config-if)#get ip dhcp enable switch\_a(config-if)# Default Gateway: 1. Command Mode: Configure mode Logon to Configure Mode (Configure Terminal Mode). The switch\_a(config)# prompt will show on the screen. switch\_a(config)# 2. Usage: Use ip default-gateway command to set the IP address of the default gateway. Use the no ip default-gateway command to remove the IP address of the default gateway. 3. Command Syntax: ip default-gateway IP-ADDRESS no ip default-gateway IP-ADDRESS A.B.C.D specifies the IP address of the default gateway. 4. Example: The following example sets the default gateway 192.168.1.254 to switch: switch\_a(config)#ip default-gateway 192.168.1.254 switch\_a(config)#

DNS Server: 1. Command Mode: Configure mode Logon to Configure Mode (Configure Terminal Mode). The switch\_a(config)# prompt will show on the screen. switch\_a(config)# 2. Usage: Use ip dns command to set the IP address of the DNS server. Use the no ip dns command to remove the IP address of the DNS server. 3. Command Syntax: ip dns IP-ADDRESS no ip dns IP-ADDRESS A.B.C.D specifies the IP address of the DNS server. 4. Example: The following example sets the DNS server 192.168.1.100 to switch: switch\_a(config)#ip dns 192.168.1.100 switch\_a(config)#

### Save Configuration

Load config from TFTP server:

1. Command Mode: Privileged Exec mode

Logon to Privileged Exec Mode (Enable Mode).

The switch\_a# prompt will show on the screen.

#### switch\_a#

2. Usage:

Use install image command to load configuration file from tftp server to switch.

3. Command Syntax:

install image IP-ADDRESS WORD

IP-ADDRESS specifies the IP address of tftp server.

WORD specifies the file name to be loaded to switch.

4. Example:

The following example specifies upgrading firmware (file name: flash.tqz) from tftp server (IP address: 192.168.1.100) to switch:

switch\_a#install image 192.168.1.100 flash.tgz

switch\_a#

Load config to TFTP server:

1. Command Mode: Privileged Exec mode

Logon to Privileged Exec Mode (Enable Mode).

The switch\_a# prompt will show on the screen.

### switch\_a#

2. Usage:

Use write config-file command to back up the configuration file to tftp server.

3. Command Syntax:

write config-file IP-ADDRESS

IP-ADDRESS specifies the IP address of the tftp server.

4. Example:

The following example backs up the configuration file to the tftp server (IP address: 192.168.1.20):

switch\_a#write config-file 192.168.1.20

#### switch\_a#

Save Configuration:

1. Command Mode: Privileged Exec mode

Logon to Privileged Exec Mode (Enable Mode).

The switch\_a# prompt will show on the screen.

#### switch\_a#

2. Usage:

Use copy running-config startup-config command to write configurations to the file to be used at startup. This is the same as the write memory command.

3. Command Syntax:

copy running-config startup-config

4. Example:

The following example specifies writing configurations to the file to be used at startup to switch:

#### switch\_a#copy running-config startup-config

switch\_a#

Restore Default:

1. Command Mode: Privileged Exec mode

Logon to Privileged Exec Mode (Enable Mode).

The switch\_a# prompt will show on the screen.

#### switch\_a#

2. Usage:

Use restore default command to restore the default setting of the switch.

3. Command Syntax:

restore default

4. Example:

The following example restores the default setting of the switch:

switch\_a#restore default

switch\_a#

Auto Save:

1. Command Mode: Configure mode

Logon to Configure Mode (Configure Terminal Mode).

The switch\_a(config)# prompt will show on the screen.

#### switch\_a(config)#

2. Usage:

Use this command to enable auto save configuration function. The configuration will automatically be saved at every configured interval when this command is enabled. Use the no form of this command to disable this feature.

3. Command Syntax:

service auto-config enable

no service auto-config enable

4. Example:

The following example enables or disables auto save the configuration to the switch:

#### switch\_a(config)#service auto-config enable

switch\_a(config)#no service auto-config enable

switch\_a(config)#

Auto Save Interval (5-65536 sec):

1. Command Mode: Configure mode

Logon to Configure Mode (Configure Terminal Mode).

The switch\_a(config)# prompt will show on the screen.

#### switch\_a(config)#

2. Usage:

Use this command to set the interval when the configuration will automatically be saved. The range of interval value is from 5 to 65535. The default value is 30 seconds.

3. Command Syntax:

service auto-config interval WORD

WORD specifies the interval value.

#### 4. Example:

The following example sets the interval WORD (10) when the configuration will be automatically saved to switch:

switch\_a(config)#service auto-config interval 10

switch\_a(config)#

#### Firmware Upgrade

1. Command Mode: Privileged Exec mode

Logon to Privileged Exec Mode (Enable Mode).

The switch\_a# prompt will show on the screen.

#### switch\_a#

2. Usage:

Use install image command to upgrade firmware from tftp server to switch.

3. Command Syntax:

install image IP-ADDRESS WORD

IP-ADDRESS specifies the IP address of tftp server.

WORD specifies the file name to be upgraded to switch.

4. Example:

The following example specifies upgrading firmware (file name: flash.tgz) from the tftp server (IP address: 192.168.1.100) to the switch:

#### switch\_a#install image 192.168.1.100 flash.tgz

#### switch\_a#

Follow the message on the screen during the firmware upgrade process. Do not turn off the power or perform other functions during this period of time.

| ie Loit Yiew Lali Transfer Belp                                                                                                    |  |
|----------------------------------------------------------------------------------------------------|--|
| 1 単 単 2 『C H 開                                                                                                    |  |
| Vty connection is timed out<br>switch_a login: root<br>Switch_area login: root<br>Switch_area login: root<br>switch_area login: root<br>switch_area loging loging loging loging loging loging<br>switch_area loging loging loging loging loging loging<br>Download now, please wait<br>Iftp flash.log from ip 192.168.1.100 success!!<br>Install now. This may take several minutes, please wait<br>Install success!<br>switch_at |  |
|                                                                                                    |  |
|                                                                                                    |  |

#### Figure 7-21.

At the "switch\_a#" prompt just type in "reload" and press <Enter> to reboot the switch after completing the upgrade process.

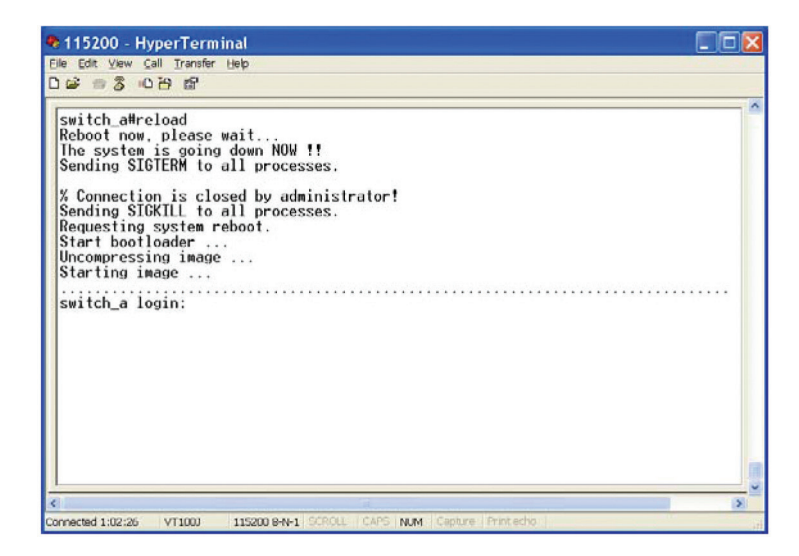

Figure 7-22.

#### Reboot

1. Command Mode: Privileged Exec mode

Logon to Privileged Exec Mode (Enable Mode).

The switch\_a# prompt will show on the screen.

switch\_a#

2. Usage:

Use reload command to restart switch.

3. Command Syntax:

reload

4. Example:

The following example specifies restarting switch:

switch\_a#reload

switch\_a login:

#### Logout

Command Mode: Exec mode or Privileged Exec mode
 Logon to Exec Mode (View Mode) or Privileged Exec Mode (Enable Mode).
 The switch\_a> or switch\_a# prompt will show on the screen.
 switch\_a>
 switch\_a#
 sUsage:

Use logout command to exit from the Exec mode or Privileged Exec mode.

3. Command Syntax:

logout

4. Example:

The following example specifies to exit from the Exec mode or Privileged Exec mode.

switch\_a>logout

switch\_a login:

## User Account

1. Command Mode: Configure mode

Logon to Configure Mode (Configure Terminal Mode).

The switch\_a(config)# prompt will show on the screen.

## switch\_a(config)#

2. Usage:

Use this command to specify the privilege level and set a password to user who needs to access the Switch at this level. Use the no username command to disable this function.

3. Command Syntax:

username WORD privilege (admin | operator | technician) password LINE

username WORD privilege (admin | operator | technician) password 8 LINE

no username WORD

WORD User name.

• Specifies the password will be hidden.

LINE User password string.

4. Example:

The following example sets the privilege level operator and password 11111111111 for user operator:

## switch\_a(config)#username operator operator password 11111111111

switch(config)#

## 7.3 Port

Configuration, Port Status, Rate Control, RMON Statistics, Per Port VLAN Activities

### Configuration

Port Name:

1. Command Mode: Interface mode

Logon to Configure Mode (Configure Terminal Mode).

Then logon to Interface mode.

fe1 means port 1.

The switch\_a(config-if)# prompt will show on the screen.

### switch\_a(config)#interface fe1

switch\_a(config-if)#

2. Usage:

Use the portname command to specify the ascii name of port.

Use the no portname to cancel the ascii name of port.

3. Command Syntax:

portname LINE

(no) portname

LINE specifies the ascii name of port.

4. Example:

The following example shows the use of the portname command to specify the ascii name fe1 for the interface fe1 (port 1):

#### switch\_a(config)#interface fe1

switch\_a(config-if)#portname fe1

#### switch\_a(config-if)#

Admin Setting:

1. Command Mode: Interface mode

Logon to Configure Mode (Configure Terminal Mode).

Then logon to Interface mode.

fe1 means port 1.

The switch\_a(config-if)# prompt will show on the screen.

#### switch\_a(config)#interface fe1

#### switch\_a(config-if)#

2. Usage:

Use the shutdown command to shut down the selected interface.

Use the no shutdown to disable this function.

3. Command Syntax: (no) shutdown 4. Example: The following example shows the use of the shutdown command to shut down the interface fe1 (port 1): switch\_a(config)#interface fe1 switch\_a(config-if)#shutdown switch\_a(config-if)# Duplex: 1. Command Mode: Interface mode Logon to Configure Mode (Configure Terminal Mode). Then logon to Interface mode. fe1 means port 1. The switch\_a(config-if)# prompt will show on the screen. switch\_a(config)#interface fe1 switch\_a(config-if)# 2. Usage: Use duplex command to specify the duplex mode to be used for each interface. Use the no duplex to disable this function. 3. Command Syntax: (no) duplex MODE MODE specifies the duplex mode: auto, full, half. 4. Example: The following example shows the use of duplex MODE (full) to the interface fe1 (port 1): switch\_a(config)#interface fe1 switch\_a(config-if)#duplex full switch\_a(config-if)# Flow control: 1. Command Mode: Interface mode Logon to Configure Mode (Configure Terminal Mode). Then logon to Interface mode. fe1 means port 1. The switch\_a(config-if)# prompt will show on the screen. switch\_a(config)#interface fe1 switch\_a(config-if)#

2. Usage:

Use flowcontrol on command to enable flow control, and configure the flow control mode for the port.

Use the no flowcontrol to disable this function.

3. Command Syntax:

flowcontrol on

no flowcontrol

4. Example:

The following example shows the use of flowcontrol on to the interface fe1 (port 1):

switch\_a(config)#interface fe1

switch\_a(config-if)#flowcontrol on

switch\_a(config-if)#

#### Port Status

Port Status:

1. Command Mode: Exec mode or Privileged Exec mode

Logon to Exec Mode (View Mode) or Privileged Exec Mode (Enable Mode).

The switch\_a> or switch\_a# prompt will show on the screen.

switch\_a>

switch\_a#

2. Usage:

Use the show interface command to display interface configuration and status.

3. Command Syntax:

show interface IFNAME

IFNAME specifies the name of the interface for which status and configuration information is desired.

4. Example:

The following example shows the use of show interface to display interface configuration and status of the interface fe1 (port 1):

#### switch\_a>show interface fe1

Alarm Situation:

1. Command Mode: Privileged Exec mode

Logon to Privileged Exec Mode (Enable Mode).

The switch\_a# prompt will show on the screen.

switch\_a#

2. Usage:

Use the show sfp-alarm-trigger command to show the information of SFP alarm trigger including temperature, Vcc, Tx\_bias, Tx\_ pow and Rx\_pow.

3. Command Syntax:

show sfp-alarm-trigger IFNAME

IFNAME specifies the name of the interface for which status and configuration information is desired.

4. Example:

The following example shows the use of show sfp-alarm-trigger to display the information of SFP alarm trigger of the interface ge1 (port G1):

switch\_a#show sfp-alarm-trigger ge1

Temperature Alarm (Warning) Threshold:

1. Command Mode: Configure mode

Logon to Configure Mode (Configure Terminal Mode).

The switch\_a(config)# prompt will show on the screen.

### switch\_a(config)#

2. Usage:

Use this command to set temperature alarm (warning) threshold for SFP transceiver.

3. Command Syntax:

sfp set-temp IFNAME high-alarm high-warning low alarm low warning LEVEL

IFNAME specifies the name of the interface for which status and configuration information is desired.

LEVEL Threshold value -128  $\sim$  128 .

4. Example:

The following example sets high temperature alarm threshold 100 for SFP transceiver of interface ge1 (port G1):

switch\_a(config)#sfp set-temp ge1 high-alarm 100

switch\_a(config)#

Voltage Alarm (Warning) Threshold:

1. Command Mode: Configure mode

Logon to Configure Mode (Configure Terminal Mode).

The switch\_a(config)# prompt will show on the screen.

## switch\_a(config)#

2. Usage:

Use this command to set voltage alarm (warning) threshold for SFP transceiver.

3. Command Syntax:

sfp set-vcc IFNAME high-alarm high-warning low alarm low warning LEVEL

IFNAME specifies the name of the interface for which status and configuration information is desired.

LEVEL Threshold value 0 ~ 6.55 volts.

4. Example:

The following example sets high voltage alarm threshold 6 volts for SFP transceiver of interface ge1 (port G1):

## switch\_a(config)#sfp set-vcc ge1 high-alarm 6

Page 90

724-746-5500 | blackbox.com

#### switch\_a(config)#

Tx-bias Alarm (Warning) Threshold:

1. Command Mode: Configure mode

Logon to Configure Mode (Configure Terminal Mode).

The switch\_a(config)# prompt will show on the screen.

switch\_a(config)#

2. Usage:

Use this command to set transmitter laser bias alarm (warning) threshold for SFP transceiver.

3. Command Syntax:

sfp set-tx-bias IFNAME high-alarm high-warning low alarm low warning LEVEL

IFNAME specifies the name of the interface for which status and configuration information is desired.

LEVEL Threshold value 0 ~ 131 mA.

4. Example:

The following example sets high transmitter laser bias alarm threshold 131 mA for SFP transceiver of interface ge1 (port G1):

## switch\_a(config)#sfp set-tx-bias ge1 high-alarm 131

### switch\_a(config)#

Tx-pow Alarm (Warning) Threshold:

1. Command Mode: Configure mode

Logon to Configure Mode (Configure Terminal Mode).

The switch\_a(config)# prompt will show on the screen.

## switch\_a(config)#

2. Usage:

Use this command to set transmitted output power alarm (warning) threshold for SFP transceiver.

3. Command Syntax:

sfp set-tx-pow IFNAME high-alarm | high-warning | low alarm | low warning LEVEL

IFNAME specifies the name of the interface for which status and configuration information is desired.

LEVEL Threshold value -30-8.16 dbm.

4. Example:

The following example sets high transmitted output power alarm threshold 8.16 dbm for SFP transceiver of interface ge1 (port G1):

switch\_a(config)#sfp set-tx-pow ge1 high-alarm 8.16
switch\_a(config)#

Rx-pow Alarm (Warning) Threshold:

1. Command Mode: Configure mode

Logon to Configure Mode (Configure Terminal Mode).

The switch\_a(config)# prompt will show on the screen.

switch\_a(config)#

2. Usage:

Use this command to set received optical power alarm (warning) threshold for SFP transceiver.

3. Command Syntax:
sfp set-rx-pow IFNAME high-alarm high-warning low alarm low warning LEVEL
IFNAME specifies the name of the interface for which status and configuration information is desired.
LEVEL Threshold value -30 ~ 8.16 dbm.
4. Example:
The following example sets high received optical power alarm threshold 8.16 dbm for SFP transceiver of interface ge1 (port G1):
switch\_a(config)#sfp set-rx-pow ge1 high-alarm 8.16

switch\_a(config)#

#### Rate Control

1. Command Mode: Interface mode

Logon to Configure Mode (Configure Terminal Mode).

Then logon to Interface mode.

fe1 means port 1.

The switch\_a(config-if)# prompt will show on the screen.

switch\_a(config)#interface fe1

#### switch\_a(config-if)#

2. Usage:

Use this command to specify the ingress/egress rate to be used for each interface. The bandwidth value is in bits.

Use the no parameter with this command to remove the ingress/egress rate to be used for each interface.

3. Command Syntax:

(no) rate-control ingress/egress VALUE

VALUE

<1-1000000000 bits> (usable units: k, m, g)

<1-999>k|m for 1 to 999 kilo bits or mega bits.

1g for 1 giga bits.

#### 4. Example:

The following example shows the use of rate-control ingress VALUE (10 mega bits) to the interface fe1 (port 1):

switch\_a(config)#interface fe1
switch\_a(config-if)#rate-control ingress 10m
switch\_a(config-if)#

### **RMON Statistics**

Command Mode: Exec mode or Privileged Exec mode
 Logon to Exec Mode (View Mode) or Privileged Exec Mode (Enable Mode).
 The switch\_a> or switch\_a# prompt will show on the screen.
 switch\_a>
 switch\_a#
 Usage:
 Use the show interface statistics command to display RMON statistics of interface.
 Command Syntax:
 show interface statistics IFNAME
 IFNAME specifies the name of the interface for which RMON statistics is desired.
 Example:
 The following example shows the use of show interface statistics to display RMON statistics of the interface fe1 (port 1):
 switch\_a>show interface statistics fe1

### Per Port VLAN Activities

Command Mode: Exec mode or Privileged Exec mode
 Logon to Exec Mode (View Mode) or Privileged Exec Mode (Enable Mode).
 The switch\_a> or switch\_a# prompt will show on the screen.
 switch\_a#
 Usage:
 Use show vlan command to display information about a particular VLAN by specifying the VLAN ID.
 Command Syntax:
 show vlan <2-4094>
 <2-4094> VLAN ID.
 Example:
 The following is an output of show vlan command displaying information about VLAN 2:

## 7.4 Switching

Bridging, Loopback Detect, Static MAC Entry, Port Mirroring, Link State Tracking, PoE, PoE Scheduling

### Bridging

Aging Time (seconds):

1. Command Mode: Configure mode

Logon to Configure Mode (Configure Terminal Mode).

The switch\_a(config)# prompt will show on the screen.

switch\_a(config)#

2. Usage:

Use this command to specify an ageing-out time for a learned MAC address. The learned MAC address will persist till this specified time.

3. Command Syntax:

Bridge GROUP ageing-time AGEINGTIME

no bridge GROUP ageing-time

Group = <1-1> The ID of the bridge-group that this ageing time is for.

AGEINGTIME = <10-1000000> The number of seconds of persistence.

4. Example:

The following example sets the new AGEINGTIME (1000) to bridge GROUP (1):

## switch\_a(config)#bridge 1 ageing-time 1000

#### switch\_a(config)#

Threshold level (0-100):

1. Command Mode: Interface mode

Logon to Configure Mode (Configure Terminal Mode).

Then logon to Interface mode.

fe1 means port 1.

The switch\_a(config-if)# prompt will show on the screen.

## switch\_a(config)#interface fe1

#### switch\_a(config-if)#

2. Usage:

Use storm-control level command to specify the rising threshold level for broadcasting, multicast, or destination lookup failure traffic. The storm control action occurs when traffic utilization reaches this level.

3. Command Syntax:

storm-control level LEVEL

LEVEL <0-100> specifies the percentage of the threshold; percentage of the maximum speed (pps) of the interface.

4. Example: The following example shows setting storm-control level LEVEL (30) to the interface fe1 (port 1): switch\_a(config)#interface fe1 switch\_a(config-if)#storm-control level 30 switch\_a(config-if)# Broadcast: 1. Command Mode: Interface mode Logon to Configure Mode (Configure Terminal Mode). Then logon to Interface mode. fe1 means port 1. The switch\_a(config-if)# prompt will show on the screen. switch\_a(config)#interface fe1 switch\_a(config-if)# 2. Usage: Use storm-control broadcast enable command to enable broadcast traffic. Use no storm-control broadcast command to disable broadcast traffic. 3. Command Syntax: storm-control broadcast enable no storm-control broadcast 4. Example: The following example shows setting storm-control broadcast enable to the interface fe1 (port 1): switch\_a(config)#interface fe1 switch\_a(config-if)#storm-control broadcast enable switch\_a(config-if)# Multicast: 1. Command Mode: Interface mode Logon to Configure Mode (Configure Terminal Mode). Then logon to Interface mode. fe1 means port 1. The switch\_a(config-if)# prompt will show on the screen. switch\_a(config)#interface fe1 switch\_a(config-if)# 2. Usage: Use storm-control multicast enable command to enable multicast traffic. Use no storm-control multicast command to disable multicast traffic.

3. Command Syntax: storm-control multicast enable no storm-control multicast 4. Example: The following example shows setting storm-control multicast enable to the interface fe1 (port 1): switch\_a(config)#interface fe1 switch\_a(config-if)#storm-control multicast enable switch\_a(config-if)# DLF: 1. Command Mode: Interface mode Logon to Configure Mode (Configure Terminal Mode). Then logon to Interface mode. fe1 means port 1. The switch\_a(config-if)# prompt will show on the screen. switch\_a(config)#interface fe1 switch\_a(config-if)# 2. Usage: Use storm-control dlf enable command to enable destination lookup failure traffic. Use no storm-control dlf command to disable destination lookup failure traffic. 3. Command Syntax: storm-control dlf enable no storm-control dlf dlf destination lookup failure 4. Example: The following example shows setting storm-control dlf enable to the interface fe1 (port 1): switch\_a(config)#interface fe1 switch\_a(config-if)#storm-control dlf enable switch\_a(config-if)# Port isolation: 1. Command Mode: Interface mode Logon to Configure Mode (Configure Terminal Mode). Then logon to Interface mode. fe1 means port 1. The switch\_a(config-if)# prompt will show on the screen. switch\_a(config)#interface fe1 switch\_a(config-if)#

Page 96

### 2. Usage:

Use port-isolation enable command to enable port isolation. Use port-isolation disable command to disable port isolation. 3. Command Syntax: port-isolation (enable | disable) 4. Example: The following example enables port-isolation to the interface fe1 (port 1): switch\_a(config)#interface fe1 switch\_a(config-if)#port-isolation enable switch\_a(config-if)#

#### Loopback Detect

LoopBack Detect: 1. Command Mode: Configure mode Logon to Configure Mode (Configure Terminal Mode). The switch\_a(config)# prompt will show on the screen. switch\_a(config)# 2. Usage: Use this command to enable or disable a loopback detection on a port interface. 3. Command Syntax: bridge GROUP loopback-detect (enable disable) GROUP <1-1> Bridge-group ID used for bridging. enable Enables a loopback detection on a port interface. disable Disables a loopback detection on a port interface. 4. Example: The following example enables a loopback detection for bridge GROUP (1): switch\_a(config)#bridge 1 loopback-detect enable switch\_a(config)# LoopBack Detect Action: 1. Command Mode: Configure mode Logon to Configure Mode (Configure Terminal Mode). The switch\_a(config)# prompt will show on the screen. switch\_a(config)# 2. Usage: Use this command to configure action while loopback detected.

### 3. Command Syntax:

bridge GROUP loopback-detect action (errdisable | none (default))

GROUP <1-1> Bridge-group ID used for bridging.

errdisable Enable error disable LoopBack Detect Action on a port interface.

none Disable error disable LoopBack Detect Action on a port interface.

### 4. Example:

The following example enables error disable LoopBack Detect Action for bridge GROUP (1):

## switch\_a(config)#bridge 1 loopback-detect action errdisable

### switch\_a(config)#

Error Disable Recovery:

1. Command Mode: Configure mode

Logon to Configure Mode (Configure Terminal Mode).

The switch\_a(config)# prompt will show on the screen.

### switch\_a(config)#

2. Usage:

Use this command to set the error disable recovery time interval. The range of interval value is from 0 to 65535. And the default value is 0 second (no recovery).

3. Command Syntax:

bridge GROUP loopback-detect errdisable-recovery <0-65535>

GROUP <1-1> Bridge-group ID used for bridging.

<0-65535> The error disable recovery time in seconds.

4. Example:

The following example sets error disable recovery time 1 second for bridge GROUP (1):

## switch\_a(config)#bridge 1 loopback-detect errdisable-recovery 1

## switch\_a(config)#

Interval:

1. Command Mode: Configure mode

Logon to Configure Mode (Configure Terminal Mode).

The switch\_a(config)# prompt will show on the screen.

## switch\_a(config)#

2. Usage:

Use this command to set the loopback detect interval time. The range of interval value is from 1 to 65535. And the default value is 1 second.

3. Command Syntax:

bridge GROUP loopback-detect interval <1-65535>

GROUP <1-1> Bridge-group ID used for bridging.

<1–65535> The loopback detect interval time in seconds. 4. Example: The following example sets loopback detect interval time 10 seconds for bridge GROUP (1): switch\_a(config)#bridge 1 loopback-detect interval 10 switch\_a(config)# Loopback Detect (Port Interface): 1. Command Mode: Interface mode Logon to Configure Mode (Configure Terminal Mode). Then logon to Interface mode. fe1 means port 1. The switch\_a(config-if)# prompt will show on the screen. switch\_a(config)#interface fe1 switch\_a(config-if)# 2. Usage: Use this command to enable loopback detect for port interface. Use the no parameter with this command to disable loopback detect for port interface. 3. Command Syntax: loopback-detect port enable no loopback-detect port enable 4. Example: The following example enables loopback detect for port fe1 (port 1): switch\_a(config)#interface fe1 switch\_a(config-if)#loopback-detect port enable switch\_a(config-if)# Static MAC Entry Static-MAC-Entry Forward: 1. Command Mode: Configure mode Logon to Configure Mode (Configure Terminal Mode). The switch\_a(config)# prompt will show on the screen. switch\_a(config)# 2. Usage:

Use this command to statically configure a bridge entry to forward matching frames.

3. Command Syntax: bridge GROUP address MAC forward IFNAME VLANID no bridge GROUP address MAC forward IFNAME VLANID GROUP <1-1> Bridge-group ID used for bridging. MAC the Media Access Control (MAC) address in the HHHH.HHHH.HHHH format. IFNAME the interface on which the frame comes in. VLANID The VID of the VLAN that will be enabled or disabled on the bridge <2-4094>. 4. Example: The following example configures a bridge GROUP (1) to forward matching frames (MAC address 2222.2222.2222) to the interface fe1 (port 1) in vlan VLANID (2): switch\_a(config)#bridge 1 address 2222.2222.2222 forward fe1 vlan 2 switch\_a(config)# Static-MAC-Entry Discard: 1. Command Mode: Configure mode Logon to Configure Mode (Configure Terminal Mode). The switch\_a(config)# prompt will show on the screen. switch\_a(config)# 2. Usage: Use this command to statically configure a bridge entry to discard matching frames in a particular VLAN. 3. Command Syntax: bridge GROUP address MAC discard vlan VLANID no bridge GROUP address MAC discard vlan VLANID GROUP <1-1> Bridge-group ID used for bridging. MAC the Media Access Control (MAC) address in the HHHH.HHHH.HHHH format. VLANID The VID of the VLAN on the bridge <1-4094>. 4. Example: The following example configures a bridge GROUP (1) to discard matching frames (MAC address 2222.2222.2222) in vlan VLANID (1): switch\_a(config)#bridge 1 address 2222.2222.2222 discard vlan 1 switch\_a(config)#

#### Port Mirroring

1. Command Mode: Interface mode Logon to Configure Mode (Configure Terminal Mode).

Then logon to Interface mode.

fe1 means port 1.

The switch\_a(config-if)# prompt will show on the screen. switch\_a(config)#interface fe1 switch\_a(config-if)# 2. Usage: Use this command to define a mirror source port and its direction. Use the no parameter with this command to disable port mirroring by the destination port on the specified source port. 3. Command Syntax: mirror interface SOURCEPORT direction SNOOPDIRECTION no mirror interface SOURCEPORT SOURCEPORT Name of the Source interface to be used. SNOOPDIRECTION [both|receive|transmit] both Specifies mirroring of traffic in both directions. receive Specifies mirroring of received traffic. transmit Specifies mirroring of transmitted traffic. 4. Example: The following example enables port mirroring by the destination port fe1 (port 1) on the specified source port fe2 (port 2): switch\_a(config)#interface fe1 switch\_a(config-if)#mirror interface fe2 direction both

switch\_a(config-if)#

#### Link State Tracking

Group Setting: 1. Command Mode: Configure mode Logon to Configure Mode (Configure Terminal Mode). The switch\_a(config)# prompt will show on the screen. switch\_a(config)# 2. Usage: Use this command to enable link state tracking for the group. Use the no parameter with this command to disable link state tracking for the group. 3. Command Syntax: (no) link state track <1-10> <1-10> Link state group number. 4. Example: The following example enables link state tracking for the group 1: switch\_a(config)#

Port Setting: 1. Command Mode: Interface mode Logon to Configure Mode (Configure Terminal Mode). Then logon to Interface mode. fe1 means port 1. The switch\_a(config-if)# prompt will show on the screen. switch\_a(config)#interface fe1 switch\_a(config-if)# 2. Usage: Use this command to enable link state tracking for the port. Use the no parameter with this command to disable link state tracking for the port. 3. Command Syntax: (no) link state group <1-10> (downstream upstream) <1-10> Link state group number. 4. Example: The following example enables downstream link state tracking of port fe1 (port 1) for the group 1: switch\_a(config)#interface fe1 switch\_a(config-if)# link state group 1 downstream switch\_a(config-if)# PoE (for LEH1000 Series Switches only) System Power Budget: 1. Command Mode: Configure mode Logon to Configure Mode (Configure Terminal Mode). The switch\_a(config)# prompt will show on the screen. switch\_a(config)# 2. Usage: Use this command to specify the power budget (Watts) to be set to Switch. 3. Command Syntax: poe system-power-budget LEVEL LEVEL <1-800> specifies the power budget (Watts) to be set to Switch. 4. Example: The following example sets new power budget 246 Watts to Switch: switch\_a(config)#poe system-power-budget 246 switch\_a(config)#

Enable Mode: 1. Command Mode: Interface mode Logon to Configure Mode (Configure Terminal Mode). Then logon to Interface mode. fe1 means port 1. The switch\_a(config-if)# prompt will show on the screen. switch\_a(config)#interface fe1 switch\_a(config-if)# 2. Usage: Use poe enable command to enable this port to discover Powered Device (PD) connected to this port. Use the no poe enable to disable this function. 3. Command Syntax: (no) poe enable 4. Example: The following example shows the use of poe enable to the interface fe1 (port 1): switch\_a(config)#interface fe1 switch\_a(config-if)#poe enable switch\_a(config-if)# Power Limit by Classification: 1. Command Mode: Interface mode Logon to Configure Mode (Configure Terminal Mode). Then logon to Interface mode. fe1 means port 1. The switch\_a(config-if)# prompt will show on the screen. switch\_a(config)#interface fe1 switch\_a(config-if)# 2. Usage: Use poe power-classification enable command to enable this port to provide power to PD according to classification of maximum power range used by PD. Use the no poe power-classification enable to disable this function. 3. Command Syntax: (no) poe power-classification enable 4. Example: The following example shows the use of poe power-classification enable to the interface fe1 (port 1): switch\_a(config)#interface fe1 switch\_a(config-if)#poe power-classification enable

switch\_a(config-if)# Fixed Power Limit (W): 1. Command Mode: Interface mode Logon to Configure Mode (Configure Terminal Mode). Then logon to Interface mode. fe1 means port 1. The switch\_a(config-if)# prompt will show on the screen. switch\_a(config)#interface fe1 switch\_a(config-if)# 2. Usage: Use this command to specify the fixed power limit for this port to provide power to PD. 3. Command Syntax: poe fixed-power-limit LEVEL LEVEL <1-15.4> specifies the fixed power limit (Watts) for this port to provide power to PD. 4. Example: The following example sets new fixed power limit 15 Watts to the interface fe1 (port 1): switch\_a(config)#interface fe1 switch\_a(config-if)#poe fixed-power-limit 15 switch\_a(config-if)# Power Priority: 1. Command Mode: Interface mode Logon to Configure Mode (Configure Terminal Mode). Then logon to Interface mode. fe1 means port 1. The switch\_a(config-if)# prompt will show on the screen. switch\_a(config)#interface fe1 switch\_a(config-if)# 2. Usage: Use this command to specify the power priority to this port. 3. Command Syntax: poe power-priority PRIORITY PRIORITY specifies high, medium, low power priority for this port.

4. Example: The following example sets high power priority to the interface fe1 (port 1): switch\_a(config)#interface fe1 switch\_a(config-if)#poe power-priority high switch\_a(config-if)# Power Down Alarm: 1. Command Mode: Interface mode Logon to Configure Mode (Configure Terminal Mode). Then logon to Interface mode. fe1 means port 1. The switch\_a(config-if)# prompt will show on the screen. switch\_a(config)#interface fe1 switch\_a(config-if)# 2. Usage: Use poe power-down-alarm enable command to enable power down alarm to this port. Use the no poe power-classification enable to disable this function. 3. Command Syntax: (no) poe power-down-alarm enable 4. Example: The following example shows the use of poe power-down-alarm enable to the interface fe1 (port 1): switch\_a(config)#interface fe1 switch\_a(config-if)#poe power-down-alarm enable switch\_a(config-if)# PoE Scheduling (for LEH1000 Series Switches) PoE Schedule: 1. Command Mode: Interface mode

Logon to Configure Mode (Configure Terminal Mode).

Then logon to Interface mode.

fe1 means port 1.

The switch\_a(config-if)# prompt will show on the screen.

switch\_a(config)#interface fe1

switch\_a(config-if)#

2. Usage:

Use this command to enble PoE scheduling to this port.

3. Command Syntax: poe scheduling enable 4. Example: The following example enables PoE scheduling to the interface fe1 (port 1): switch\_a(config)#interface fe1 switch\_a(config-if)#poe scheduling enable switch\_a(config-if)# PoE Schedule: 1. Command Mode: Interface mode Logon to Configure Mode (Configure Terminal Mode). Then logon to Interface mode. fe1 means port 1. The switch\_a(config-if)# prompt will show on the screen. switch\_a(config)#interface fe1 switch\_a(config-if)# 2. Usage: Use this command to set PoE scheduling to this port. 3. Command Syntax: poe schedule-time DAY HOUR DAY <0-6> specifies Sunday ~ Saturday to Switch. HOUR <0-23> specifies hours to Switch. no poe schedule-time DAY 4. Example: The following example sets PoE scheduling to the interface fe1 (port 1): switch\_a(config)#interface fe1 switch\_a(config-if)#poe schedule-time 3 0-10,12,14-20, 22-23 switch\_a(config-if)#

# 7.5 Trunking

Port Trunking, LACP Trunking

## Port Trunking

1. Command Mode: Interface mode

Logon to Configure Mode (Configure Terminal Mode).

Then logon to Interface mode.

fe1 means port 1.

The switch\_a(config-if)# prompt will show on the screen.

switch\_a(config)#interface fe1

switch\_a(config-if)#

2. Usage:

Use static-channel-group command to create a static aggregator, or add a member port to an already-existing static aggregator.

Use the no static-channel-group command to detach the port from the static aggregator.

3. Command Syntax:

static-channel-group <1-8>

no static-channel-group

<1-8> Channel group number.

Maximum 8 ports in static-channel-group 1 to 6.

Maximum 4 ports in static-channel-group 7 and 8.

4. Example:

The following example adding the interface fe1 (port 1) to static-channel-group 1:

switch\_a(config)#interface fe1

switch\_a(config-if)#static-channel-group 1

switch\_a(config-if)#

## LACP Trunking

Static Channel Group: 1. Command Mode: Interface mode Logon to Configure Mode (Configure Terminal Mode). Then logon to Interface mode. fe1 means port 1. The switch\_a(config-if)# prompt will show on the screen. switch\_a(config)#interface fe1 switch\_a(config-if)#

#### 2. Usage:

Use static-channel-group command to create a static aggregator, or add a member port to an already-existing static aggregator. Use the no static-channel-group command to detach the port from the static aggregator.

3. Command Syntax:

static-channel-group <1-8>

no static-channel-group

<1-8> Channel group number.

Maximum 8 ports in static-channel-group 1 to 6.

Maximum 4 ports in static-channel-group 7 and 8.

4. Example:

The following example adding the interface fe1 (port 1) to static-channel-group 1:

switch\_a(config)#interface fe1

switch\_a(config-if)#static-channel-group 1

#### switch\_a(config-if)#

Channel Group:

1. Command Mode: Interface mode

Logon to Configure Mode (Configure Terminal Mode).

Then logon to Interface mode.

fe1 means port 1.

The switch\_a(config-if)# prompt will show on the screen.

switch\_a(config)#interface fe1

switch\_a(config-if)#

2. Usage:

Use channel-group command to add a port to a channel group specified by the channel group number (<1 3>). This command enables link aggregation on a port, so that it may be selected for aggregation by the local system.

Use the no channel-group command to turn off link aggregation on a port.

3. Command Syntax:

channel-group <1 | 3> mode MODE

no channel-group

<1 | 3> Channel group number.

1 Channel group number 1 for FE ports.

3 Channel group number 3 for GE ports.

Maximum 4 ports in channel-group 1.

Maximum 4 ports in channel-group 3.

MODE

active Enable initiation of LACP negotiation on a port.

Page 108
passive Disable initiation of LACP negotiation on a port. 4. Example: The following example enables initiation of LACP negotiation on the interface fe1 (port 1) to channel-group 1: switch a(config)#interface fe1 switch\_a(config-if)#channel-group 1 mode active switch\_a(config-if)# Clear LACP Counters: 1. Command Mode: Privileged Exec mode Logon to Privileged Exec Mode (Enable Mode). The switch\_a# prompt will show on the screen. switch a# 2. Usage: Use this command to clear all counters of all present LACP aggregators or a given LACP aggregator. 3. Command Syntax: clear lacp (<1-65535>) counters <1–65535> Channel-group number. 4. Example: The following example clears all counters of LACP channel group 1: switch\_a#clear lacp 1 counters switch\_a# LACP Port Priority: 1. Command Mode: Interface mode Logon to Configure Mode (Configure Terminal Mode). Then logon to Interface mode. fe1 means port 1. The switch\_a(config-if)# prompt will show on the screen. switch\_a(config)#interface fe1 switch\_a(config-if)# 2. Usage: Use lacp port-priority command to set the priority of a channel. Channels are selected for aggregation based on their priority with the higher priority (numerically lower) channels selected first. Use the no lacp port-priority command to reset the priority of port to the default value (32768). 3. Command Syntax: lacp port-priority <1-65535> no lacp port-priority

<1–65535> Specify the LACP port priority.

4. Example: The following example sets the LACP port priority 34 of interface fe1 (port 1): switch\_a(config)#interface fe1 switch\_a(config-if)#lacp port-priority 34 switch\_a(config-if)# LACP Timeout: 1. Command Mode: Interface mode Logon to Configure Mode (Configure Terminal Mode). Then logon to Interface mode. fe1 means port 1. The switch\_a(config-if)# prompt will show on the screen. switch\_a(config)#interface fe1 switch\_a(config-if)# 2. Usage: Use lacp timeout command to set the short or long timeout on a port. The default is long timeout 3. Command Syntax: lacp timeout short | long timeout Number of seconds before invalidating a received LACP data unit (DU). short LACP short timeout. Short timeout value is 3 seconds. long LACP long timeout. Long timeout value is 90 seconds. 4. Example: The following example sets the LACP short timeout on interface fe1 (port 1): switch\_a(config)#interface fe1 switch\_a(config-if)#lacp timeout short switch\_a(config-if)# LACP System Priority: 1. Command Mode: Configure mode Logon to Configure Mode (Configure Terminal Mode). The switch\_a(config)# prompt will show on the screen. switch\_a(config)# 2. Usage: Use lacp system-priority command to set the system priority of a local system. This is used in determining the system responsible for resolving conflicts in the choice of aggregation groups. Note: Lower numerical values have higher priorities. Use no lacp system-priority command to reset the system priority of the local system to the default value (32768). 3. Command Syntax:

lacp system-priority <1-65535>

Page 110

no lacp system-priority

<1-65535> LACP system priority. The default system priority is 32768.

4. Example:

The following example sets the LACP system priority 6700:

switch\_a(config)#lacp system-priority 6700

switch\_a(config)#

# 7.6 STP/Ring

Global Configuration, RSTP Port Setting, MSTP Properties, MSTP Instance Setting, MSTP Port Setting, Ring Setting, Chain Setting, Chain Pass-Through Setting, Advanced Setting

## Global Configuration

STP Version:

1. Command Mode: Configure mode

Logon to Configure Mode (Configure Terminal Mode).

The switch\_a(config)# prompt will show on the screen.

switch\_a(config)#

2. Usage:

Use this command to choose the Spanning Tree protocol, Rapid Spanning Tree protocol, or Multiple Spanning Tree protocol on a bridge.

3. Command Syntax:

bridge GROUP protocol PROTOCOL vlan-bridge

GROUP <1-1> Bridge group name used for bridging.

PROTOCOL

ieee IEEE 802.1Q spanning-tree protocol.

mstp IEEE 802.1s multiple spanning-tree protocol.

rstp IEEE 802.1w rapid spanning-tree protocol.

4. Example:

The following example chooses the PROTOCOL (rstp) on bridge GROUP (1):

# switch\_a(config)#bridge 1 protocol rstp vlan-bridge

# switch\_a(config)#

Multiple Spanning Tree Protocol:

1. Command Mode: Configure mode

Logon to Configure Mode (Configure Terminal Mode).

The switch\_a(config)# prompt will show on the screen.

switch\_a(config)#

2. Usage:

Use this command to enable the Multiple Spanning Tree protocol on a bridge.

Use the no form of the command to disable the Multiple Spanning Tree protocol on a bridge. 3. Command Syntax: bridge GROUP multiple-spanning-tree enable no bridge GROUP multiple-spanning-tree enable BRIDGE-FORWARD GROUP <1-1> Bridge group name used for bridging. BRIDGE-FORWARD Puts all ports of the specified bridge into the forwarding state. 4. Example: The following example enables or disables the multiple-spanning-tree on bridge GROUP (1): switch\_a(config)#bridge 1 multiple-spanning-tree enable switch\_a(config)#no bridge 1 multiple-spanning-tree enable bridge-forward switch\_a(config)# Rapid Spanning Tree Protocol: 1. Command Mode: Configure mode Logon to Configure Mode (Configure Terminal Mode). The switch\_a(config)# prompt will show on the screen. switch\_a(config)# 2. Usage: Use this command to enable the Rapid Spanning Tree protocol on a bridge. Use the no form of the command to disable the Rapid Spanning Tree protocol on a bridge. 3. Command Syntax: bridge GROUP rapid-spanning-tree enable no bridge GROUP rapid-spanning-tree enable BRIDGE-FORWARD GROUP <1-1> Bridge group name used for bridging. BRIDGE-FORWARD Puts all ports of the specified bridge into the forwarding state. 4. Example: The following example enables or disables the rapid-spanning-tree on bridge GROUP (1): switch\_a(config)#bridge 1 rapid-spanning-tree enable switch\_a(config)#no bridge 1 rapid-spanning-tree enable bridge-forward switch\_a(config)# Spanning Tree Protocol: 1. Command Mode: Configure mode Logon to Configure Mode (Configure Terminal Mode). The switch\_a(config)# prompt will show on the screen. switch\_a(config)#

Use this command to enable the Spanning Tree protocol on a bridge.

Use the no form of the command to disable the Spanning Tree protocol on a bridge.

3. Command Syntax:

bridge GROUP spanning-tree enable

no bridge GROUP spanning-tree enable BRIDGE-FORWARD

GROUP <1-1> Bridge group name used for bridging.

BRIDGE-FORWARD Puts all ports of the specified bridge into the forwarding state.

4. Example:

The following example enables or disables the spanning-tree on bridge GROUP (1):

switch\_a(config)#bridge 1 spanning-tree enable

switch\_a(config)#no bridge 1 spanning-tree enable bridge-forward

switch\_a(config)#

Bridge Priority (0..61440):

1. Command Mode: Configure mode

Logon to Configure Mode (Configure Terminal Mode).

The switch\_a(config)# prompt will show on the screen.

switch\_a(config)#

2. Usage:

Use this command to set bridge priority for the common instance. Using a lower priority indicates a greater likelihood of the bridge becoming root.

3. Command Syntax:
bridge GROUP priority PRIORITY
no bridge GROUP priority
GROUP <1-1> The ID of the bridge group for which the priority is set.
PRIORITY <0-61440> The bridge priority.
4. Example:
The following example sets the priority PRIORITY (4096) of bridge GROUP (1):
switch\_a(config)#bridge 1 priority 4096
switch\_a(config)#
Hello Time (sec) (1..9):
1. Command Mode: Configure mode
Logon to Configure Mode (Configure Terminal Mode).
The switch\_a(config)# prompt will show on the screen.

Use this command to set the hello-time, the time in seconds after which (if this bridge is the root bridge) all the bridges in a bridged LAN exchange Bridge Protocol Data Units (BPDUs).

3. Command Syntax:

bridge GROUP hello-time HELLOTIME

no bridge GROUP hello-time

GROUP <1-1> The ID of the bridge group to which this hello time is assigned.

HELLOTIME <1-9> The hello BPDU interval in seconds.

4. Example:

The following example sets the hello-time HELLOTIME (9) of bridge GROUP (1):

switch\_a(config)#bridge 1 hello-time 9

switch\_a(config)#

Max Age (sec) (6..28):

1. Command Mode: Configure mode

Logon to Configure Mode (Configure Terminal Mode).

The switch\_a(config)# prompt will show on the screen.

switch\_a(config)#

2. Usage:

Use this command to set the max-age for a bridge.

Use the no parameter with this command to restore the default value of max-age.

3. Command Syntax:

bridge GROUP max-age MAXAGE

no bridge GROUP max-age

GROUP <1-1> The ID of the bridge group to which this maximum age time is assigned.

MAXAGE <6-28> The maximum time, in seconds, to listen for the root bridge.

4. Example:

The following example sets the max-age MAXAGE (28) of bridge GROUP (1):

switch\_a(config)#bridge 1 max-age 28

switch\_a(config)#

Forward Delay (sec) (4..30):

1. Command Mode: Configure mode

Logon to Configure Mode (Configure Terminal Mode).

The switch\_a(config)# prompt will show on the screen.

Use this command to set the time (in seconds) after which (if this bridge is the root bridge) each port changes states to learning and forwarding.

Use the no parameter with this command to restore the default value.

3. Command Syntax:

bridge GROUP forward-time FORWARD\_DELAY

no bridge GROUP forward-time

GROUP <1-1> The ID of the bridge group to which this delay time is assigned.

FORWARD\_DELAY <4-30> the forwarding time delay in seconds.

4. Example:

The following example sets the forward-time FORWARD\_DELAY (30) of bridge GROUP (1):

switch\_a(config)#bridge 1 forward-time 30

switch\_a(config)#

# **RSTP Port Setting**

Priority(Granularity 16):

1. Command Mode: Interface mode

Logon to Configure Mode (Configure Terminal Mode).

Then logon to Interface mode.

fe1 means port 1.

The switch\_a(config-if)# prompt will show on the screen.

switch\_a(config)#interface fe1

switch\_a(config-if)#

2. Usage:

Use this command to set the port priority for a bridge. The lower priority indicates a greater likelihood of the bridge becoming root.

3. Command Syntax:

bridge GROUP priority PRIORITY

GROUP <1-1> the ID of the bridge group.

PRIORITY <0-240> The priority to be assigned to the group.

4. Example:

The following example sets the priority PRIORITY (100) of the interface fe1 (port 1) of bridge GROUP (1):

switch\_a(config)#interface fe1

switch\_a(config-if)#bridge 1 priority 100

Admin. Path Cost: 1. Command Mode: Interface mode Logon to Configure Mode (Configure Terminal Mode). Then logon to Interface mode. fe1 means port 1. The switch\_a(config-if)# prompt will show on the screen. switch\_a(config)#interface fe1 switch\_a(config-if)# 2. Usage: Use this command to set the cost of a path associated with a bridge-group. Use the no parameter with this command to restore the default cost of a path associated with a bridge-group. 3. Command Syntax: bridge GROUP path-cost PATHCOST no bridge GROUP path-cost GROUP <1-1> the ID of the bridge group. PATHCOST <1-20000000> The cost to be assigned to the group. 4. Example: The following example sets the cost (123) of the interface fe1 (port 1) of bridge GROUP (1): switch\_a(config)#interface fe1 switch\_a(config-if)#bridge 1 path-cost 123 switch\_a(config-if)# Point to Point Link: 1. Command Mode: Interface mode Logon to Configure Mode (Configure Terminal Mode). Then logon to Interface mode. fe1 means port 1. The switch\_a(config-if)# prompt will show on the screen. switch\_a(config)#interface fe1 switch\_a(config-if)# 2. Usage: Use spanning-tree link-type command to set the link type of a port to enable or disable rapid transition. Use the no spanning-tree link-type command to set a port to its default state and to disable rapid transition. 3. Command Syntax: (no) spanning-tree link-type LINKTYPE

LINKTYPE The link type to be assigned to the port. point-to-point Enable rapid transition. shared Disable rapid transition. 4. Example: The following example sets the link-type LINKTYPE (point-to-point) of the interface fe1 (port 1): switch a(config)#interface fe1 switch\_a(config-if)#spanning-tree link-type point-to-point switch\_a(config-if)# Autoedge: 1. Command Mode: Interface mode Logon to Configure Mode (Configure Terminal Mode). Then logon to Interface mode. fe1 means port 1. The switch\_a(config-if)# prompt will show on the screen. switch\_a(config)#interface fe1 switch\_a(config-if)# 2. Usage: Use spanning-tree autoedge command to assist in automatic identification of the edge port. Use the no spanning-tree autoedge command to disable this feature. 3. Command Syntax: (no) spanning-tree autoedge 4. Example: The following example enables the spanning-tree autoedge of the interface fe1 (port 1): switch\_a(config)#interface fe1 switch\_a(config-if)#spanning-tree autoedge switch\_a(config-if)# Edgeport: 1. Command Mode: Interface mode Logon to Configure Mode (Configure Terminal Mode). Then logon to Interface mode. fe1 means port 1. The switch\_a(config-if)# prompt will show on the screen. switch\_a(config)#interface fe1 switch\_a(config-if)#

Use spanning-tree edgeport command to set a port as an edge-port and to enable rapid transitions.

Use the no spanning-tree edgeport command to set a port to its default state (not an edge-port) and to disable rapid transitions.

3. Command Syntax:

(no) spanning-tree edgeport

4. Example:

The following example enables the spanning-tree edgeport of the interface fe1 (port 1):

# switch\_a(config)#interface fe1

switch\_a(config-if)#spanning-tree edgeport

switch\_a(config-if)#

# **MSTP** Properties

Region Name:

1. Command Mode: MST Configuration mode

Logon to Configure Mode (Configure Terminal Mode).

Then logon to MST Configuration mode.

The switch\_a(config-mst)# prompt will show on the screen.

switch\_a(config)#spanning-tree mst configuration

switch\_a(config-mst)#

2. Usage:

Use this command to create an MST region and specify a name to it. MST bridges of a region form different spanning trees for different VLANs. By default, each MST bridge starts with the region name as its bridge address. This means each MST bridge is a region by itself, unless specifically added to one.

3. Command Syntax:

bridge GROUP region REGION\_NAME

no bridge GROUP region

GROUP <1-1> Specify the bridge-group ID.

REGION\_NAME Specify the name of the region.

4. Example:

The following example creates an MST region and specifies a name (regionname) to it in bridge GROUP (1):

# Switch\_a(config)#spanning-tree mst configuration

# switch\_a(config-mst)#bridge 1 region regionname

switch\_a(config-mst)#

Revision Level:

1. Command Mode: MST Configuration mode

Logon to Configure Mode (Configure Terminal Mode).

Then logon to MST Configuration mode.

The switch\_a(config-mst)# prompt will show on the screen.

switch\_a(config)#spanning-tree mst configuration

switch\_a(config-mst)#

2. Usage:

Use this command to specify the number for configuration information. The default value of revision number is 0.

3. Command Syntax:

bridge GROUP revision REVISION\_NUM

GROUP <1-1> Specify the bridge-group ID.

REVISION\_NUM <0-255> Revision number.

4. Example:

The following example specifies a revision number (25) of MST configuration in bridge GROUP (1):

# switch\_a(config)#spanning-tree mst configuration

switch\_a(config-mst)#bridge 1 revision 25

switch\_a(config-mst)#

Max Hops:

1. Command Mode: Configure mode

Logon to Configure Mode (Configure Terminal Mode).

The switch\_a(config)# prompt will show on the screen.

switch\_a(config)#

2. Usage:

Use this command to specify the maximum allowed hops for BPDU in an MST region. This parameter is used by all the instances of the MST. Specifying the max hops for a BPDU prevents the messages from looping indefinetely in the network. When a bridge receives a MST BPDU that has exceeded the allowed max-hops, it discards the BPDU.

3. Command Syntax:

bridge GROUP max-hops HOP\_COUNT

no bridge GROUP max-hops

GROUP <1-1> Specify the bridge-group ID.

HOP\_COUNT Maximum hops the BPDU will be valid for.

4. Example:

The following example specifies the maximum allowed hops (25) for BPDU in bridge GROUP (1):

switch\_a(config)#bridge 1 max-hops 25

## MSTP Instance Setting

Bridge Instance VLAN:
1. Command Mode: MST Configuration mode
Logon to Configure Mode (Configure Terminal Mode).
Then logon to MST Configuration mode.
The switch\_a(config-mst)# prompt will show on the screen.
switch\_a(config)#spanning-tree mst configuration
switch\_a(config-mst)#
2. Usage:

Use this command to simultaneously add multiple VLANs for the corresponding instance of a bridge. This command can be used only after the VLANs are defined. Use the no parameter with this command to simultaneously remove multiple VLANs for the corresponding instance of a bridge.

3. Command Syntax:

bridge GROUP instance INSTANCE\_ID vlan VLAN\_ID

no bridge GROUP instance INSTANCE\_ID vlan VLAN\_ID

GROUP <1-1> Specify the bridge-group ID.

INSTANCE\_ID <1-15> Specify the instance ID.

VLAN\_ID <1-4094> Specify multiple VLAN IDs corresponding to the bridge instance

4. Example:

The following example associates multiple VLANs (10) and (20) to instance (1) of bridge GROUP (1):

switch\_a(config)#bridge 1 protocol mstp

switch\_a(config)#spanning-tree mst configuration

switch\_a(config-mst)#bridge 1 instance 1 vlan 10, 20

switch\_a(config-mst)#

Bridge Instance Priority:

1. Command Mode: Configure mode

Logon to Configure Mode (Configure Terminal Mode).

The switch\_a(config)# prompt will show on the screen.

switch\_a(config)#

2. Usage:

Use this command to set the bridge priority for an MST instance to the value specified. Use the no parameter with this command to restore the default value of the bridge priority. The lower the priority of the bridge, the better the chances are the bridge becoming a root bridge or a designated bridge for the LAN. The priority values can be set only in increments of 4096.

3. Command Syntax:

bridge GROUP instance INSTANCE\_ID priority BRIDGE\_PRIORITY

no bridge GROUP instance INSTANCE\_ID priority

GROUP <1-1> Specify the bridge-group ID.

Page 120

724-746-5500 | blackbox.com

INSTANCE\_ID Specify the instance ID. BRIDGE\_PRIORITY <0-61440> Specify the bridge priority. 4. Example: The following example sets the bridge priority (0) for an MST instance (3) in bridge GROUP (1): switch\_a(config)#bridge 1 instance 3 priority 0 switch\_a(config)#

**MSTP Port Setting** 

# Bridge-Group Instance: 1. Command Mode: Interface mode Logon to Configure Mode (Configure Terminal Mode). Then logon to Interface mode. fe1 means port 1. The switch\_a(config-if)# prompt will show on the screen. switch\_a(config)#interface fe1 switch\_a(config-if)# 2. Usage: Use this command to assign a Multiple Spanning Tree instance to a port. Use the no parameter with this command to remove the instance. 3. Command Syntax: bridge GROUP instance INSTANCE\_ID no bridge GROUP instance INSTANCE\_ID GROUP <1-1> Specify the bridge-group ID. INSTANCE\_ID Specify the instance ID. 4. Example: The following example assigns a Multiple Spanning Tree instance (3) to a port (fe1) in bridge GROUP (1): switch\_a(config)#interface fe1 switch\_a(config-if)#bridge-group 1 instance 3 switch\_a(config-if)# Bridge-Group Instance Priority: 1. Command Mode: Interface mode Logon to Configure Mode (Configure Terminal Mode). Then logon to Interface mode. fe1 means port 1. The switch\_a(config-if)# prompt will show on the screen. switch\_a(config)#interface fe1

switch\_a(config-if)#

2. Usage:

Use this command to set the port priority for a bridge group. The Multiple Spanning Tree Protocol uses port priority as a tiebreaker to determine which port should forward frames for a particular instance on a LAN, or which port should be the root port for an instance. A lower value implies a better priority. In the case of the same priority, the interface index will serve as the tiebreaker, with the lower-numbered interface being preferred over others. The permitted range is 0-240. The priority values can only be set in increments of 16.

3. Command Syntax:

bridge GROUP instance INSTANCE\_ID priority PRIORITY

GROUP <1-1> Specify the bridge-group ID.

INSTANCE\_ID <1-15> Specify the instance ID.

PRIORITY <0-240> Specify the port priority in a range of <0-240>.

4. Example:

The following example sets the port priority (121) for Multiple Spanning Tree instance (3) to a port (fe1) in bridge GROUP (1):

switch\_a(config)#interface fe1

switch\_a(config-if)#bridge-group 1 instance 3 priority 121

switch\_a(config-if)#

Bridge-Group Instance Path-Cost:

1. Command Mode: Interface mode

Logon to Configure Mode (Configure Terminal Mode).

Then logon to Interface mode.

fe1 means port 1.

The switch\_a(config-if)# prompt will show on the screen.

switch\_a(config)#interface fe1

switch\_a(config-if)#

2. Usage:

Use this command to set the cost of a path associated with an interface. Use the no parameter with this command to restore the default cost value of the path. A lower path-cost indicates a greater likelihood of the specific interface becoming a root.

3. Command Syntax:

bridge GROUP instance INSTANCE\_ID path-cost PATH\_COST

GROUP <1-1> Specify the bridge-group ID.

INSTANCE\_ID <1-15> Specify the instance ID.

PATH\_COST <1-20000000> Specify the cost of path in the range of <1-200000000>.

4. Example:

The following example sets the path cost (1000) for Multiple Spanning Tree instance (3) to a port (fe1) in bridge GROUP (1):

switch\_a(config)#interface fe1

switch\_a(config-if)#bridge-group 1 instance 3 path-cost 1000

Page 122

switch\_a(config-if)# **Ring Setting** Ring state: 1. Command Mode: Configure mode Logon to Configure Mode (Configure Terminal Mode). The switch\_a(config)# prompt will show on the screen. switch\_a(config)# 2. Usage: Use this command to enable Ring state. Use the no parameter with this command to disable Ring state. 3. Command Syntax: bridge GROUP protocol ring no bridge GROUP ring enable BRIDGE-FORWARD GROUP <1-1> Specify the bridge-group ID. BRIDGE-FORWARD Puts all ports of the specified bridge into the forwarding state. 4. Example: The following example enables Ring state in bridge GROUP (1): switch\_a(config)#bridge 1 protocol ring switch\_a(config)# Set ring port: 1. Command Mode: Configure mode Logon to Configure Mode (Configure Terminal Mode). The switch\_a(config)# prompt will show on the screen. switch\_a(config)# 2. Usage: Use this command to set Ring port 1 and Ring port 2. 3. Command Syntax: ring set-port RING\_PORT\_1 RING\_PORT\_2 RING\_PORT\_1 Specify the Ring port 1. RING\_PORT\_2 Specify the Ring port 2. 4. Example: The following example sets the fe1 and fe2 as Ring port 1 and Ring port 2: switch\_a(config)#ring set-port fe1 fe2 switch\_a(config)#

Ring-coupling state: 1. Command Mode: Configure mode Logon to Configure Mode (Configure Terminal Mode). The switch\_a(config)# prompt will show on the screen. switch\_a(config)# 2. Usage: Use this command to enable Ring-coupling state. Use the no parameter with this command to disable Ring-coupling state. 3. Command Syntax: (no) ring-coupling enable 4. Example: The following example enables Ring-coupling state: switch\_a(config)#ring-coupling enable switch\_a(config)# Set ring-coupling port: 1. Command Mode: Configure mode Logon to Configure Mode (Configure Terminal Mode). The switch\_a(config)# prompt will show on the screen. switch\_a(config)# 2. Usage: Use this command to set Ring-coupling port 1 and Ring-coupling port 2. 3. Command Syntax: ring set-coupling-port COUPLING\_PORT\_1 COUPLING\_PORT\_2 COUPLING\_PORT\_1 Specify the Ring-coupling port 1. COUPLING\_PORT\_2 Specify the Ring-coupling port 2. 4. Example: The following example sets the fe3 and fe4 as Ring-coupling port 1 and Ring-coupling port 2: switch\_a(config)#ring set-coupling-port fe3 fe4 switch\_a(config)# Chain Setting Chain Protocol: 1. Command Mode: Interface mode Logon to Configure Mode (Configure Terminal Mode). Then logon to Interface mode. fe1 means port 1.

The switch\_a(config-if)# prompt will show on the screen.

# switch\_a(config)#interface fe1

## switch\_a(config-if)#

2. Usage:

Use this command to set Chain Protocol to an interface. Use the no parameter with this command to revoke Chain Protocol from an interface.

3. Command Syntax:

chain port enable

no chain port

4. Example:

The following example sets Chain Protocol to the interface fe1 (port 1):

## switch\_a(config)#interface fe1

switch\_a(config-if)#chain port enable

# switch\_a(config-if)#

VLAN:

1. Command Mode: Configure mode

Logon to Configure Mode (Configure Terminal Mode).

The switch\_a(config)# prompt will show on the screen.

### switch\_a(config)#

2. Usage:

Use this command to set the Switch priority for running chain protocol. Switch with lower priority will run as Master (forwarding) port. Use the no form of the command to restore default value (1).

3. Command Syntax:

bridge <1-1> chain-vlan <1-4094>

no bridge <1-1> chain-vlan

<1-1> Bridge Group name for bridging.

<1-4094> The VID of the VLAN for chain on the bridge <1-4094>.

4. Example:

The following example sets VLAN ID (1) for chain on bridge GROUP (1):

switch\_a(config)#bridge 1 chain-vlan 1

switch\_a(config)#

Chain Priority:

1. Command Mode: Configure mode

Logon to Configure Mode (Configure Terminal Mode).

The switch\_a(config)# prompt will show on the screen.

Use this command to set the Switch priority for running chain protocol. Switch with lower priority will run as Master (forwarding) port. Use the no form of the command to restore default value (128).

3. Command Syntax:

bridge GROUP chain-priority <0-255>

no bridge GROUP chain-priority

Group = <1-1> Bridge Group name for bridging.

<0-255> The Switch priority for running chain protocol.

4. Example:

The following example sets the new Switch priority (10) to bridge GROUP (1):

switch\_a(config)#bridge 1 chain-priority 10

switch\_a(config)#

Chain Timeout:

1. Command Mode: Configure mode

Logon to Configure Mode (Configure Terminal Mode).

The switch\_a(config)# prompt will show on the screen.

switch\_a(config)#

2. Usage:

Use this command to set the Switch timeout count for running chain protocol. Chain recovery time = (Chain Timeout Count - 1) x 200ms.

Use the no form of the command to restore default value (5).

Default Chain recovery time =  $(5 - 1) \times 200$ ms = 800ms.

3. Command Syntax:

bridge GROUP chain-timeout <3-255>

no bridge GROUP chain-timeout

Group = <1-1> Bridge Group name for bridging.

<3-255> The Switch timeout count for running chain protocol.

4. Example:

The following example sets the new Switch timeout (10) to bridge GROUP (1):

### switch\_a(config)#bridge 1 chain-timeout 10

### switch\_a(config)#

Storm Control:

1. Command Mode: Configure mode

Logon to Configure Mode (Configure Terminal Mode).

The switch\_a(config)# prompt will show on the screen.

Use this command to enable Storm Control (broadcast and multicast) for Chain Protocol setting. Use the no form of the command to disable Storm Control (broadcast and multicast) for Chain Protocol setting.

3. Command Syntax:

bridge GROUP chain-storm enable

no bridge GROUP chain-storm

Group = <1-1> Bridge Group name for bridging.

4. Example:

The following example enables chain storm control for bridge GROUP (1):

switch\_a(config)#bridge 1 chain-storm enable

switch\_a(config)#

### Chain Pass-Through Setting

1. Command Mode: Configure mode

Logon to Configure Mode (Configure Terminal Mode).

The switch\_a(config)# prompt will show on the screen.

switch\_a(config)#

2. Usage:

Use this command to set chain pass-through port 1 and chain pass-through port 2.

3. Command Syntax:

chain pass-through IFNAME IFNAME

no chain pass-through

IFNAME Chain pass-through port number 1.

IFNAME Chain pass-through port number 2.

4. Example:

The following example enables the fe3 and fe4 as chain pass-through port 1 and chain pass-through port 2:

switch\_a(config)#chain pass-through fe3 fe4

switch\_a(config)#

### Advanced Setting

Advanced Bridge Configuration: Bridge bpdu-guard configuration: 1. Command Mode: Configure mode Logon to Configure Mode (Configure Terminal Mode). The switch\_a(config)# prompt will show on the screen.

Use this command to enable the BPDU (Bridge Protocol Data Unit) Guard feature on a bridge.

Use the no parameter with this command to disable the BPDU Guard feature on a bridge.

When the BPDU Guard feature is set for a bridge, all portfast-enabled ports of the bridge that have bpdu-guard set to default shut down the port on receiving a BPDU. In this case, the BPDU is not processed.

3. Command Syntax:

bridge GROUP spanning-tree portfast bpdu-guard

no bridge GROUP spanning-tree portfast bpdu-guard

GROUP <1-1> Bridge-group ID used for bridging.

4. Example:

The following example enables the BPDU Guard feature on bridge GROUP (1):

## switch\_a(config)#bridge 1 spanning-tree portfast bpdu-guard

#### switch\_a(config)#

Error disable timeout configuration:

1. Command Mode: Configure mode

Logon to Configure Mode (Configure Terminal Mode).

The switch\_a(config)# prompt will show on the screen.

switch\_a(config)#

2. Usage:

Use this command to enable the timeout mechanism for the port to be enabled back for a bridge.

Use the no parameter with this command to disable the timeout mechanism for the port to be enabled back for a bridge.

3. Command Syntax:

bridge GROUP spanning-tree errdisable-timeout enable

no bridge GROUP spanning-tree errdisable-timeout enable

GROUP <1-1> Bridge-group ID used for bridging.

4. Example:

The following example enables the timeout mechanism for the port to be enabled back for bridge GROUP (1):

switch\_a(config)#bridge 1 spanning-tree errdisable-timeout enable

switch\_a(config)#

Interval:

1. Command Mode: Configure mode

Logon to Configure Mode (Configure Terminal Mode).

The switch\_a(config)# prompt will show on the screen.

Use this command to specify the time interval after which a port is brought back up. The range of interval value is from 10 to 1000000. And the default value is 300 seconds.

3. Command Syntax:

bridge GROUP spanning-tree errdisable-timeout interval <10-1000000>

no bridge GROUP spanning-tree errdisable-timeout interval

GROUP <1-1> Bridge-group ID used for bridging.

<10-1000000> The error disable timeout interval in seconds.

4. Example:

The following example sets error disable timeout interval time 100 seconds for bridge GROUP (1):

### switch\_a(config)#bridge 1 spanning-tree errdisable-timeout interval 100

### switch\_a(config)#

Advanced Per Port Configuration:

Portfast configuration / status:

1. Command Mode: Interface mode

Logon to Configure Mode (Configure Terminal Mode).

Then logon to Interface mode.

fe1 means port 1.

The switch\_a(config-if)# prompt will show on the screen.

### switch\_a(config)#interface fe1

### switch\_a(config-if)#

2. Usage:

Use this command to set a port as an edge-port and to enable rapid transitions.

Use the no parameter with this command to set a port to its default state (not an edge-port) and to disable rapid transitions.

3. Command Syntax:

spanning-tree portfast

no spanning-tree portfast

4. Example:

The following example sets the interface fe1 (port 1) as an edge-port and to enable rapid transitions:

### switch\_a(config)#interface fe1

### switch\_a(config-if)# spanning-tree portfast

### switch\_a(config-if)#

Bpdu-guard configuration:

1. Command Mode: Interface mode

Logon to Configure Mode (Configure Terminal Mode).

Then logon to Interface mode.

fe1 means port 1.

The switch\_a(config-if)# prompt will show on the screen.

switch\_a(config)#interface fe1

switch\_a(config-if)#

2. Usage:

Use this command to enable or disable the BPDU Guard feature on a port.

Use the no parameter with this command to set the BPDU Guard feature on a port to default.

This command supersedes the bridge level configuration for the BPDU Guard feature. When the enable or disable parameter is used with this command, this configuration takes precedence over bridge configuration. However, when the default parameter is used with this command, the bridge level BPDU-Guard configuration takes effect.

3. Command Syntax:

spanning-tree portfast bpdu-guard (enable disable default)

no spanning-tree portfast bpdu-guard

4. Example:

The following example enables the BPDU Guard feature on the interface fe1 (port 1):

switch\_a(config)#interface fe1

switch\_a(config-if)# spanning-tree portfast bpdu-guard enable

switch\_a(config-if)#

# 7.7 VLAN

VLAN Mode Setting, 802.1Q VLAN Setting, 802.1Q Port Setting, Port Based VLAN

802.1Q VLAN Setting

VLAN Database:

1. Command Mode: Configure mode

Logon to Configure Mode (Configure Terminal Mode).

The switch\_a(config)# prompt will show on the screen.

# switch\_a(config)#

2. Usage:

Use vlan database command to enter the VLAN configuration mode.

3. Command Syntax:

vlan database

4. Example:

The following example changes to VLAN configuration mode from Configure mode:

switch\_a(config)#vlan database

switch\_a(config-vlan)#

Add VLAN/Delete VLAN:

1. Command Mode: VLAN Configure mode

Logon to Configure Mode (Configure Terminal Mode).

Logon to VLAN Configure Mode.

The switch\_a(config-vlan)# prompt will show on the screen.

switch\_a(config)#vlan database

switch\_a(config-vlan)#

2. Usage:

This command enables or disables the state of a particular VLAN on a bridge basis. Specifying the disable state causes all forwarding over the specified VLAN ID on the specified bridge to cease. Specifying the enable state allows forwarding of frames on the specified VLAN-aware bridge.

3. Command Syntax:

vlan VLANID bridge GROUP name VLAN\_NAME state enable/disable

no vlan VLANID bridge GROUP

VLANID The VID of the VLAN that will be enabled or disabled on the bridge <2-4094>.

GROUP <1-1> The ID of the bridge-group on which the VLAN will be affected.

VLAN\_NAME The ASCII name of the VLAN. Maximum length: 16 characters.

enable Sets VLAN into an enable state.

disable Sets VLAN into a disable state.

4. Example:

The following example enables the vlan VLANID (2) and name VLAN\_NAME (vlan2) of bridge GROUP (1):

switch\_a(config-vlan)#vlan 2 bridge 1 name vlan2 state enable

switch\_a(config-vlan)#

### 802.1Q Port Setting

Switchport mode access:

1. Command Mode: Interface mode

Logon to Configure Mode (Configure Terminal Mode).

Then logon to Interface mode.

fe1 means port 1.

The switch\_a(config-if)# prompt will show on the screen.

switch\_a(config)#interface fe1

switch\_a(config-if)#

2. Usage:

Use switchport mode access command to set the switching characteristics of the Layer-2 interface to access mode, and classify untagged frames only.

Use the no switchport access command to reset the mode of the Layer-2 interface to access (default).

3. Command Syntax:

switchport mode access

no switchport access

4. Example:

The following example sets the switchport mode access of the interface fe1 (port 1):

switch\_a(config)#interface fe1

switch\_a(config-if)#switchport mode access

switch\_a(config-if)#

Switchport mode hybrid:

1. Command Mode: Interface mode

Logon to Configure Mode (Configure Terminal Mode).

Then logon to Interface mode.

fe1 means port 1.

The switch\_a(config-if)# prompt will show on the screen.

#### switch\_a(config)#interface fe1

#### switch\_a(config-if)#

2. Usage:

Use switchport mode hybrid command to set the switching characteristics of the Layer-2 interface as hybrid, and classify both tagged and untagged frames.

Use the no switchport hybrid command to reset the mode of the Layer-2 interface to access (default).

3. Command Syntax:

switchport mode hybrid

switchport mode hybrid acceptable-frame-type all/vlan-tagged

no switchport hybrid

all Set all frames can be received.

vlan-tagged Set vlan-tagged frames can only be received.

4. Example:

The following example sets the switchport mode hybrid of the interface fe1 (port 1) and all frames to be received on interface fe1 (port 1):

switch\_a(config)#interface fe1

switch\_a(config-if)#switchport mode hybrid acceptable-frame-type all

Switchport mode trunk:

1. Command Mode: Interface mode

Logon to Configure Mode (Configure Terminal Mode).

Then logon to Interface mode.

fe1 means port 1.

The switch\_a(config-if)# prompt will show on the screen.

switch\_a(config)#interface fe1

switch\_a(config-if)#

2. Usage:

Use switchport mode trunk command to set the switching characteristics of the Layer-2 interface as trunk, and specify only tagged frames.

Use the no switchport trunk command to reset the mode of the Layer-2 interface to access (default).

3. Command Syntax:

switchport mode trunk

no switchport trunk

4. Example:

The following example sets the switchport mode trunk of the interface fe1 (port 1):

#### switch\_a(config)#interface fe1

### switch\_a(config-if)#switchport mode trunk

#### switch\_a(config-if)#

Switchport hybrid allowed vlan:

1. Command Mode: Interface mode

Logon to Configure Mode (Configure Terminal Mode).

Then logon to Interface mode.

fe1 means port 1.

The switch\_a(config-if)# prompt will show on the screen.

switch\_a(config)#interface fe1

switch\_a(config-if)#

2. Usage:

Use this command to set the switching characteristics of the Layer-2 interface to hybrid. Both tagged and untagged frames will be classified over hybrid interfaces.

Use the no parameter to turn off allowed hybrid switching.

3. Command Syntax:

switchport hybrid allowed vlan all

switchport hybrid allowed vlan none

switchport hybrid allowed vlan add VLANID egress-tagged enable/disable

switchport hybrid allowed vlan remove VLANID

no switchport hybrid vlan

all Allow all VLANs to transmit and receive through the Layer-2 interface.

none Allow no VLANs to transmit and receive through the Layer-2 interface.

add Add a VLAN to the member set.

remove Remove a VLAN from the member set.

VLANID <2-4094> The ID of the VLAN or VLANs that will be added to, or removed from, the Layer-2 interface.

For a VLAN range, specify two VLAN numbers: lowest, then highest number in the range, separated by a hyphen.

For a VLAN list, specify the VLAN numbers separated by commas.

#### egress-tagged

enable Enable the egress tagging for the outgoing frames.

disable Disable the egress tagging for the outgoing frames.

4. Example:

The following example specifies to add the interface fe1 (port 1) to VLANID (2) and enable the egress-tagged for the outgoing frames on interface fe1 (port 1):

#### switch\_a(config)#interface fe1

#### switch\_a(config-if)#switchport hybrid allowed vlan add 2 egress-tagged enable

#### switch\_a(config-if)#

Switchport trunk allowed vlan:

1. Command Mode: Interface mode

Logon to Configure Mode (Configure Terminal Mode).

Then logon to Interface mode.

fe1 means port 1.

The switch\_a(config-if)# prompt will show on the screen.

switch\_a(config)#interface fe1

switch\_a(config-if)#

2. Usage:

Use this command to set the switching characteristics of the Layer-2 interface to trunk. The all parameter indicates that any VLAN ID is part of its port's member set. The none parameter indicates that no VLAN ID is configured on this port. The add and remove parameters will add and remove VLAN IDs to/from the port's member set.

Use the no parameter to remove all VLAN IDs configured on this port.

3. Command Syntax:

switchport trunk allowed vlan all

switchport trunk allowed vlan none

switchport trunk allowed vlan add VLANID

switchport trunk allowed vlan remove VLANID

switchport trunk allowed vlan except VLANID no switchport trunk vlan all Allow all VLANs to transmit and receive through the Layer-2 interface. none Allow no VLANs to transmit and receive through the Layer-2 interface. add Add a VLAN to transmit and receive through the Layer-2 interface. remove Remove a VLAN from transmit and receive through the Layer-2 interface. except All VLANs, except the VLAN for which the ID is specified, are part of its ports member set. VLANID <2-4094> The ID of the VLAN or VLANs that will be added to, or removed from, the Layer-2 interface. A single VLAN, VLAN range, or VLAN list can be set. For a VLAN range, specify two VLAN numbers: lowest, then highest number in the range, separated by a hyphen. For a VLAN list, specify the VLAN numbers separated by commas. 4. Example: The following example specifies to add the interface fe1 (port 1) to VLANID (2): switch\_a(config)#interface fe1 switch\_a(config-if)#switchport trunk allowed vlan add 2 switch\_a(config-if)# Priority Level: 1. Command Mode: Interface mode Logon to Configure Mode (Configure Terminal Mode). Then logon to Interface mode. fe1 means port 1. The switch\_a(config-if)# prompt will show on the screen. switch\_a(config)#interface fe1 switch\_a(config-if)# 2. Usage: Use this command to set user priority for port. 3. Command Syntax: user-priority <0-7> <0-7> User priority value. 4. Example: The following example sets user priority (0) for the interface fe1 (port 1): switch\_a(config)#interface fe1 switch\_a(config-if)#user-priority 0 switch\_a(config-if)#

#### Port Based VLAN

Switchport portbase add/remove vlan: 1. Command Mode: Interface mode Logon to Configure Mode (Configure Terminal Mode). Then logon to Interface mode. fe1 means port 1. The switch\_a(config-if)# prompt will show on the screen. switch\_a(config)#interface fe1 switch\_a(config-if)# 2. Usage: Use this command to set or remove the default VLAN for the interface. 3. Command Syntax: switchport portbase add remove vlan VLANID VLANID The ID of the VLAN will be added to or removed from the Layer-2 interface. 4. Example: The following example specifies to add the interface fe1 (port 1) to VLANID (2): switch\_a(config)#interface fe1 switch\_a(config-if)#switchport portbase add vlan 2 switch\_a(config-if)#

# 7.8 QoS

Global Configuration, 802.1p Priority, DSCP
Global Configuration
QoS:
1. Command Mode: Configure mode
Logon to Configure Mode (Configure Terminal Mode).
The switch\_a(config)# prompt will show on the screen.
switch\_a(config)#
2. Usage:
Use mls qos enable command to globally enable QoS.
Use the no mls qos command to globally disable QoS.
3. Command Syntax:
mls qos enable
(no) mls qos

4. Example: The following example globally enables QoS on the switch: switch\_a(config)#mls qos enable switch\_a(config)# Trust: 1. Command Mode: Configure mode Logon to Configure Mode (Configure Terminal Mode). The switch\_a(config)# prompt will show on the screen. switch\_a(config)# 2. Usage: Use mls gos trust command to turn on QoS trust CoS or DSCP. Use the no mls gos trust command to turn off QoS trust CoS or DSCP. 3. Command Syntax: (no) mls qos trust cos/dscp cos Class of Service. dscp Differentiated Service Code Point. 4. Example: The following example turns on QoS trust CoS on the switch: switch\_a(config)#mls qos trust cos switch\_a(config)# Strict Priority: 1. Command Mode: Configure mode Logon to Configure Mode (Configure Terminal Mode). The switch\_a(config)# prompt will show on the screen. switch\_a(config)# 2. Usage: Use priority-queue out command to enable the egress expedite queue. Use the no priority-queue out command to disable the egress expedite queue. 3. Command Syntax: (no) priority-queue out 4. Example: The following example enables the egress expedite queue on the switch: switch\_a(config)#priority-queue out switch\_a(config)#

Weighted Round Robin: 1. Command Mode: Configure mode Logon to Configure Mode (Configure Terminal Mode). The switch\_a(config)# prompt will show on the screen. switch\_a(config)# 2. Usage: Use wrr-queue bandwidth command to specify the bandwidth ratios of the transmit queues. 3. Command Syntax: wrr-queue bandwidth WRR\_WTS WRR\_WTS Weighted Round Robin (WRR) weights for the 4 queues (4 values separated by spaces). Range is 1-55. 4. Example: The following example specifies the bandwidth ratios of the transmit queues on the switch: switch\_a(config)#wrr-queue bandwidth 1 2 4 8 switch\_a(config)# 802.1p Priority 1. Command Mode: Configure mode Logon to Configure Mode (Configure Terminal Mode). The switch\_a(config)# prompt will show on the screen. switch\_a(config)# 2. Usage: Use wrr-queue cos-map command to specify CoS values for a queue. 3. Command Syntax: wrr-queue cos-map QUEUE\_ID COS\_VALUE QUEUE\_ID Queue ID. Range is 0-3. COS\_VALUE CoS values. Up to 8 values (separated by spaces). Range is 0-7. 4. Example: The following example shows mapping CoS values 0 and 1 to queue 1 on the switch: switch\_a(config)#wrr-queue cos-map 1 0 1 switch\_a(config)# DSCP

Command Mode: Configure mode
 Logon to Configure Mode (Configure Terminal Mode).
 The switch\_a(config)# prompt will show on the screen.
 switch\_a(config)#

Use mls qos map dscp-queue command to map the DSCP values to a queue.

3. Command Syntax:

mls qos map dscp-queue DSCP\_VALUE to QUEUE\_ID

DSCP\_VALUE DSCP values. Up to 8 values (separated by spaces). Range is 0-63.

QUEUE\_ID Queue ID. Range is 0-3.

4. Example:

The following example shows mapping DSCP values 0 to 3 to queue 1 on the switch:

switch\_a(config)#mls qos map dscp-queue 0 1 2 3 to 1

switch\_a(config)#

# 7.9 **SNMP**

SNMP General Setting, SNMP v1/v2c, SNMP v3

### SNMP General Setting

SNMP Status:

1. Command Mode: Configure mode

Logon to Configure Mode (Configure Terminal Mode).

The switch\_a(config)# prompt will show on the screen.

### switch\_a(config)#

2. Usage:

Use snmp-server enable command to enable and no snmp-server enable command to disable SNMP to the switch.

3. Command Syntax:

(no) snmp-server enable

4. Example:

The following example enables SNMP to the switch:

### switch\_a(config)#snmp-server enable

### switch\_a(config)#

Description:

1. Command Mode: Configure mode

Logon to Configure Mode (Configure Terminal Mode).

The switch\_a(config)# prompt will show on the screen.

#### switch\_a(config)#

### 2. Usage:

Use snmp-server description command to specify and no snmp-server description command to remove description for SNMP.

3. Command Syntax:

snmp-server description DESCRIPTION

no snmp-server description

DESCRIPTION The description for SNMP. 4. Example: The following example specifies description (description) for SNMP: switch\_a(config)#snmp-server description description switch\_a(config)# Location: 1. Command Mode: Configure mode Logon to Configure Mode (Configure Terminal Mode). The switch\_a(config)# prompt will show on the screen. switch\_a(config)# 2. Usage: Use snmp-server location command to specify and no snmp-server location command to remove location for SNMP. 3. Command Syntax: snmp-server location LOCATION no snmp-server location LOCATION The location for SNMP. 4. Example: The following example specifies location (location) for SNMP: switch\_a(config)#snmp-server location location switch\_a(config)# Contact: 1. Command Mode: Configure mode Logon to Configure Mode (Configure Terminal Mode). The switch\_a(config)# prompt will show on the screen. switch\_a(config)# 2. Usage: Use snmp-server contact command to specify and no snmp-server contact command to remove contact for SNMP. 3. Command Syntax: snmp-server contact CONTACT no snmp-server contact CONTACT The contact for SNMP. 4. Example: The following example specifies contact (contact) for SNMP: switch\_a(config)#snmp-server contact contact Page 140 724-746-5500 | blackbox.com

switch\_a(config)# Trap Community Name: 1. Command Mode: Configure mode Logon to Configure Mode (Configure Terminal Mode). The switch\_a(config)# prompt will show on the screen. switch\_a(config)# 2. Usage: Use this command to specify trap community name for SNMP. Use the no parameter with this command to remove trap community name for SNMP. 3. Command Syntax: snmp-server trap-community <1-5> NAME no snmp-server trap-community <1-5> <1-5> The trap community 1-5. NAME The trap community name for SNMP. 4. Example: The following example specifies trap community name 1 (name) for SNMP: switch\_a(config)#snmp-server trap-community 1 name switch\_a(config)# Trap Host IP Address: 1. Command Mode: Configure mode Logon to Configure Mode (Configure Terminal Mode).

The switch\_a(config)# prompt will show on the screen. switch\_a(config)# 2. Usage: Use this command to specify trap host IP address for SNMP. Use the no parameter with this command to remove trap host IP address for SNMP. 3. Command Syntax: snmp-server trap-ipaddress <1-5> IP-ADDRESS no snmp-server trap-ipaddress <1-5> <1–5> The trap host IP address 1–5. IP-ADDRESS The trap host IP address for SNMP. A.B.C.D specifies the IP address. 4. Example: The following example specifies trap host 1 IP address (192.168.1.20) for SNMP: switch\_a(config)#snmp-server trap-ipaddress 1 192.168.1.20 switch\_a(config)# Link Down Trap: 1. Command Mode: Configure mode Logon to Configure Mode (Configure Terminal Mode). The switch\_a(config)# prompt will show on the screen. switch\_a(config)# 2. Usage: Use snmp-server trap-type enable linkDown command to enable link down trap for SNMP. Use the no snmp-server trap-type enable linkDown command to disable link down trap for SNMP. 3. Command Syntax: (no) snmp-server trap-type enable linkDown 4. Example: The following example enables link down trap for SNMP: switch\_a(config)#snmp-server trap-type enable linkDown switch\_a(config)# Link Up Trap: 1. Command Mode: Configure mode Logon to Configure Mode (Configure Terminal Mode). The switch\_a(config)# prompt will show on the screen. switch\_a(config)# 2. Usage: Use snmp-server trap-type enable linkUp command to enable link up trap for SNMP.

Use the no snmp-server trap-type enable linkUp command to disable link up trap for SNMP.

3. Command Syntax:

(no) snmp-server trap-type enable linkUp

4. Example:

The following example enables link up trap for SNMP:

switch\_a(config)#snmp-server trap-type enable linkUp

switch\_a(config)#

MAC Notification Trap:

1. Command Mode: Configure mode

Logon to Configure Mode (Configure Terminal Mode).

The switch\_a(config)# prompt will show on the screen.

switch\_a(config)#

2. Usage:

Use this command to enable the Switch to send MAC Notification Trap to the network management system (NMS).

Use the no parameter with this command to disable the Switch to send MAC Notification Trap to the network management system (NMS).

3. Command Syntax:

snmp-server trap-type enable mac-notification

no snmp-server trap-type enable mac-notification

4. Example:

The following example enables the Switch to send MAC Notification Trap to the network management system (NMS):

### switch\_a(config)#snmp-server trap-type enable mac-notification

### switch\_a(config)#

MAC Notification Interval:

1. Command Mode: Configure mode

Logon to Configure Mode (Configure Terminal Mode).

The switch\_a(config)# prompt will show on the screen.

#### switch\_a(config)#

2. Usage:

Use this command to specify the MAC notification trap interval in seconds between each set of traps that are generated.

3. Command Syntax:

snmp-server mac-notification interval <1-65535>

<1–65535> The MAC notification trap interval in seconds.

| 4 Evempler                                                                                       |
|--------------------------------------------------------------------------------------------------|
| 4. Example.                                                                                      |
| switch a (config)# comp conver mas notification interval 10                                      |
| switch_a(conig)# ship-server mac-notification interval to                                        |
| switch_a(config)#                                                                                |
| MAC Notification History Size:                                                                   |
| 1. Command Mode: Configure mode                                                                  |
| Logon to Configure Mode (Configure Terminal Mode).                                               |
| The switch_a(config)# prompt will show on the screen.                                            |
| switch_a(config)#                                                                                |
| 2. Usage:                                                                                        |
| Use this command to specify the maximum number of entries in the MAC notification history table. |
| 3. Command Syntax:                                                                               |
| snmp-server mac-notification history-size <1–500>                                                |
| <1–500> The range is 1 to 500.                                                                   |
| 4. Example:                                                                                      |
| The following example sets the maximum 500 entries in the MAC notification history table:        |
| switch_a(config)# snmp-server mac-notification history-size 500                                  |
| switch_a(config)#                                                                                |
| MAC Notification Added/Removed:                                                                  |
| 1. Command Mode: Interface mode                                                                  |
| Logon to Configure Mode (Configure Terminal Mode).                                               |
| Then logon to Interface mode.                                                                    |
| fe1 means port 1.                                                                                |
| The switch_a(config-if)# prompt will show on the screen.                                         |
| switch_a(config)#interface fe1                                                                   |
| switch_a(config-if)#                                                                             |
| 2. Usage:                                                                                        |
| Use this command to add or remove MAC Notification Trap on an interface port.                    |
| 3. Command Syntax:                                                                               |
| snmp-server trap mac-notification (added   removed)                                              |
| no snmp-server trap mac-notification (added   removed)                                           |
| 4. Example:                                                                                      |
| The following example specifies to add MAC Notification Trap on the interface fe1 (port 1):      |
| switch_a(config)#interface fe1                                                                   |
| switch_a(config-if)# snmp-server trap mac-notification added                                     |
| switch_a(config-if)#                                                                             |
|                                                                                                  |

Page 144

724-746-5500 | blackbox.com
## SNMP v1/v2c

Get Community Name:

1. Command Mode: Configure mode

Logon to Configure Mode (Configure Terminal Mode).

The switch\_a(config)# prompt will show on the screen.

## switch\_a(config)#

2. Usage:

Use snmp-server community get command to specify and no snmp-server community get command to remove get community name for SNMP.

3. Command Syntax:

snmp-server community get NAME

no snmp-server community get

NAME The get community name for SNMP.

4. Example:

The following example specifies get community name (name) for SNMP:

## switch\_a(config)#snmp-server community get name

## switch\_a(config)#

Set Community Name:

1. Command Mode: Configure mode

Logon to Configure Mode (Configure Terminal Mode).

The switch\_a(config)# prompt will show on the screen.

switch\_a(config)#

2. Usage:

Use snmp-server community set command to specify and no snmp-server community set command to remove set community name for SNMP.

3. Command Syntax:

snmp-server community set NAME

no snmp-server community set

NAME The set community name for SNMP.

4. Example:

The following example specifies set community name (name) for SNMP:

switch\_a(config)#snmp-server community set name

switch\_a(config)#

## SNMP v3

SNMPv3 No-Auth:

1. Command Mode: Configure mode

Logon to Configure Mode (Configure Terminal Mode).

The switch\_a(config)# prompt will show on the screen.

## switch\_a(config)#

2. Usage:

Add a user using snmp v3 with read-only or read-write access mode and without authentication. Use the no form of the command to delete this user.

3. Command Syntax:

(no) snmp-server v3-user USERNAME (ro rw) noauth

USERNAME Specify a user name.

ro read-only access mode

rw read-write access mode

4. Example:

The following example adds a user (myuser) using snmp v3 with read-only access mode and without authentication:

## switch\_a(config)#snmp-server v3-user myuser ro noauth

#### switch\_a(config)#

SNMPv3 Auth-MD5, SNMPv3 Auth-SHA:

1. Command Mode: Configure mode

Logon to Configure Mode (Configure Terminal Mode).

The switch\_a(config)# prompt will show on the screen.

switch\_a(config)#

2. Usage:

Add a user using snmp v3 with read-only or read-write access mode and with MD5 or SHA authentication. Use the no form of the command to delete this user.

3. Command Syntax:

(no) snmp-server v3-user USERNAME (ro rw) auth (md5 sha) AUTH\_PASSWORD

USERNAME Specify a user name.

ro read-only access mode

rw read-write access mode

md5 authentication method

sha authentication method

AUTH\_PASSWORD authentication password

### 4. Example:

The following example adds a user (myuser) using snmp v3 with read-write access mode and MD5 authentication (mypassword):

### switch\_a(config)#snmp-server v3-user myuser rw auth md5 mypassword

#### switch\_a(config)#

SNMPv3 Priv Auth-MD5, SNMPv3 Priv Auth-SHA:

1. Command Mode: Configure mode

Logon to Configure Mode (Configure Terminal Mode).

The switch\_a(config)# prompt will show on the screen.

#### switch\_a(config)#

2. Usage:

Add a user using snmp v3 with read-only or read-write access mode, MD5 or SHA authentication, and privacy. Use the no form of the command to delete this user.

3. Command Syntax:

(no) snmp-server v3-user USERNAME (ro rw) priv auth (md5 sha) AUTH\_PASSWORD des PRIV\_PASS\_PHRASE

USERNAME Specify a user name.

ro read-only access mode

rw read-write access mode

md5 authentication method

sha authentication method

AUTH\_PASSWORD authentication password

PRIV\_PASS\_PHRASE encryption pass phrase

4. Example:

The following example adds a user (myuser) using snmp v3 with read-write access mode, MD5 authentication (mypassword), and encryption pass phrase (mypassphrase):

## switch\_a(config)#snmp-server v3-user myuser rw priv md5 mypassword des mypassphrase

switch\_a(config)#

## 7.10 802.1x

Radius Configuration, Port Authentication *Radius Configuration*Radius Status:

Command Mode: Configure mode
Logon to Configure Mode (Configure Terminal Mode).
The switch\_a(config)# prompt will show on the screen.

switch\_a(config)#

## 2. Usage:

Use dot1x system-auth-ctrl command to globally enable authentication.

Use no dot1x system-auth-ctrl command to globally disable authentication.

3. Command Syntax:

(no) dot1x system-auth-ctrl

4. Example:

The following example globally enables authentication:

switch\_a(config)#dot1x system-auth-ctrl

switch\_a(config)#

Radius Server IP:

Radius Server Port:

1. Command Mode: Configure mode

Logon to Configure Mode (Configure Terminal Mode).

The switch\_a(config)# prompt will show on the screen.

switch\_a(config)#

2. Usage:

Use this command to specify the IP address of the remote radius server host and assign authentication and accounting destination port number.

3. Command Syntax:

(no) radius-server host IP-ADDRESS auth-port PORT

IP-ADDRESS A.B.C.D specifies the IP address of the radius server host.

PORT specifies the UDP destination port for authentication requests. The host is not used for authentication if set to 0.

4. Example:

The following example specifies the IP address (192.168.1.100) of the remote radius server host and assigns authentication and accounting destination port number (1812):

## switch\_a(config)#radius-server host 192.168.1.100 auth-port 1812

## switch\_a(config)#

Secret Key:

1. Command Mode: Configure mode

Logon to Configure Mode (Configure Terminal Mode).

The switch\_a(config)# prompt will show on the screen.

switch\_a(config)#

2. Usage:

Use this command to set the shared secret key between a Radius server and a client.

3. Command Syntax:

(no) radius-server host IP-ADDRESS key KEY

IP-ADDRESS A.B.C.D specifies the IP address of the radius server host.

KEY specifies the secret key shared among the radius server and the 802.1x client.

4. Example:

The following example specifies the IP address (192.168.1.100) of the remote radius server host and set the secret key (ipi) shared among the radius server and the 802.1x client:

## switch\_a(config)#radius-server host 192.168.1.100 key ipi

## switch\_a(config)#

Timeout:

1. Command Mode: Configure mode

Logon to Configure Mode (Configure Terminal Mode).

The switch\_a(config)# prompt will show on the screen.

switch\_a(config)#

2. Usage:

Use this command to specify the number of seconds a Switch waits for a reply to a radius request before retransmitting the request.

3. Command Syntax:

radius-server timeout SEC

no radius-server timeout

SEC <1-1000> The number of seconds for a Switch to wait for a server host to reply before timing out. Enter a value in the range 1 to 1000.

4. Example:

The following example specifies 20 seconds for the Switch to wait for a server host to reply before timing out:

## switch\_a(config)#radius-server timeout 20

switch\_a(config)#

Retransmit:

1. Command Mode: Configure mode

Logon to Configure Mode (Configure Terminal Mode).

The switch\_a(config)# prompt will show on the screen.

switch\_a(config)#

2. Usage:

Use this command to specify the number of times the Switch transmits each radius request to the server before giving up.

3. Command Syntax:

radius-server retransmit RETRIES

no radius-server retransmit

RETRIES <1-100> Specifies the retransmit value. Enter a value in the range 1 to 100.

#### 4. Example:

The following example specifies the retransmit value 12: switch\_a(config)#radius-server retransmit 12

switch\_a(config)#

## Port Authentication

Authentication State: 1. Command Mode: Interface mode Logon to Configure Mode (Configure Terminal Mode). Then logon to Interface mode. fe1 means port 1. The switch\_a(config-if)# prompt will show on the screen. switch\_a(config)#interface fe1 switch\_a(config-if)# 2. Usage: Use dot1x reauthetication command to enable reauthentication on a port. Use no dot1x reauthetication command to disable reauthentication on a port. 3. Command Syntax: (no) dot1x reauthentication 4. Example: The following example specifies to enable reauthetication on the interface fe1 (port 1): switch\_a(config)#interface fe1 switch\_a(config-if)#dot1x reauthentication switch\_a(config-if)# Port Control: 1. Command Mode: Interface mode Logon to Configure Mode (Configure Terminal Mode). Then logon to Interface mode. fe1 means port 1. The switch\_a(config-if)# prompt will show on the screen. switch\_a(config)#interface fe1 switch\_a(config-if)# 2. Usage: Use this command to force a port state. Use no dot1x port-control command to remove a port from the 802.1x management.

Page 150

3. Command Syntax: dot1x port-control auto force-authorized force-unauthorized no dot1x port-control auto Specify to enable authentication on port. force-authorized Specify to force a port to always be in an authorized state. force-unauthorized Specify to force a port to always be in an unauthorized state. 4. Example: The following example specifies to enable authetication on the interface fe1 (port 1): switch\_a(config)#interface fe1 switch\_a(config-if)#dot1x port-control auto switch a(config-if)# Periodic Reauthentication: Reauthentication Period: 1. Command Mode: Interface mode Logon to Configure Mode (Configure Terminal Mode). Then logon to Interface mode. fe1 means port 1. The switch\_a(config-if)# prompt will show on the screen. switch\_a(config)#interface fe1 switch\_a(config-if)# 2. Usage: Use this command to set the interval between reauthorization attempts. Use no dot1x timeout re-authperiod command to delete the interval between reauthorization attempts. 3. Command Syntax: dot1x timeout re-authperiod SECS no dot1x timeout re-authperiod SECS <1-4294967295> Specify the seconds between reauthorization attempts. The default time is 3600 seconds. 4. Example: The following example specifies to set the interval 25 seconds between reauthorization attempts: switch\_a(config)#interface fe1 switch\_a(config-if)#dot1x timeout re-authperiod 25 switch\_a(config-if)#

3. Command Syntax:

show IIdp neighbors

4. Example:

The following example shows Link Layer Discovery Protocol (LLDP) neighbors information:

switch\_a> show lldp neighbors

# 7.11 Other Protocols

GVRP, IGMP Snooping, NTP, GMRP, DHCP Server

## GVRP

GVRP:

1. Command Mode: Configure mode

Logon to Configure Mode (Configure Terminal Mode).

The switch\_a(config)# prompt will show on the screen.

switch\_a(config)#

2. Usage:

Use set gvrp enable bridge command to enable (set) and set gvrp disable bridge command to disable (reset) GVRP globally for the bridge instance. This command does not enable/disable GVRP in all ports of the bridge. After enabling GVRP globally, use the set port gvrp enable command to enable GVRP on individual ports of the bridge.

3. Command Syntax:

set gvrp enable bridge GROUP

set gvrp disable bridge GROUP

GROUP Bridge-group ID used for bridging.

4. Example:

The following example globally enables GVRP to bridge GROUP (1):

switch\_a(config)#set gvrp enable bridge 1

## switch\_a(config)#

Dynamic VLAN creation:

1. Command Mode: Configure mode

Logon to Configure Mode (Configure Terminal Mode).

The switch\_a(config)# prompt will show on the screen.

switch\_a(config)#

2. Usage:

Use set gvrp dynamic-vlan-creation enable bridge command to enable and set gvrp dynamic-vlan-creation disable bridge command to disable dynamic VLAN creation for a specific bridge instance.

3. Command Syntax:

set gvrp dynamic-vlan-creation enable bridge GROUP

set gvrp dynamic-vlan-creation disable bridge GROUP

Page 152

724-746-5500 | blackbox.com

GROUP Bridge-group ID used for bridging.

4. Example:

The following example enables dynamic VLAN creation for bridge GROUP (1):

## switch\_a(config)#set gvrp dynamic-vlan-creation enable bridge 1

### switch\_a(config)#

Per port setting:

GVRP:

1. Command Mode: Configure mode

Logon to Configure Mode (Configure Terminal Mode).

The switch\_a(config)# prompt will show on the screen.

#### switch\_a(config)#

2. Usage:

Use set port gvrp enable command to enable and set port gvrp disable command to disable GVRP on a port or all ports in a bridge.

3. Command Syntax:

set port gvrp enable all/IFNAME

set port gvrp disable all/IFNAME

all All ports added to recently configured bridge.

IFNAME The name of the interface.

4. Example:

The following example enables GVRP on the interface fe1 (port 1):

## switch\_a(config)#set port gvrp enable fe1

#### switch\_a(config)#

Per port setting:

GVRP applicant:

1. Command Mode: Configure mode

Logon to Configure Mode (Configure Terminal Mode).

The switch\_a(config)# prompt will show on the screen.

switch\_a(config)#

2. Usage:

Use this command to set the GVRP applicant state to normal or active.

3. Command Syntax:

set gvrp applicant state active/normal IFNAME

active Active state

normal Normal state

IFNAME Name of the interface.

IF\_NAME The name of the interface.

4. Example:

The following example sets GVRP registration to fixed registration mode on the interface fe1 (port 1):

switch\_a(config)#set gvrp registration fixed fe1

switch\_a(config)#

IGMP Snooping

IGMP mode:

Querier:

1. Command Mode: Configure mode

Logon to Configure Mode (Configure Terminal Mode).

The switch\_a(config)# prompt will show on the screen.

switch\_a(config)#

2. Usage:

Use ip igmp snooping querier command to enable IGMP querier operation on a subnet (VLAN) when no multicast routing protocol is configured in the subnet (VLAN). When enabled, the IGMP Snooping querier sends out periodic IGMP queries for all interfaces on that VLAN.

Use the no ip igmp snooping querier command to disable IGMP querier configuration.

3. Command Syntax:

(no) ip igmp snooping querier

4. Example:

The following example enables IGMP snooping querier:

switch\_a(config)# ip igmp snooping querier

switch\_a(config)#

IGMP mode:

Passive:

1. Command Mode: Configure mode

Logon to Configure Mode (Configure Terminal Mode).

The switch\_a(config)# prompt will show on the screen.

switch\_a(config)#

2. Usage:

Use ip igmp snooping command to enable IGMP Snooping. This command is given in the Global Config mode. IGMP Snooping is enabled at the switch level.

Use the no ip igmp snooping command to globally disable IGMP Snooping.

3. Command Syntax:

(no) ip igmp snooping enable

4. Example:

The following example enables IGMP snooping on the switch:

switch\_a(config)# ip igmp snooping enable

### switch\_a(config)#

IGMP version:

1. Command Mode: Interface mode

Logon to Configure Mode (Configure Terminal Mode).

Then logon to Interface mode.

vlan1.1 means vlan 1.

The switch\_a(config-if)# prompt will show on the screen.

#### switch\_a(config)#interface vlan1.1

#### switch\_a(config-if)#

2. Usage:

Use ip igmp version command to set the current IGMP protocol version on an interface.

To return to the default version, use the no ip igmp version command.

3. Command Syntax:

ip igmp version VERSION

no ip igmp version

VERSION IGMP protocol version number.

4. Example:

The following example sets the IGMP protocol version 3 on vlan1.1:

#### switch\_a(config)#interface vlan1.1

switch\_a(config-if)#ip igmp version 3

switch\_a(config-if)#

Fast-leave:

1. Command Mode: Interface mode

Logon to Configure Mode (Configure Terminal Mode).

Then logon to Interface mode.

vlan1.1 means vlan 1.

The switch\_a(config-if)# prompt will show on the screen.

switch\_a(config)#interface vlan1.1

switch\_a(config-if)#

2. Usage:

Use ip igmp snooping fast-leave command to enable IGMP Snooping fast-leave processing. Fast-leave processing is analogous to immediate leave processing; the IGMP group-membership is removed, as soon as an IGMP leave group message is received without sending out a group-specific query.

Use the no ip igmp snooping fast-leave command to disable fast-leave processing. 3. Command Syntax: (no) ip igmp snooping fast-leave 4. Example: The following example enables IGMP snooping fast-leave on vlan1.1: switch\_a(config)#interface vlan1.1 switch\_a(config-if)#ip igmp snooping fast-leave switch\_a(config-if)# IGMP querier: Query-interval: 1. Command Mode: Interface mode Logon to Configure Mode (Configure Terminal Mode). Then logon to Interface mode. vlan1.1 means vlan 1. The switch\_a(config-if)# prompt will show on the screen. switch\_a(config)#interface vlan1.1 switch\_a(config-if)# 2. Usage: Use ip igmp query-interval command to configure the frequency of sending IGMP host query messages. To return to the default frequency, use the no ip igmp query-interval command. 3. Command Syntax: ip igmp query-interval INTERVAL no ip igmp query-interval INTERVAL <1-18000> Frequency (in seconds) at which IGMP host query messages are sent. Default: 125 seconds. 4. Example: The following example changes the frequency of sending IGMP host-query messages to 2 minutes on vlan1.1: switch\_a(config)#interface vlan1.1 switch\_a(config-if)#ip igmp query-interval 120 switch\_a(config-if)# IGMP querier: Max-response-time: 1. Command Mode: Interface mode Logon to Configure Mode (Configure Terminal Mode). Then logon to Interface mode. vlan1.1 means vlan 1.

The switch\_a(config-if)# prompt will show on the screen. switch\_a(config)#interface vlan1.1 switch\_a(config-if)# 2. Usage: Use ip igmp query-max-response-time command to configure the maximum response time advertised in IGMP queries. To restore to the default value, use the no ip igmp query-max-response-time command. 3. Command Syntax: ip igmp query-max-response-time RESPONSETIME no ip igmp query-max-response-time RESPONSETIME <1-240> Maximum response time (in seconds) advertised in IGMP queries. Default: 10 seconds. 4. Example: The following example configures a maximum response time of 8 seconds on vlan1.1: switch\_a(config)#interface vlan1.1 switch\_a(config-if)#ip igmp query-max-response-time 8 switch\_a(config-if)# IGMP passive snooping: Static mc router port: 1. Command Mode: Interface mode Logon to Configure Mode (Configure Terminal Mode). Then logon to Interface mode. vlan1.1 means vlan 1. The switch\_a(config-if)# prompt will show on the screen. switch\_a(config)#interface vlan1.1 switch\_a(config-if)# 2. Usage: Use ip igmp snooping mrouter interface command to statically configure the specified VLAN constituent interface as a multicast router interface for IGMP Snooping in that VLAN. Use the no ip igmp snooping mrouter interface command to remove the static configuration of the interface as a multicast router interface. 3. Command Syntax: (no) ip igmp snooping mrouter interface IFNAME IFNAME Specify the name of the interface 4. Example:

The following example shows interface fe1 (port 1) statically configured to be a multicast router interface on vlan1.1:

switch\_a(config)#interface vlan1.1

switch\_a(config-if)#ip igmp snooping mrouter interface fe1 switch\_a(config-if)# IGMP passive snooping: Report suppression: 1. Command Mode: Interface mode Logon to Configure Mode (Configure Terminal Mode). Then logon to Interface mode. vlan1.1 means vlan 1. The switch\_a(config-if)# prompt will show on the screen. switch\_a(config)#interface vlan1.1 switch\_a(config-if)# 2. Usage: Use ip igmp snooping report-suppression command to enable report suppression for IGMP versions 1 and 2. Use the no ip igmp snooping report-suppression command to disable report suppression. 3. Command Syntax: (no) ip igmp snooping report-suppression 4. Example: The following example enables report suppression for IGMPv2 reports on vlan1.1: switch\_a(config)#interface vlan1.1 switch\_a(config-if)#ip igmp version 2 switch\_a(config-if)#ip igmp snooping report-suppression switch\_a(config-if)# Force Forwarding Port: 1. Command Mode: Configure mode Logon to Configure Mode (Configure Terminal Mode). The switch\_a(config)# prompt will show on the screen. switch\_a(config)# 2. Usage: Use this command to force forward multicast packet to interface before the interface receiving IGMP query. 3. Command Syntax: ip igmp snooping force-forward LINE none all

LINE Interface name list, ex: fe1-fe3, fe5.

none Not forward multicast packet to any interface.

all Forward multicast packet to all interfaces.

4. Example: The following example force forwards multicast packet to interfaces fe1-fe3 and fe5: switch\_a(config)# ip igmp snooping force-forward fe1-fe3, fe5 switch\_a(config)# Passive Mode Forwarding Port: 1. Command Mode: Configure mode Logon to Configure Mode (Configure Terminal Mode). The switch\_a(config)# prompt will show on the screen. switch\_a(config)# 2. Usage: Use this command to forward multicast packet to interface before the interface receiving IGMP query in passive mode. 3. Command Syntax: ip igmp snooping passive-forward LINE none all LINE Interface name list, ex: fe1-fe3, fe5. none Not forward multicast packet to any interface. all Forward multicast packet to all interfaces. 4. Example: The following example forwards multicast packet to interfaces fe1-fe3 and fe5: switch\_a(config)# ip igmp snooping passive-forward fe1-fe3, fe5 switch\_a(config)#

#### NTP

RTC Time:
1. Command Mode: Exec mode or Privileged Exec mode
Logon to Exec Mode (View Mode) or Privileged Exec Mode (Enable Mode).
The switch\_a> or switch\_a# prompt will show on the screen.
switch\_a#
2. Usage:
Use the show rtc time command to show RTC time.
3. Command Syntax:
show rtc time
4. Example:

The following example shows the use of show rtc time to show RTC time:

switch\_a>show rtc time

Adjust RTC Time: 1. Command Mode: Privileged Exec mode Logon to Privileged Exec Mode (Enable Mode). The switch\_a# prompt will show on the screen. switch\_a# 2. Usage: Use this command to configure the time of RTC. 3. Command Syntax: set clock YEAR MONTH DAY HOUR MINUTE SECOND YEAR Specifies year from 2000 to 2037. MONTH <1-12> Specifies from 1 to 12. DAY <1-31> Specifies from 1 to 31. HOUR <0-23> Specifies from 0 to 23. MINUTE <0-59> Specifies from 0 to 59. SECOND <0-59> Specifies from 0 to 59. 4. Example: The following example sets the time of RTC as July/20/2015 12:30:50: switch\_a#set clock 2015 7 20 12 30 50 switch\_a# NTP Status: 1. Command Mode: Configure mode Logon to Configure Mode (Configure Terminal Mode). The switch\_a(config)# prompt will show on the screen. switch\_a(config)# 2. Usage: Use ntp enable command to enable NTP for the Switch. Use no ntp enable command to disable NTP for the Switch. 3. Command Syntax: (no) ntp enable

4. Example: The following example enables NTP for the Switch: switch\_a(config)#ntp enable switch\_a(config)# NTP Server: 1. Command Mode: Configure mode Logon to Configure Mode (Configure Terminal Mode). The switch\_a(config)# prompt will show on the screen. switch\_a(config)# 2. Usage: Use this command to specify the IP address or Domain name of NTP server. 3. Command Syntax: ntp server IP-ADDRESS | DOMAIN-NAME IP-ADDRESS A.B.C.D specifies the IP address of NTP server. DOMAIN-NAME Specifies the Domain name of NTP server. 4. Example: The following example specifies the IP address (192.168.1.100) of NTP server: switch\_a(config)#ntp server 192.168.1.100 switch\_a(config)# Sync Time: 1. Command Mode: Configure mode Logon to Configure Mode (Configure Terminal Mode). The switch\_a(config)# prompt will show on the screen. switch\_a(config)# 2. Usage: Use ntp sync-time command to synchronize time with NTP server. 3. Command Syntax: ntp sync-time 4. Example: The following example synchronizes time with NTP server: switch\_a(config)#ntp sync-time switch\_a(config)# Time Zone: 1. Command Mode: Configure mode Logon to Configure Mode (Configure Terminal Mode).

The switch\_a(config)# prompt will show on the screen. switch\_a(config)# 2. Usage: Use this command to to set time zone. 3. Command Syntax: clock timezone TIMEZONE TIMEZONE Specifies the time zone. (Please refer the Appendix B) 4. Example: The following example sets time zone (Canada/Yukon): switch\_a(config)#clock timezone YST9YDT switch\_a(config)# Polling Interval: 1. Command Mode: Configure mode Logon to Configure Mode (Configure Terminal Mode). The switch\_a(config)# prompt will show on the screen. switch\_a(config)# 2. Usage: Use this command to specify the polling interval. 3. Command Syntax: ntp polling-interval MINUTE MINUTE <1-10080> The polling interval. Enter a value in the range 1 to 10080 minutes. 4. Example: The following example specifies the polling interval 60 minutes: switch\_a(config)#ntp polling interval 60 switch\_a(config)# Daylight Saving Mode: 1. Command Mode: Configure mode Logon to Configure Mode (Configure Terminal Mode). The switch\_a(config)# prompt will show on the screen. switch\_a(config)# 2. Usage: Use this command to enable daylight saving. Use no clock summer-time command to disable daylight saving.

## 3. Command Syntax:

clock summer-time TIMEZONE weekday WEEK DAY MONTH HOUR MINUTE WEEK DAY MONTH HOUR MINUTE OFFSET

TIMEZONE Specifies the daylight saving timezone.

WEEK <1-5> Specifies starting/ending week of daylight savings time.

DAY <0-6> Specifies from Sunday to Saturday.

MONTH <1-12> Specifies from January to December.

HOUR <0-23> Specifies from 0 to 23.

MINUTE <0-59> Specifies from 0 to 59.

OFFSET <1-1440> Specifies from 1 to 1440 minutes.

clock summer-time TIMEZONE date DAY MONTH HOUR MINUTE DAY MONTH HOUR MINUTE OFFSET

TIMEZONE Specifies the daylight saving timezone.

DAY <1-31> Specifies from 1 to 31.

MONTH <1-12> Specifies from January to December.

HOUR <0-23> Specifies from 0 to 23.

MINUTE <0-59> Specifies from 0 to 59.

OFFSET <1-1440> Specifies from 1 to 1440 minutes.

no clock summer-time

4. Example:

The following example sets clock summer-time TIMEZONE (onehour) as daylight saving offset 60 minutes from 4 April AM0:00 to 31 October AM0:00:

switch\_a(config)#clock summer-time onehour date 4 4 0 0 31 10 0 0 60

switch\_a(config)#

#### GMRP

Clear GMRP Statistics:

1. Command Mode: Privileged Exec mode

Logon to Privileged Exec Mode (Enable Mode).

The switch\_a# prompt will show on the screen.

#### switch\_a#

2. Usage:

Use this command to clear GMRP statistics for a given VLAN or all the VLANs configured on the Layer-2 switch. This default clearing is for all the configured VLANs.

3. Command Syntax:

clear gmrp statistics [all | vlanid VLANID] bridge BRIDGE\_NAME

all Clear GMRP statistics for all the VLANs.

VLANID vlanid <1 to 4094> Clear GMRP statistics for the particular VLAN ID.

BRIDGE\_NAME Bridge instance name.

4. Example:

The following example clears the GMRP statistics for VLAN 12 on bridge 1:

## switch\_a#clear gmrp statistics vlanid 12 bridge 1

switch\_a#

The following example clears the GMRP statistics for all the configured VLANs on bridge 1:

## switch\_a#clear gmrp statistics all bridge 1

switch\_a#

Set GMRP:

1. Command Mode: Configure mode

Logon to Configure Mode (Configure Terminal Mode).

The switch\_a(config)# prompt will show on the screen.

#### switch\_a(config)#

2. Usage:

Use this command to enable/disable GMRP globally on a particular bridge. This command does not enable/disable GMRP in all ports of the bridge. After enabling GMRP globally, use the set port gmrp command to enable GMRP on individual ports of the bridge. GMRP cannot be enabled if IGMP Snooping is enabled, or if GMRP has already been configured for a particular VLAN.

3. Command Syntax:

set gmrp enable | disable bridge BRIDGE\_NAME

enable Enable GMRP on Layer-2 switch.

disable Disable GMRP on Layer-2 switch

BRIDGE\_NAME The text string to use for the name of the bridge.

4. Example:

The following example enables GMRP on a Layer-2 switch for bridge 1:

switch\_a(config)#set gmrp enable bridge 1

#### switch\_a(config)#

Set Port GMRP:

1. Command Mode: Configure mode

Logon to Configure Mode (Configure Terminal Mode).

The switch\_a(config)# prompt will show on the screen.

switch\_a(config)#

2. Usage:

Use this command to enable/disable GMRP on a particular port in all VLANs or all ports in a bridge. GMRP on a port cannot be enabled for all VLANs if GMRP has already been configured for a particular VLAN for the port.

3. Command Syntax:

set port gmrp enable | disable all | IF\_NAME

enable Enable GMRP on Layer-2 switch port

disable Disable GMRP on Layer-2 switch port

all All ports added to recently configured bridge

- IF\_NAME Specify the name of the interface.
- 4. Example:

The following example enables GMRP on interface fe1 (port 1):

# switch\_a(config)#set port gmrp enable fe1

## switch\_a(config)#

The following example enables GMRP on all ports:

switch\_a(config)#set port gmrp enable all

switch\_a(config)#

GMRP Registration:

1. Command Mode: Configure mode

Logon to Configure Mode (Configure Terminal Mode).

The switch\_a(config)# prompt will show on the screen.

switch\_a(config)#

2. Usage:

Use this command to set GMRP registration type for all ports for a given bridge.

3. Command Syntax:

set gmrp registration normal | fixed | forbidden IF\_NAME

normal Specify dynamic GMRP multicast registration and deregistration on the port.

fixed Specify the multicast groups currently registered on the switch are applied to the port, but any subsequent registrations or deregistrations do not affect the port. Any registered multicast groups on the port are not deregistered based on the GARP timers.

forbidden Specify that all GMRP multicasts are deregistered, and prevent any further GMRP multicast registration on the port.

IF\_NAME Defines a text string used as the name of the interface; ASCII string from 1 to 16 characters.

4. Example:

The following example sets interface fe1 (port 1) to normal registration:

# switch\_a(config)#set gmrp registration normal fe1

## switch\_a(config)#

GMRP Forward All:

1. Command Mode: Configure mode

Logon to Configure Mode (Configure Terminal Mode).

The switch\_a(config)# prompt will show on the screen.

## switch\_a(config)#

2. Usage:

Use this command to set the GMRP forward all option for an interface.

## 3. Command Syntax:

set gmrp fwdall enable | disable IF\_NAME

IF\_NAME Interface name.

4. Example:

The following example enables GMRP forwarding on a Layer-2 switch for interface fe1 (port 1):

## switch\_a(config)#set gmrp fwdall enable fe1

## switch\_a(config)#

Set GMRP Timer:

1. Command Mode: Configure mode

Logon to Configure Mode (Configure Terminal Mode).

The switch\_a(config)# prompt will show on the screen.

## switch\_a(config)#

2. Usage:

Use this command to set the values for the GMRP Join, Leave, and Leaveall timers for a specified bridge. The default is the join timer (200 milliseconds); the leave timer is 600 milliseconds (ms); and the leaveall timer is 10000 milliseconds (ms).

3. Command Syntax:

set gmrp timer [join | leave | leaveall] TIMER\_VALUE IF\_NAME

join Type of timer

leave Type of timer

leaveall Type of timer

TIMER\_VALUE Timervalue in centiseconds.

IF\_NAME Specify the name of the interface.

4. Example:

The following example sets the join timers 100 centiseconds for interface fe1 (port 1):

switch\_a(config)#set gmrp join timer 100 fe1

switch\_a(config)#

## DHCP Server

DHCP Binding Table:

1. Command Mode: Privileged Exec mode

Logon to Privileged Exec Mode (Enable Mode).

The switch\_a# prompt will show on the screen.

## switch\_a#

Page 166

2. Usage: Use show dhcp-server binding command to display DHCP Server information. 3. Command Syntax: show dhcp-server binding 4. Example: The following example displays DHCP Server information: switch\_a#show dhcp-server binding DHCP Server Status: 1. Command Mode: Interface mode Logon to Configure Mode (Configure Terminal Mode). Then logon to Interface mode. vlan1.1 means vlan 1. The switch\_a(config-if)# prompt will show on the screen. switch\_a(config)#interface vlan1.1 switch\_a(config-if)# 2. Usage: Use dhcp-server enable command to start the DHCP Server. Use no dhcp-server enable command to disable DHCP Server. 3. Command Syntax: (no) dhcp-server enable 4. Example: The following example starts the DHCP Server: switch\_a(config)#interface vlan1.1 switch\_a(config-if)#dhcp-server enable switch\_a(config-if)# DHCP Server Range: 1. Command Mode: Configure mode Logon to Configure Mode (Configure Terminal Mode). The switch\_a(config)# prompt will show on the screen. switch\_a(config)# 2. Usage: Use this command to set the default IP lease block for the DHCP Server. 3. Command Syntax: dhcp-server range A.B.C.D A.B.C.D A.B.C.D The default Start IP for the DHCP Server.

A.B.C.D The default End IP for the DHCP Server. 4. Example: The following example sets the default IP lease block for the DHCP Server: switch\_a(config)#dhcp-server range 192.168.1.100 192.168.1.250 switch\_a(config)# DHCP Server Subnet-mask: 1. Command Mode: Configure mode Logon to Configure Mode (Configure Terminal Mode). The switch\_a(config)# prompt will show on the screen. switch\_a(config)# 2. Usage: Use this command to set the default subnet mask for the DHCP Server. Use the no form of this command to remove this setting. 3. Command Syntax: dhcp-server subnet-mask A.B.C.D no dhcp-server subnet-mask A.B.C.D The default subnet mask for the DHCP Server. 4. Example: The following example sets the default subnet mask for the DHCP Server: switch\_a(config)#dhcp-server subnet-mask 255.255.255.0 switch\_a(config)# DHCP Server Gateway: 1. Command Mode: Configure mode Logon to Configure Mode (Configure Terminal Mode). The switch\_a(config)# prompt will show on the screen. switch\_a(config)# 2. Usage: Use this command to set the default gateway for the DHCP Server. Use the no form of this command to remove this setting. 3. Command Syntax: dhcp-server gateway A.B.C.D no dhcp-server gateway A.B.C.D The default gateway for the DHCP Server.

4. Example: The following example sets the default gateway for the DHCP Server: switch\_a(config)#dhcp-server gateway 192.168.1.254 switch\_a(config)# DHCP Server DNS: 1. Command Mode: Configure mode Logon to Configure Mode (Configure Terminal Mode). The switch\_a(config)# prompt will show on the screen. switch\_a(config)# 2. Usage: Use this command to set the default DNS for the DHCP Server. Use the no form of this command to remove this setting. 3. Command Syntax: dhcp-server dns 1 | 2 A.B.C.D no dhcp-server dns 1 | 2 A.B.C.D The default DNS for the DHCP Server. 4. Example: The following example sets the default DNS for the DHCP Server: switch\_a(config)#dhcp-server dns 1 192.168.1.20 switch\_a(config)# DHCP Server Lease Time: 1. Command Mode: Configure mode Logon to Configure Mode (Configure Terminal Mode). The switch\_a(config)# prompt will show on the screen. switch\_a(config)# 2. Usage: Use this command to set the default lease time for the DHCP Server. Use the value 0 to reset this setting. 3. Command Syntax: dhcp-server lease-time <0-86400> <0-86400> The default lease time for the DHCP Server (default: 86400). 4. Example: The following example sets the default lease time for the DHCP Server: switch\_a(config)#dhcp-server lease-time 86400 switch\_a(config)#

# Appendix A. DB9 DCE Pin Assignment.

| Pin Number | Name | RS-232 Signal Name  |
|------------|------|---------------------|
| 1          | DCD  | Data Carrier Detect |
| 2          | RxD  | Received Data       |
| 3          | TxD  | Transmit Data       |
| 4          | —    | Not connected       |
| 5          | GND  | Signal Ground       |
| 6          | DSR  | Data Set Ready      |
| 7          | —    | Not connected       |
| 8          | CTS  | Clear to Send       |
| 9          | —    | Not connected       |

# Appendix B. Time Zones

| Time Zone          | Country and City Lists                                                                                                    |
|--------------------|----------------------------------------------------------------------------------------------------|
| Europe             |                                                                                                    |
| MEZ-1MESZ          | Europe/Vienna, Europe/Berlin, Europe/Zurich                                                                                                    |
| MET-1METDST        | Africa/Tunis, CET, MET, Europe/Tirane, Europe/Andorra, Europe/Brussels,<br>Europe/Prague, Europe/Copenhagen, Europe/Paris, Europe/Gibraltar, Europe/<br>Budapest, Europe/Rome, Europe/Vaduz, Europe/Luxembourg, Europe/Malta,<br>Europe/Monaco, Europe/Amsterdam, Europe/Oslo, Europe/Warsaw, Europe/<br>Belgrade, Europe/Madrid, Africa/Ceuta, Europe/Stockholm, Europe/Vatican,<br>Europe/San_Marino, Arctic/Longyearbyen, Atlantic/Jan_Mayen, Europe/<br>Ljubljana, Europe/Sarajevo, Europe/Skopje, Europe/Zagreb, Europe/Bratislava,<br>Poland |
| EET-2EETDST        | Asia/Nicosia, EET, Europe/Minsk, Europe/Sofia, Europe/Athens, Europe/Vilnius,<br>Europe/Chisinau, Europe/Istanbul, Europe/Kiev, Europe/Uzhgorod, Europe/<br>Zaporozhye, Europe/Nicosia, Asia/Istanbul, Europe/Tiraspol, Turkey                                                                                                    |
| GMTOBST            | Europe/London, Europe/Dublin, Eire, Europe/Belfast, GB, GB-Eire                                                                                                    |
| WETOWETDST         | WET, Atlantic/Faeroe, Atlantic/Madeira, Atlantic/Canary                                                                                                    |
| PWTOPST            | Europe/Lisbon, Portugal                                                                                                    |
| MST-3MDT           | Europe/Moscow, W-SU                                                                                                    |
| EUT-1EUTDST        | America/Scoresbysund, Atlantic/Azores                                                                                                    |
| EUT-2EUTDST        | Asia/Beirut, Europe/Simferopol                                                                                                    |
| EUT-3EUTDST        | Asia/Tbilisi                                                                                                    |
| EUT-4EUTDST        | Europe/Samara                                                                                                    |
| EUT-6EUTDST        | Asia/Almaty, Asia/Qyzylorda                                                                                                    |
| EUT-8EUTDST        | Asia/Ulaanbaatar                                                                                                    |
| Russian Federation |                                                                                                    |
| RFT-2RFTDST        | Europe/Kaliningrad                                                                                                    |
| RFT-3RFTDST        | Europe/Moscow                                                                                                    |
| RFT-4RFTDST        | Asia/Yerevan, Asia/Baku, Asia/Oral, Asia/Ashkhabad                                                                                                    |
| RFT-5RFTDST        | Asia/Aqtobe, Asia/Aqtau, Asia/Bishkek, Asia/Yekaterinburg                                                                                                    |
| RFT-6RFTDST        | Asia/Omsk, Asia/Novosibirsk                                                                                                    |
| RFT-7RFTDST        | Asia/Hovd, Asia/Krasnoyarsk                                                                                                    |
| RFT-8RFTDST        | Asia/Irkutsk, Asia/Chungking, Asia/Ulan_Bator                                                                                                    |
| RFT-9RFTDST        | Asia/Choibalsan, Asia/Yakutsk                                                                                                    |
| RFT-10RFTDST       | Asia/Vladivostok                                                                                                    |
| RFT-11RFTDST       | Asia/Sakhalin, Asia/Magadan                                                                                                    |
| RFT-12RFTDST       | Asia/Kamchatka, Asia/Anadyr                                                                                                    |

| Time Zone               | Country and City Lists                                                                                                    |
|-------------------------|----------------------------------------------------------------------------------------------------|
| North America           |                                                                                                    |
| PST8PDT                 | America/Los_Angeles, US/Pacific-New, PST8PDT, US/Pacific, SystemV/PST8PDT                                                                                                    |
| MST7MDT                 | America/Denver, America/Boise, America/Cambridge_Bay, America/Shiprock,<br>MST7MDT, Navajo, US/Mountain, SystemV/MST7MDT                                                                                                    |
| MST7                    | America/Phoenix, MST, US/Arizona, SystemV/MST7                                                                                                    |
| CST6CDT                 | America/Chicago, America/North_Dakota/Center, America/Menominee,<br>America/Costa_Rica, America/Managua, CST6CDT, US/Central, SystemV/<br>CST6CDT                                                                                                    |
| EST5EDT                 | America/New_York, America/Kentucky/Louisville, America/Kentucky/Monticello,<br>America/Detroit, America/Pangnirtung, America/Louisville, EST5EDT, US/<br>Eastern, US/Michigan, SystemV/EST5EDT                                                                                                    |
| AST4ADT                 | America/Thule, Atlantic/Bermuda, SystemV/AST4ADT                                                                                                    |
| EST5                    | America/Coral_Harbour, America/Cayman, America/Jamaica, America/Panama, EST, Jamaica, SystemV/EST5                                                                                                    |
| AST10ADT                | America/Adak, America/Atka, US/Aleutian                                                                                                    |
| YST9YDT                 | Canada/Yukon                                                                                                    |
| NST3:30NDT              | America/St_Johns, Canada/Newfoundland                                                                                                    |
| NAST3NADT               | America/Godthab, America/Miquelon                                                                                                    |
| NAST9NADT               | Pacific/Pitcairn, America/Juneau, America/Yakutat, America/Anchorage,<br>America/Nome, US/Alaska, SystemV/YST9YDT, SystemV/PST8                                                                                                    |
| South America and Centr | al America                                                                                                    |
| TTST4                   | America/Port_of_Spain                                                                                                    |
| SAT3                    | America/Argentina/Buenos_Aires, America/Argentina/Cordoba, America/<br>Argentina/Tucuman, America/Argentina/La_Rioja, America/Argentina/San_<br>Juan, America/Argentina/Jujuy, America/Argentina/Catamarca, America/<br>Argentina/Mendoza, America/Argentina/Rio_Gallegos, America/Argentina/<br>Ushuaia, America/Argentina/ComodRivadavia, America/Buenos_Aires, America/<br>Cordoba, America/Jujuy, America/Mendoza |
| EBST3EBDT               | America/Fortaleza, America/Recife, America/Araguaina, America/Maceio,<br>America/Bahia, America/Sao_Paulo, America/Cuiaba, America/Montevideo,<br>America/Catamarca, America/Rosario, Brazil/East                                                                                                    |
| WBST4WBDT               | America/Campo_Grande, America/Boa_Vista, America/Manaus, Atlantic/<br>Stanley, America/Asuncion, Brazil/West                                                                                                    |
| ACRE5                   | America/Rio_Branco, America/Porto_Acre, Brazil/Acre                                                                                                    |
| NORO2                   | America/Noronha, Brazil/DeNoronha                                                                                                    |
| CST4CDT                 | Antarctica/Palmer, America/Santiago, Chile/Continental                                                                                                    |
| EIST6EIDT               | Pacific/Easter, Chile/EasterIsland                                                                                                    |
| Asia                    |                                                                                                    |
| MST-8                   | Asia/Kuala_Lumpur, Asia/Kuching                                                                                                    |
| CST-8                   | Asia/Harbin, Asia/Shanghai, Asia/Chongqing, Asia/Urumqi, Asia/Kashgar, Asia/<br>Hong_Kong, Asia/Macau, Asia/Macao, Hongkong, PRC, ROC                                                                                                    |

| _ | _ | _ |  |
|---|---|---|--|
|   |   |   |  |
| - | - | _ |  |

| Time Zone      | Country and City Lists                                                                                                    |
|----------------|----------------------------------------------------------------------------------------------------|
| Oceania        |                                                                                                    |
| CST-9:30CDT    | Australia/Adelaide, Australia/Broken_Hill, Australia/South, Australia/Yancowinna                                                                                                    |
| EST-10EDT      | Australia/Brisbane, Australia/Lindeman, Australia/Currie, Australia/Melbourne,<br>Australia/Sydney, Australia/ACT, Australia/Canberra, Australia/NSW, Australia/<br>Queensland, Australia/Tasmania, Australia/Victoria                                                                                                    |
| LHT-10:30LHDT  | Australia/Lord_Howe, Australia/LHI                                                                                                    |
| TST-10TDT      | Australia/Hobart                                                                                                    |
| NZST-12NZDT    | Antarctica/McMurdo, Pacific/Auckland, Antarctica/South_Pole, NZ                                                                                                    |
| CIST-12:45CIDT | Pacific/Chatham, NZ-CHAT                                                                                                    |
| Africa         |                                                                                                    |
| SAST-2         | Africa/Maseru, Africa/Johannesburg, Africa/Mbabane                                                                                                    |
| EST-2EDT       | Africa/Cairo, Egypt                                                                                                    |
| UAEST-4        | Asia/Dubai                                                                                                    |
| IST-3IDT       | Asia/Baghdad                                                                                                    |
| JST-2JDT       | Asia/Amman                                                                                                    |
| SST-2SDT       | Asia/Damascus                                                                                                    |
| Universal      |                                                                                                    |
| UCT            | Africa/Ouagadougou, Africa/Abidjan, Africa/Banjul, Africa/Accra, Africa/<br>Conakry, Africa/Bissau, Africa/Monrovia, Africa/Bamako, Africa/Nouakchott,<br>Africa/Casablanca, Africa/El_Aaiun, Atlantic/St_Helena, Africa/Sao_Tome,<br>Africa/Dakar, Africa/Freetown, Africa/Lome, America/Danmarkshavn, Atlantic/<br>Reykjavik, Etc/GMT, Etc/UTC, Etc/UCT, GMT, Etc/Universal, Etc/Zulu, Etc/<br>Greenwich, Etc/GMT-0, Etc/GMT+0, Etc/GMT0, Africa/Timbuktu, GMT+0,<br>GMT-0, GMT0, Greenwich, Iceland, UCT, UTC, Universal, Zulu |
| UCT1           | Atlantic/Cape_Verde, Etc/GMT+1                                                                                                    |
| UCT2           | Atlantic/South_Georgia, Etc/GMT+2                                                                                                    |
| UCT3           | Antarctica/Rothera, America/Belem, America/Cayenne, America/Paramaribo,<br>Etc/GMT+3                                                                                                    |
| UCT4           | America/Anguilla, America/Antigua, America/Barbados, America/Dominica,<br>America/Grenada, America/Guadeloupe, America/Martinique, America/<br>Montserrat, America/Puerto_Rico, America/St_Kitts, America/St_Lucia,<br>America/St_Vincent, America/Tortola, America/St_Thomas, America/Aruba,<br>America/La_Paz, America/Porto_Velho, America/Curacao, America/Caracas,<br>America/Guyana, Etc/GMT+4, America/Virgin, SystemV/AST4                                                                                                |
| UCT5           | America/Guayaquil, America/Eirunepe, America/Lima, Etc/GMT+5                                                                                                    |
| UCT6           | America/Belize, America/El_Salvador, America/Tegucigalpa, Pacific/Galapagos,<br>Etc/GMT+6                                                                                                    |
| UCT7           | Etc/GMT+7                                                                                                    |
| UCT8           | Etc/GMT+8                                                                                                    |
| UCT9           | Pacific/Gambier, Etc/GMT+9, SystemV/YST9                                                                                                    |
| UCT10          | Pacific/Rarotonga, Pacific/Tahiti, Pacific/Fakaofo, Pacific/Johnston, Pacific/<br>Honolulu, Etc/GMT+10, HST, US/Hawaii, SystemV/HST10                                                                                                    |

| Time Zone                                | Country and City Lists                                                                                                    |  |  |
|------------------------------------------|----------------------------------------------------------------------------------------------------|--|--|
| Universal (continued from previous page) |                                                                                                    |  |  |
| UCT11                                    | Pacific/Niue, Pacific/Pago_Pago, Pacific/Apia, Pacific/Midway, Etc/GMT+11,<br>Pacific/Samoa, US/Samoa                                                                                                    |  |  |
| UCT-1                                    | Africa/Algiers, Africa/Luanda, Africa/Porto-Novo, Africa/Douala, Africa/Bangui,<br>Africa/Ndjamena, Africa/Kinshasa, Africa/Brazzaville, Africa/Malabo, Africa/<br>Libreville, Africa/Windhoek, Africa/Niamey, Africa/Lagos, Etc/GMT-1                                                                  |  |  |
| UCT-2                                    | Africa/Gaborone, Africa/Bujumbura, Africa/Lubumbashi, Africa/Tripoli, Africa/<br>Blantyre, Africa/Maputo, Africa/Kigali, Africa/Lusaka, Africa/Harare, Etc/GMT-2,<br>Libya                                                                                                    |  |  |
| UCT-3                                    | Indian/Comoro, Africa/Djibouti, Africa/Asmera, Africa/Addis_Ababa, Africa/<br>Nairobi, Indian/Antananarivo, Indian/Mayotte, Africa/Mogadishu, Africa/<br>Khartoum, Africa/Dar_es_Salaam, Africa/Kampala, Antarctica/Syowa, Asia/<br>Bahrain, Asia/Kuwait, Asia/Qatar, Asia/Riyadh, Asia/Aden, Etc/GMT-3 |  |  |
| UCT-4                                    | Indian/Mauritius, Indian/Reunion, Indian/Mahe, Asia/Muscat, Etc/GMT-4                                                                                                    |  |  |
| UCT-5                                    | Indian/Kerguelen, Indian/Maldives, Asia/Karachi, Asia/Dushanbe, Asia/<br>Ashgabat, Asia/Samarkand, Asia/Tashkent, Etc/GMT-5                                                                                                    |  |  |
| UCT-5:45                                 | Asia/Katmandu                                                                                                    |  |  |
| UCT-6                                    | Antarctica/Mawson, Antarctica/Vostok, Asia/Dhaka, Asia/Thimphu, Indian/<br>Chagos, Asia/Colombo, Etc/GMT-6, Asia/Dacca, Asia/Thimbu                                                                                                    |  |  |
| UCT-6:30                                 | Asia/Rangoon, Indian/Cocos                                                                                                    |  |  |
| UCT-7                                    | Antarctica/Davis, Asia/Phnom_Penh, Asia/Jakarta, Asia/Pontianak, Asia/<br>Vientiane, Asia/Bangkok, Asia/Saigon, Indian/Christmas, Etc/GMT-7                                                                                                    |  |  |
| UCT-8                                    | Antarctica/Casey, Asia/Brunei, Asia/Taipei, Asia/Makassar, Asia/Manila, Asia/<br>Singapore, Etc/GMT-8, Asia/Ujung_Pandang, Singapore                                                                                                    |  |  |
| UCT-9                                    | Asia/Dili, Asia/Jayapura, Pacific/Palau, Etc/GMT-9                                                                                                    |  |  |
| UCT-9:30                                 | Australia/Darwin, Australia/North                                                                                                    |  |  |
| UCT-10                                   | Antarctica/DumontDUrville, Pacific/Guam, Pacific/Saipan, Pacific/Truk, Pacific/<br>Noumea, Pacific/Port_Moresby, Etc/GMT-10, Pacific/Yap                                                                                                    |  |  |
| UCT-11                                   | Pacific/Ponape, Pacific/Kosrae, Pacific/Guadalcanal, Etc/GMT-11                                                                                                    |  |  |
| UCT-11:30                                | Pacific/Norfolk                                                                                                    |  |  |
| UCT-12                                   | Pacific/Fiji, Pacific/Tarawa, Pacific/Enderbury, Pacific/Majuro, Pacific/Kwajalein,<br>Pacific/Nauru, Pacific/Tongatapu, Pacific/Funafuti, Pacific/Wake, Pacific/Efate,<br>Pacific/Wallis, Etc/GMT-12, Kwajalein                                                                                        |  |  |
| UCT-13                                   | Etc/GMT-13                                                                                                    |  |  |
| JST                                      | Asia/Tokyo, Japan                                                                                                    |  |  |
| KST                                      | Asia/Seoul, Asia/Pyongyang, ROK                                                                                                    |  |  |
| UCT-3:30                                 | Asia/Tehran, Iran                                                                                                    |  |  |
| UCT-4:30                                 | Asia/Kabul                                                                                                    |  |  |
| IST-2IDT                                 | Asia/Jerusalem, Asia/Gaza, Asia/Tel_Aviv, Israel                                                                                                    |  |  |
| CST6MEX                                  | America/Cancun, America/Merida, America/Monterrey, America/Mexico_City, America/Lima, Mexico/General                                                                                                    |  |  |

| Time Zone                                | Country and City Lists                                                                                                    |  |
|------------------------------------------|----------------------------------------------------------------------------------------------------|--|
| Universal (continued from previous page) |                                                                                                    |  |
| CST6                                     | America/Regina, America/Swift_Current, Canada/East-Saskatchewan, Canada/                                                                                                    |  |
|                                          | Saskatchewan, SystemV/CST6                                                                                                    |  |
| EET-2EETDST2                             | Europe/Bucharest                                                                                                    |  |
| EET-2EETDST3                             | Europe/Tallinn, Europe/Helsinki, Europe/Riga, Europe/Mariehamn                                                                                                    |  |
| EET-2EETDST2W2K                          | Europe/Istanbul                                                                                                    |  |
| UCT-14                                   | Pacific/Kiritimati, Etc/GMT-14                                                                                                    |  |
| UCT9:30                                  | Pacific/Marquesas                                                                                                    |  |
| UCT12                                    | Etc/GMT+12                                                                                                    |  |
| North America (Canada)                   |                                                                                                    |  |
| PST8PDT_CA                               | America/Vancouver, America/Dawson_Creek, America/Whitehorse, America/<br>Dawson, Canada/Pacific                                                                                                    |  |
| MST7MDT_CA                               | America/Edmonton, America/Yellowknife, America/Inuvik, Canada/Mountain                                                                                                    |  |
| CST6CDT_CA                               | America/Rainy_River, America/Winnipeg, America/Rankin_Inlet, Canada/Central                                                                                                    |  |
| EST5EDT_CA                               | America/Montreal, America/Toronto, America/Thunder_Bay, America/Nipigon, America/Iqaluit, Canada/Eastern                                                                                                 |  |
| AST4ADT_CA                               | America/Goose_Bay, America/Halifax, America/Glace_Bay, Canada/Atlantic                                                                                                    |  |
| North America (Cuba)                     |                                                                                                    |  |
| EST5EDT_CU                               | America/Havana, Cuba                                                                                                    |  |
| North America (Haiti)                    |                                                                                                    |  |
| EST5EDT_HT                               | America/Nassau, America/Santo_Domingo, America/Port-au-Prince, America/<br>Bogota                                                                                                    |  |
| North America (Mexico)                   |                                                                                                    |  |
| PST8PDT_MX                               | America/Tijuana, America/Ensenada, Mexico/BajaNorte                                                                                                    |  |
| MST7MDT_MX                               | America/Chihuahua, America/Hermosillo, America/Mazatlan, Mexico/BajaSur                                                                                                    |  |
| CST6CDT_MX                               | America/Guatemala                                                                                                    |  |
| North America (Turks and Caicos)         |                                                                                                    |  |
| EST5EDT_TC                               | America/Grand_Turk                                                                                                    |  |
| Additions Since 10g RTM                  |                                                                                                    |  |
| EST5EDT_INDIANA                          | America/Indiana/Indianapolis, America/Indiana/Marengo, America/Indiana/<br>Vevay, America/Fort_Wayne, America/Indianapolis, America/Indiana/Knox,<br>America/Knox_IN, US/Indiana-Starke, US/East-Indiana |  |
| UCT-8_WA                                 | Australia/Perth, Australia/West                                                                                                    |  |

# Black Box Tech Support: FREE! Live. 24/7.

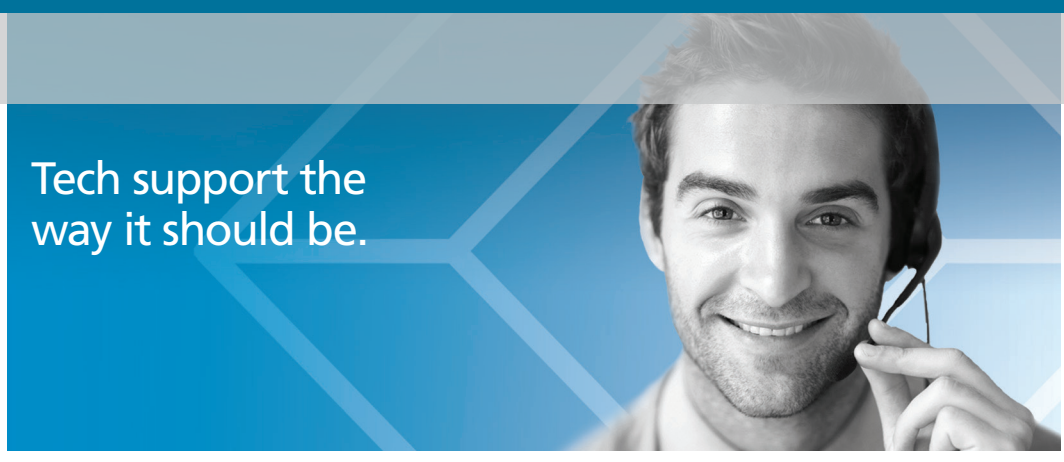

Great tech support is just 60 seconds away at 724-746-5500 or blackbox.com.

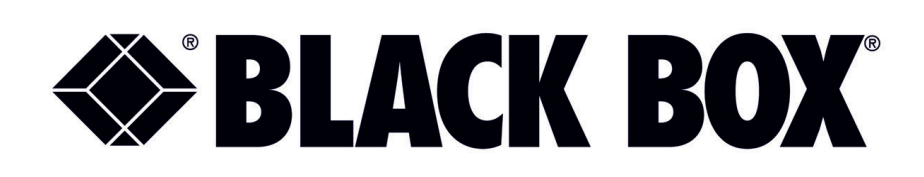

#### **About Black Box**

Black Box provides an extensive range of networking and infrastructure products. You'll find everything from cabinets and racks and power and surge protection products to media converters and Ethernet switches all supported by free, live 24/7 Tech support available in 60 seconds or less.

© Copyright 2015. Black Box Corporation. All rights reserved. Black Box® and the Double Diamond logo are registered trademarks of BB Technologies, Inc. Any third-party trademarks appearing in this manual are acknowledged to be the property of their respective owners.

LEH908A User Manual, version 4

724-746-5500 | blackbox.com